# C3300/C3400

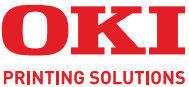

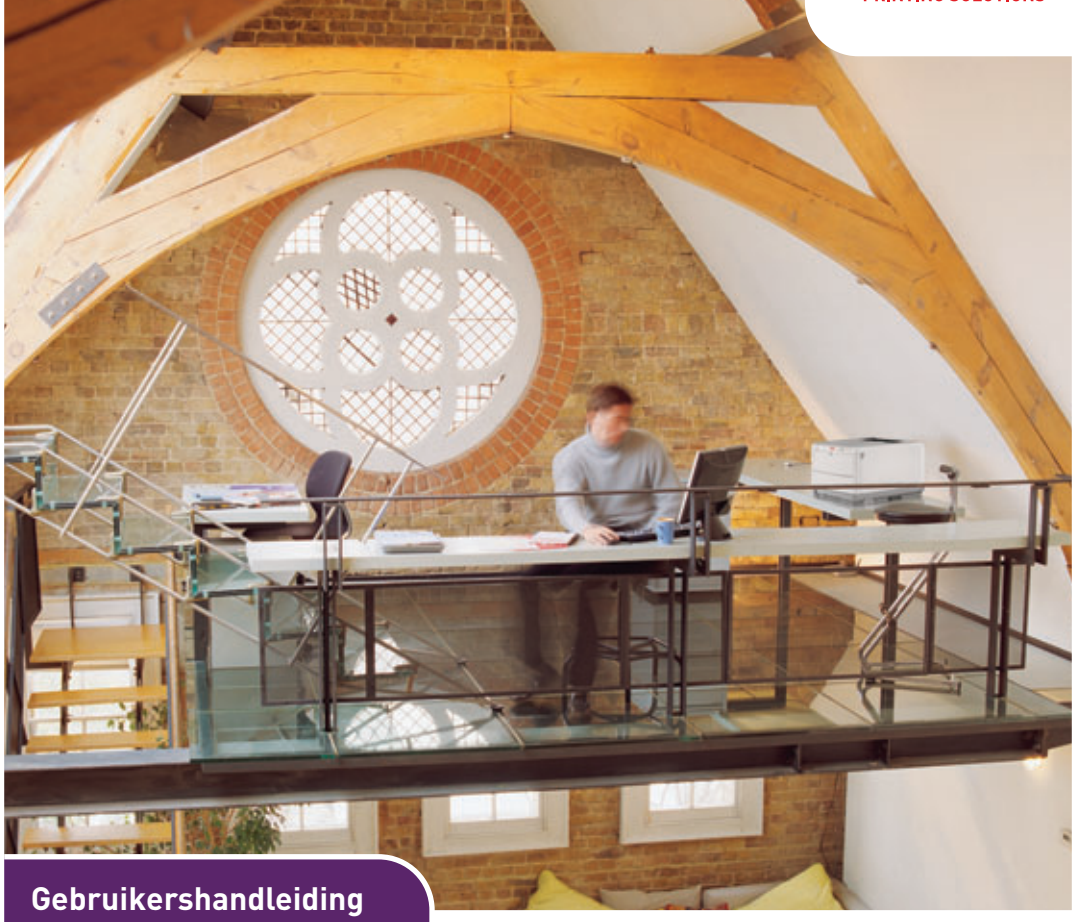

### C3300n/C3400n

| • |   | • |  | • |   | • |   | • |   | • |   |  | • |  | • |  | • |   |    |    | • |      |   |   |     |   |   |  | • |
|---|---|---|--|---|---|---|---|---|---|---|---|--|---|--|---|--|---|---|----|----|---|------|---|---|-----|---|---|--|---|
| • |   | • |  |   |   |   |   | • |   |   |   |  |   |  |   |  |   |   |    |    |   |      |   |   |     |   |   |  | • |
|   |   |   |  |   |   |   |   |   |   |   |   |  |   |  |   |  |   |   |    | •  |   | -    |   |   | _   | _ |   |  |   |
|   |   |   |  |   |   |   |   |   |   |   |   |  |   |  |   |  |   |   |    | 1  |   |      | 1 | 7 | 190 | 1 | 1 |  |   |
| • | • |   |  |   | • | • | • |   | • |   | • |  | • |  |   |  | • | ÷ | .4 |    |   | 1    |   |   |     | / |   |  |   |
|   |   |   |  |   |   |   | • |   | • |   | • |  |   |  |   |  | • |   | Ť  | 4  |   | ene. | - |   | -   |   |   |  |   |
|   |   |   |  |   |   |   |   |   |   |   |   |  |   |  |   |  |   |   |    |    |   |      |   |   |     |   |   |  |   |
|   |   |   |  |   |   |   |   |   |   |   |   |  |   |  |   |  |   |   | -  | _  | _ | _    |   |   |     |   | 4 |  |   |
|   |   |   |  |   |   |   |   |   |   |   |   |  |   |  |   |  |   |   |    |    |   |      |   |   |     | 1 | 6 |  |   |
|   |   |   |  |   |   |   |   |   |   |   |   |  |   |  |   |  |   |   | 4  | τ. | - | -    | - | _ | -   | 4 |   |  |   |
|   |   |   |  |   |   |   |   |   |   |   |   |  |   |  |   |  |   |   |    |    |   | -    | - |   | 1   | e |   |  |   |
|   |   |   |  |   |   |   |   |   |   |   |   |  |   |  |   |  |   |   |    |    | • |      |   |   |     |   |   |  |   |
|   |   |   |  |   |   |   |   |   |   |   |   |  |   |  |   |  |   |   |    |    |   |      |   |   |     |   |   |  |   |

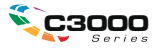

# Voorwoord

We hebben ernaar gestreefd de informatie in dit document volledig, accuraat en upto-date weer te geven. De fabrikant is niet aansprakelijk voor de gevolgen van fouten waarvoor deze niet verantwoordelijk is. De fabrikant kan ook niet garanderen dat wijzigingen in software en apparatuur die zijn aangebracht door andere fabrikanten en waarnaar in deze handleiding wordt verwezen, geen invloed hebben op de toepasbaarheid van de informatie in de handleiding. De fabrikant is niet noodzakelijkerwijs aansprakelijk voor softwareproducten die door andere bedrijven zijn gemaakt en die in deze handleiding worden genoemd.

Hoewel redelijkerwijs alles heeft gedaan om dit document zo accuraat en nuttig mogelijk te maken, verleent geen expliciete of impliciete garantie met betrekking tot de accuratesse of volledigheid van de betreffende informatie.

De meest recente stuurprogramma's en handleidingen zijn beschikbaar op:

#### http://www.okiprintingsolutions.com

Copyright © 2008 Oki Europe Ltd. Alle rechten voorbehouden.

Oki en Microline zijn gedeponeerde handelsmerken van Oki Electric Industry Company, Ltd.

Energy Star is een handelsmerk van het United States Environmental Protection Agency.

Hewlett-Packard, HP en LaserJet zijn gedeponeerde handelsmerken van Hewlett-Packard Company.

Microsoft, MS-DOS en Windows zijn gedeponeerde handelsmerken van Microsoft Corporation.

Apple, Macintosh, Mac en Mac OS zijn gedeponeerde handelsmerken van Apple Computer.

Andere product- en merknamen zijn gedeponeerde handelsmerken of handelsmerken van de betreffende rechthebbenden.

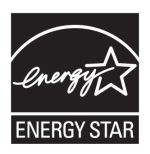

Als deelnemer aan het Energy Star-programma heeft de fabrikant vastgesteld dat dit product voldoet aan de Energy Star-normen voor zuinig energieverbruik. (alleen C3300)

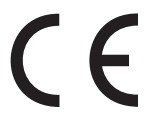

Dit product voldoet aan de Richtlijnen 2004/108/EEG (elektromagnetische compatibiliteit), 2006/95/EEG (laagspanning) en 1999/5/EEG (eindapparatuur voor radio & telecommunicatie) van de Raad, zoals gewijzigd - indien van toepassing - bij de aanpassing van de wetgeving van de lidstaten betreffende elektromagnetische compatibiliteit, laagspanning en eindapparatuur voor radio & telecommunicatie.

## **E**ERSTE HULP BIJ ONGEVALLEN

#### Wees behoedzaam met tonerpoeder:

Laat indien ingeslikt kleine hoeveelheden water drinken en schakel medische hulp in. NIET laten braken.

0

Indien er tonerpoeder wordt ingeademd, moet de persoon naar buiten worden gebracht voor frisse lucht. Raadpleeg onmiddellijk een arts.

Indien er tonerpoeder in de ogen is terechtgekomen, dienen deze gedurende ten minste 15 minuten met veel water te worden uitgespoeld terwijl de ogen geopend blijven. Raadpleeg onmiddellijk een arts.

Indien er tonerpoeder wordt gemorst, moet dit met koud water en zeep worden verwijderd om vlekken op de huid of kleding te voorkomen.

# FABRIKANT

Oki Data Corporation, 4-11-22 Shibaura, Minato-ku, Tokyo 108-8551, Japan

## IMPORTEUR VOOR DE EU/ERKEND VERTEGENWOORDIGER

OKI Europe Limited (handelend als OKI Printing Solutions) Blays House Wick Road Egham TW20 OHJ Verenigd Koninkrijk

Neem voor algemene vragen en alle vragen over verkoop en ondersteuning contact op met uw plaatselijke leverancier.

# MILIEU-INFORMATIE

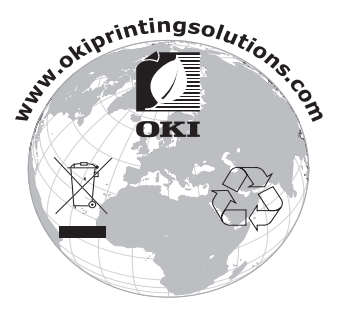

Eerste hulp bij ongevallen> 3

# INHOUD

| Voorwoord 2                                                                                                    |
|----------------------------------------------------------------------------------------------------|
| Eerste hulp bij ongevallen 3                                                                                                    |
| Fabrikant                                                                                                    |
| Importeur voor de EU/erkend<br>vertegenwoordiger                                                                                                    |
| Milieu-informatie 3                                                                                                    |
| Opmerking, Let op en Waarschuwing                                                                                                    |
| Inleiding.       9         Printeroverzicht       10         Vooraanzicht       10         Achteraanzicht       11         Binnen in de printer       12         Het bedieningspaneel       13         Knoppen       14         LED-displays       16 |
| Aanbevolen papier       20         Cassettelade       21         Multi Purpose Tray       21         Uitvoervak (afdrukzijde naar beneden)       22         Stapelaar, afdrukzijde omhoog       22                                                    |
| Papier plaatsen.    24      Cassettelade    24      Multi Purpose Tray    28                                                                                                    |
| Afdrukken in Windows                                                                                                    |
| toepassingen       30         Tabblad Instellingen       31         Tabblad Taakopties       33         Tabblad Kleur       34                                                                                                    |
| Instellingen in het Configuratiescherm van         Windows       36         Tabblad Algemeen       36         Tabblad Geavanceerd       37                                                                                                    |

| Mac OS 9       40         Afdrukopties kiezen       40         De standaardafdrukinstellingen wijzigen       40         Opties voor Pagina-instelling - Algemeen       41         Opties voor Pagina-instelling - Lay-out       42         Opties voor Pagina-instelling - Aangepast       43         papierformaat       43         Afdrukopties - Algemeen       43         Afdrukopties - Kleur       46         Afdrukopties - Lay-out       48         Afdrukopties - Opties       49         Afdrukopties - Opties       49         Afdrukopties - Informatie       52         Mac OSX       53         Afdrukopties instellen       53         Afdrukopties instellen       53         Afdrukopties opslaan       54         De standaardprinter en het papierformaat       55         Opties voor pagina-instelling       55         Opties voor de printerinstelling       66         Afdrukopties - Aantal en pagina's       57         Opties voor de printerinstelling       70         Proefafdruk       70         Proefafdruk       70         Handmatig duplexafdrukken met de       73         Afdrukoptie anteusafarukken met de       73                                                | Afdrukken in Mac                           | 40   |
|----------------------------------------------------------------------------------------------------|--------------------------------------------|------|
| Afdrukopties kiezen       40         De standaardafdrukinstellingen wijzigen       40         Opties voor Pagina-instelling - Algemeen       41         Opties voor Pagina-instelling - Lay-out       42         Opties voor Pagina-instelling - Aangepast       papierformaat         papierformaat       43         Afdrukopties - Algemeen       43         Afdrukopties - Kleur       46         Afdrukopties - Copties       49         Afdrukopties - Uay-out       48         Afdrukopties - Uay-out       48         Afdrukopties - Opties       49         Afdrukopties - Uay-out       48         Afdrukopties - Vatermerk.       51         Afdrukopties - Informatie       52         Mac OSX       53         Afdrukopties opslaan       54         De standaardprinter en het papierformaat       55         Opties voor pagina-instelling       55         Opties voor de printerinstelling       66         Printeropties       66         Proefafdruk       70         Proefafdruk       70         Druk een statuspagina af       70         Druk een statuspagina af       70         Dubbelzijdig afdrukken (alleen in Windows)       70                                               | Mac OS 9                                   | 40   |
| De standaardafdrukinstellingen wijzigen       40         Opties voor Pagina-instelling - Algemeen       41         Opties voor Pagina-instelling - Lay-out       42         Opties voor Pagina-instelling - Lay-out       42         Opties voor Pagina-instelling - Lay-out       42         Opties voor Pagina-instelling - Lay-out       42         Opties voor Pagina-instelling - Lay-out       43         Afdrukopties - Algemeen       43         Afdrukopties - Afdrukbeheer       45         Afdrukopties - Kleur       46         Afdrukopties - Opties       49         Afdrukopties - Vatermerk       51         Afdrukopties - Informatie       52         Mac OSX       53         Afdrukopties instellen       53         Afdrukopties opslaan       54         De standaardprinter en het papierformaat       wijzigen         wijzigen       55         Opties voor de printerinstelling       55         Opties voor de printerinstelling       56         Proefafdruk       70         Proefafdruk       70         Printeropties       70         Druk een statuspagina af       70         Druk een statuspagina af       71         Handmatig duplexafdrukken                        | Afdrukopties kiezen                        | 40   |
| Opties voor Pagina-instelling - Algemeen41Opties voor Pagina-instelling - Lay-out42Opties voor Pagina-instelling - Aangepast43papierformaat43Afdrukopties - Algemeen43Afdrukopties - Algemeen43Afdrukopties - Kleur46Afdrukopties - Lay-out48Afdrukopties - Opties49Afdrukopties - Opties49Afdrukopties - Informatie52Mac OSX53Afdrukopties instellen53Afdrukopties opslaan54De standaardprinter en het papierformaat55Opties voor pagina-instelling55Opties voor de printerinstelling55Afdrukopties - Aantal en pagina's57Opties voor de printerinstelling66Printeropties70Proefafdruk70Pruk een statuspagina af70Druk een statuspagina af70Druk een statuspagina af71Handmatig duplexafdrukken met de<br>cassettelade73Afdrukken op enveloppen75Afdrukken op enveloppen75Overige afdrukopties instellen76Afdrukken op enveloppen75Afdrukken op enveloppen75Overige afdrukopties instellen76Afdrukken op enveloppen75Afdrukken op enveloppen75Afdrukopties instellen76Afdrukken op enveloppen75Afdrukken op enveloppen76Afdrukken op enveloppen75Afdrukken op envelop                                                                                                    | De standaardafdrukinstellingen wijzigen    | 40   |
| Opties voor Pagina-instelling - Lay-out42Opties voor Pagina-instelling - Aangepastpapierformaatpapierformaat43Afdrukopties - Algemeen43Afdrukopties - Afdrukbeheer45Afdrukopties - Kleur46Afdrukopties - Lay-out48Afdrukopties - Opties49Afdrukopties - Watermerk51Afdrukopties - Informatie52Mac OSX53Afdrukopties instellen53Afdrukopties opslaan54De standaardprinter en het papierformaat55Opties voor pagina-instelling55Opties voor de printerinstelling66Printeropties70Proefafdruk70Hiermee wordt een voorbeeldpagina70Juk een statuspagina af70Dubbelzijdig afdrukken (alleen in Windows)70Handmatig duplexafdrukken met de73Afdrukken op ander materiaal75Afdrukken op enveloppen75Overige afdrukken op legal-papier75Afdrukken op enveloppen75Afdrukken op enveloppen75Afdrukken op enveloppen75Afdrukken op enveloppen75Afdrukken op enveloppen76Afdrukken op enveloppen75Afdrukken op enveloppen76Afdrukken op enveloppen75Afdrukken op enveloppen75Afdrukken op enveloppen76Afdrukken op enveloppen76Afdrukken op enveloppen76Afdrukken op enveloppen <td>Opties voor Pagina-instelling - Algemeen</td> <td>41</td>                                                                          | Opties voor Pagina-instelling - Algemeen   | 41   |
| Opties voor Pagina-instelling - Aangepast<br>papierformaat                                                                                                    | Opties voor Pagina-instelling - Lay-out    | 42   |
| papierformaat43Afdrukopties - Algemeen43Afdrukopties - Afdrukbeheer45Afdrukopties - Kleur46Afdrukopties - Lay-out48Afdrukopties - Opties49Afdrukopties - Opties49Afdrukopties - Vatermerk51Afdrukopties - Informatie52Mac OSX53Afdrukopties instellen53Afdrukopties opslaan54De standaardprinter en het papierformaatwijzigen55Opties voor pagina-instelling55Opties voor de printerinstelling66Printeropties70Proefafdruk70Hiermee wordt een voorbeeldpaginaafgedruktafgedrukt70Dubelzijdig afdrukken (alleen in Windows)70Handmatig duplexafdrukken met de73Afdrukken op ander materiaal75Afdrukken op enveloppen75Overige afdrukken op enveloppen75Overige afdrukken op enveloppen75Afdrukken op enveloppen75Afdrukken op enveloppen76Afdrukken op enveloppen75Afdrukken op enveloppen76Afdrukken op enveloppen76Afdrukken op enveloppen76Afdrukken op enveloppen76Afdrukken op enveloppen76Afdrukken op enveloppen76Afdrukken op enveloppen76Afdrukken op enveloppen76Afdrukken op enveloppen76Afdrukken op enveloppen76 <t< td=""><td>Opties voor Pagina-instelling - Aangepast</td><td></td></t<>                                                                                                    | Opties voor Pagina-instelling - Aangepast  |      |
| Afdrukopties - Algemeen       43         Afdrukopties - Afdrukbeheer       45         Afdrukopties - Kleur       46         Afdrukopties - Lay-out       48         Afdrukopties - Opties       49         Afdrukopties - Watermerk       51         Afdrukopties - Informatie       52         Mac OSX       53         Afdrukopties instellen       53         Afdrukopties opslaan       54         De standaardprinter en het papierformaat       55         Opties voor pagina-instelling       55         Opties voor de printerinstelling       66         Printeropties       70         Proefafdruk       70         Proefafdruk       70         Dubelzijdig afdrukken (alleen in Windows)       70         Handmatig duplexafdrukken met de       71         Handmatig duplexafdrukken met de universele       1ade         Iade       75         Afdrukken op ander materiaal       75         Overige afdrukken op enveloppen       75         Afdrukken op enveloppen       75         Afdrukken op enveloppen       75         Afdrukken op enveloppen       75         Afdrukken op enveloppen       75         Overige afdrukopt                                                          | papierformaat                              | 43   |
| Afdrukopties - Afdrukbeheer       45         Afdrukopties - Kleur       46         Afdrukopties - Lay-out       48         Afdrukopties - Opties       49         Afdrukopties - Watermerk       51         Afdrukopties - Informatie       52         Mac OSX       53         Afdrukopties instellen       53         Afdrukopties opslaan       54         De standaardprinter en het papierformaat       55         Opties voor pagina-instelling       55         Opties voor de printerinstelling       66         Printeropties       66         Printeropties       66         Printeropties       70         Proefafdruk       70         Druk een statuspagina af       70         Druk een statuspagina af       70         Druk een statuspagina af       70         Handmatig duplexafdrukken met de       73         Afdrukken op ander materiaal       75         Afdrukken op enveloppen       75         Overige afdrukopties instellen       76         Afdrukken op enveloppen       75         Afdrukken op enveloppen       75         Afdrukken op enveloppen       75         Afdrukken op enveloppen       76 <td>Afdrukopties - Algemeen</td> <td>43</td>                         | Afdrukopties - Algemeen                    | 43   |
| Afdrukopties - Kleur.       46         Afdrukopties - Lay-out       48         Afdrukopties - Opties       49         Afdrukopties - Watermerk.       51         Afdrukopties - Informatie       52         Mac OSX       53         Afdrukopties instellen       53         Afdrukopties opslaan       54         De standaardprinter en het papierformaat       55         Opties voor pagina-instelling       55         Opties voor pagina-instelling       66         Printeropties       66         Printeropties       66         Afdrukken       70         Proefafdruk       70         Druk een statuspagina af       70         Druk een statuspagina af       70         Madmatig duplexafdrukken met de       71         Handmatig duplexafdrukken met de       73         Afdrukken op ander materiaal       75         Afdrukken op legal-papier       75         Overige afdrukopties instellen       76         Afdrukken op enveloppen       75         Overige afdrukopties instellen       76         Afdrukken op enveloppen       75         Overige afdrukopties instellen       76         Afdrukken op enveloppen                                                                 | Afdrukopties - Afdrukbeheer                | 45   |
| Afdrukopties - Lay-out       48         Afdrukopties - Opties       49         Afdrukopties - Watermerk       51         Afdrukopties - Informatie       52         Mac OSX       53         Afdrukopties instellen       53         Afdrukopties opslaan       54         De standaardprinter en het papierformaat       55         Opties voor pagina-instelling       55         Afdrukopties - Aantal en pagina's       57         Opties voor de printerinstelling       66         Printeropties       66         Afdrukken       70         Proefafdruk       70         Proefafdruk       70         Druk een statuspagina af       70         Druk een statuspagina af       70         Druk een statuspagina af       70         Druk een statuspagina af       70         Handmatig duplexafdrukken met de       73         Afdrukken op ander materiaal       75         Afdrukken op enveloppen       75         Afdrukken op enveloppen       75         Afdrukken op enveloppen       75         Afdrukken op enveloppen       76         Afdrukken op enveloppen       76         Afdrukken op enveloppen       76                                                                         | Afdrukopties - Kleur                       | 46   |
| Afdrukopties - Opties       49         Afdrukopties - Watermerk       51         Afdrukopties - Informatie       52         Mac OSX       53         Afdrukopties instellen       53         Afdrukopties opslaan       54         De standaardprinter en het papierformaat       55         Opties voor pagina-instelling       55         Opties voor pagina-instelling       57         Opties voor de printerinstelling       66         Printeropties       66         Afdrukken       70         Proefafdruk       70         Proefafdruk       70         Druk een statuspagina af       70         Dubbelzijdig afdrukken (alleen in Windows)       70         Handmatig duplexafdrukken met de       73         Afdrukken op ander materiaal       75         Afdrukken op legal-papier       75         Afdrukken op legal-papier       75         Afdrukken op enveloppen       75         Afdrukken op enveloppen       76         Afdrukken op enveloppen       75         Afdrukken op enveloppen       75         Afdrukken op enveloppen       76         Afdrukken op enveloppen       76         Meerdere pagina's afdrukken op                                                          | Afdrukopties - Lay-out                     | 48   |
| Afdrukopties - Watermerk.       51         Afdrukopties - Informatie       52         Mac OSX       53         Afdrukopties instellen       53         Afdrukopties opslaan       54         De standaardprinter en het papierformaat       55         Opties voor pagina-instelling       55         Opties voor pagina-instelling       57         Opties voor de printerinstelling       66         Printeropties       60         Proefafdruk       70         Proefafdruk       70         Druk een statuspagina af       70         Dubbelzijdig afdrukken (alleen in Windows).       70         Handmatig duplexafdrukken met de       73         Afdrukken op ander materiaal       75         Afdrukken op legal-papier.       75         Overige afdrukopties instellen       76         Afdrukken op legal-papier.       75         Afdrukken op enveloppen       75         Overige afdrukopties instellen       76         Afdrukken op enveloppen       76         Afdrukken op enveloppen       76         Afdrukken op enveloppen       76         Afdrukken op enveloppen       76         Afdrukken op ander materiaal       76                                                          | Afdrukopties - Opties                      | 49   |
| Afdrukopties - Informatie       52         Mac OSX       53         Afdrukopties instellen       53         Afdrukopties opslaan       54         De standaardprinter en het papierformaat       55         Wijzigen       55         Opties voor pagina-instelling       55         Afdrukopties - Aantal en pagina's       57         Opties voor de printerinstelling       66         Printeropties       66         Afdrukken       70         Proefafdruk       70         Hiermee wordt een voorbeeldpagina       afgedrukt         afgedrukt       70         Druk een statuspagina af       70         Dubbelzijdig afdrukken (alleen in Windows)       70         Handmatig duplexafdrukken met de       73         Afdrukken op ander materiaal       75         Afdrukken op enveloppen       75         Overige afdrukopties instellen       75         Overige afdrukopties instellen       76         Afdrukken op enveloppen       75         Overige afdrukopties instellen       76         Afdrukken op enveloppen       76         Afdrukken op enveloppen       76         Afdruk aanpassen aan pagina       76         Meer                                                          | Afdrukopties - Watermerk                   | 51   |
| Mac OSX       53         Afdrukopties instellen       53         Afdrukopties opslaan       54         De standaardprinter en het papierformaat       55         Opties voor pagina-instelling       55         Afdrukopties – Aantal en pagina's       57         Opties voor de printerinstelling       66         Printeropties       66         Afdrukken       70         Proefafdruk       70         Proefafdruk       70         Druk een statuspagina af       70         Dubbelzijdig afdrukken (alleen in Windows)       70         Handmatig duplexafdrukken met de       73         Afdrukken op ander materiaal       75         Afdrukken op legal-papier       75         Afdrukken op enveloppen       75         Overige afdrukopties instellen       76         Meerdere pagina's afdrukken op één vel       76         Meerdere pagina's afdrukken op één vel       76         Afdruk aanpassen aan pagina       76         Meerdere pagina's afdrukken op één vel       76         Afdruk aanpassen aan pagina       76         Meerdere pagina's afdrukken in zwart-wit       76         Meerdere pagina's afdrukken in zwart-wit       76         Meerdere pa                       | Afdrukopties - Informatie                  | 52   |
| Afdrukopties instellen.       53         Afdrukopties opslaan       54         De standaardprinter en het papierformaat       55         Opties voor pagina-instelling.       55         Opties voor de printerinstelling       57         Opties voor de printerinstelling       66         Printeropties       60         Printeropties       70         Proefafdruk       70         Proefafdruk       70         Druk een statuspagina af       70         Dubbelzijdig afdrukken (alleen in Windows).       70         Handmatig duplexafdrukken met de       73         Afdrukken op ander materiaal       75         Afdrukken op legal-papier.       75         Afdrukken op legal-papier.       75         Afdrukken op legal-papier.       75         Afdrukken op ander materiaal       75         Afdrukken op legal-papier.       75         Afdrukken op enveloppen       75         Afdrukken op enveloppen       76         Afdruk aanpassen aan pagina       76         Meerdere pagina's afdrukken op één vel.       76         Kleurendocumenten afdrukken in zwart-wit       76                                                                                                    | Mac OSX                                    | 53   |
| Afdrukopties opslaan       54         De standaardprinter en het papierformaat       55         Wijzigen       55         Opties voor pagina-instelling       55         Afdrukopties – Aantal en pagina's       57         Opties voor de printerinstelling       66         Printeropties       60         Printeropties       70         Proefafdruk       70         Proefafdruk       70         Druk een statuspagina af       70         Dubbelzijdig afdrukken (alleen in Windows)       70         Dubbelzijdig afdrukken (alleen in Windows)       70         Handmatig duplexafdrukken met de       73         Afdrukken op ander materiaal       75         Afdrukken op legal-papier       75         Afdrukken op legal-papier       75         Afdrukken op legal-papier       75         Afdrukken op legal-papier       75         Afdrukken op legal-papier       76         Afdrukken op ander materiaal       76         Afdrukken op legal-papier       75         Afdrukken op legal-papier       75         Afdrukken op legal-papier       76         Afdrukken op ander materiaal       76         Afdrukken op legal-papier       76 <td>Afdrukopties instellen</td> <td>53</td> | Afdrukopties instellen                     | 53   |
| De standaardprinter en het papierformaat<br>wijzigen                                                                                                    | Afdrukopties opslaan                       | 54   |
| Wijzigen       55         Opties voor pagina-instelling       55         Afdrukopties – Aantal en pagina's       57         Opties voor de printerinstelling       66         Printeropties       66         Afdrukken       70         Proefafdruk       70         Hiermee wordt een voorbeeldpagina       afgedrukt         afgedrukt       70         Druk een statuspagina af       70         Dubbelzijdig afdrukken (alleen in Windows).       70         Handmatig duplexafdrukken met de       71         Handmatig duplexafdrukken met de       73         Afdrukken op ander materiaal       75         Afdrukken op legal-papier       75         Afdrukken op legal-papier       75         Overige afdrukopties instellen       76         Afdruk aanpassen aan pagina       76         Meerdere pagina's afdrukken op één vel       76         Kleurendocumenten afdrukken in zwart-wit       76                                                                                                    | De standaardprinter en het papierformaat   |      |
| Opties voor pagina-instelling       55         Afdrukopties – Aantal en pagina's       57         Opties voor de printerinstelling       66         Printeropties       66         Afdrukken       70         Proefafdruk       70         Hiermee wordt een voorbeeldpagina       afgedrukt         afgedrukt       70         Druk een statuspagina af       70         Dubbelzijdig afdrukken (alleen in Windows)       70         Handmatig duplexafdrukken met de       71         Handmatig duplexafdrukken met de       73         Afdrukken op ander materiaal       75         Afdrukken op legal-papier       75         Overige afdrukopties instellen       76         Afdruk aanpassen aan pagina       76         Meerdere pagina's afdrukken op één vel       76                                                                                                    | WIJZIGEN                                   | 55   |
| Afdrukopties – Aantal en pagina's       57         Opties voor de printerinstelling       66         Printeropties       60         Afdrukken       70         Proefafdruk       70         Hiermee wordt een voorbeeldpagina       afgedrukt         afgedrukt       70         Druk een statuspagina af       70         Dubbelzijdig afdrukken (alleen in Windows)       70         Handmatig duplexafdrukken met de       71         Handmatig duplexafdrukken met de       73         Afdrukken op ander materiaal       75         Afdrukken op legal-papier       75         Afdrukken op legal-papier       75         Overige afdrukopties instellen       76         Afdruk aanpassen aan pagina       76         Meerdere pagina's afdrukken op één vel       76         Kleurendocumenten afdrukken in zwart-wit       76                                                                                                    | Opties voor pagina-instelling              | 55   |
| Opties voor de printerinstelling       66         Printeropties       66         Afdrukken       70         Proefafdruk       70         Hiermee wordt een voorbeeldpagina       afgedrukt         afgedrukt       70         Druk een statuspagina af       70         Dubbelzijdig afdrukken (alleen in Windows)       70         Handmatig duplexafdrukken met de       71         Handmatig duplexafdrukken met de universele       73         Afdrukken op ander materiaal       75         Afdrukken op legal-papier       75         Overige afdrukopties instellen       76         Afdruk aanpassen aan pagina       76         Meerdere pagina's afdrukken op één vel       76         Kleurendocumenten afdrukken in zwart-wit       76                                                                                                    | Afdrukopties – Aantai en pagina's          | 5/   |
| Afdrukken       70         Proefafdruk       70         Hiermee wordt een voorbeeldpagina       afgedrukt         afgedrukt       70         Druk een statuspagina af       70         Dubbelzijdig afdrukken (alleen in Windows)       70         Handmatig duplexafdrukken met de       71         Handmatig duplexafdrukken met de universele       73         Afdrukken op ander materiaal       75         Afdrukken op legal-papier       75         Afdrukken op enveloppen       75         Overige afdrukopties instellen       76         Meerdere pagina's afdrukken op één vel       76         Kleurendocumenten afdrukken in zwart-wit       76                                                                                                    |                                            | 60   |
| Afdrukken       70         Proefafdruk       70         Hiermee wordt een voorbeeldpagina       afgedrukt         afgedrukt       70         Druk een statuspagina af       70         Dubbelzijdig afdrukken (alleen in Windows)       70         Handmatig duplexafdrukken met de       71         Handmatig duplexafdrukken met de universele       73         Afdrukken op ander materiaal       75         Afdrukken op legal-papier       75         Afdrukken op enveloppen       75         Overige afdrukopties instellen       76         Afdruk aanpassen aan pagina       76         Kleurendocumenten afdrukken in zwart-wit       76                                                                                                    |                                            | 00   |
| Proefafdruk       70         Hiermee wordt een voorbeeldpagina       afgedrukt         afgedrukt       70         Druk een statuspagina af       70         Dubbelzijdig afdrukken (alleen in Windows)       70         Handmatig duplexafdrukken met de       70         cassettelade       71         Handmatig duplexafdrukken met de       73         Afdrukken op ander materiaal       75         Afdrukken op legal-papier       75         Afdrukken op enveloppen       75         Overige afdrukopties instellen       76         Afdruk aanpassen aan pagina       76         Kleurendocumenten afdrukken in zwart-wit       76                                                                                                    | Afdrukken                                  | . 70 |
| Hiermee wordt een voorbeeldpagina       afgedrukt       70         Druk een statuspagina af       70         Dubbelzijdig afdrukken (alleen in Windows)       70         Handmatig duplexafdrukken met de       70         cassettelade       71         Handmatig duplexafdrukken met de       73         Afdrukken op ander materiaal       75         Afdrukken op legal-papier       75         Afdrukken op enveloppen       75         Overige afdrukopties instellen       76         Afdruk aanpassen aan pagina       76         Kleurendocumenten afdrukken in zwart-wit       76                                                                                                    | Proefafdruk                                | 70   |
| afgedrukt       70         Druk een statuspagina af       70         Dubbelzijdig afdrukken (alleen in Windows)       70         Handmatig duplexafdrukken met de       71         Handmatig duplexafdrukken met de universele       71         Handmatig duplexafdrukken met de universele       73         Afdrukken op ander materiaal       75         Afdrukken op legal-papier       75         Afdrukken op enveloppen       75         Overige afdrukopties instellen       76         Afdruk aanpassen aan pagina       76         Kleurendocumenten afdrukken in zwart-wit       76                                                                                                    | Hiermee wordt een voorbeeldpagina          |      |
| Druk een statuspagina af                                                                                                    |                                            | 70   |
| Dubbeizijaig afdrukken (alleen in Windows).       70         Handmatig duplexafdrukken met de       71         Handmatig duplexafdrukken met de universele       73         Iade       73         Afdrukken op ander materiaal       75         Afdrukken op legal-papier       75         Afdrukken op enveloppen       75         Overige afdrukopties instellen       76         Afdruk aanpassen aan pagina       76         Kleurendocumenten afdrukken in zwart-wit       76                                                                                                    | Druk een statuspagina af                   | /0   |
| Andmatig duplexaldrukken met de<br>cassettelade       71         Handmatig duplexaldrukken met de universele<br>lade       73         Afdrukken op ander materiaal       75         Afdrukken op legal-papier       75         Afdrukken op enveloppen       75         Overige afdrukopties instellen       76         Afdruk aanpassen aan pagina       76         Meerdere pagina's afdrukken op één vel       76         Kleurendocumenten afdrukken in zwart-wit       76                                                                                                    | Dubbeizijaig afarukken (alleen in windows) | 70   |
| Handmatig duplexafdrukken met de universele       71         Handmatig duplexafdrukken met de universele       73         Afdrukken op ander materiaal       75         Afdrukken op legal-papier       75         Afdrukken op enveloppen       75         Overige afdrukopties instellen       76         Afdruk aanpassen aan pagina       76         Meerdere pagina's afdrukken op één vel       76         Kleurendocumenten afdrukken in zwart-wit       76                                                                                                    | Hanumatig uuplexalurukken met de           | 71   |
| Iandriaug duplexaldrukken met de universele         Iade       73         Afdrukken op ander materiaal       75         Afdrukken op legal-papier       75         Afdrukken op enveloppen       75         Overige afdrukopties instellen       76         Afdruk aanpassen aan pagina       76         Meerdere pagina's afdrukken op één vel       76         Kleurendocumenten afdrukken in zwart-wit       76                                                                                                    | Casselleidue                               | /1   |
| Afdrukken op ander materiaal       75         Afdrukken op legal-papier       75         Afdrukken op enveloppen       75         Overige afdrukopties instellen       76         Afdruk aanpassen aan pagina       76         Meerdere pagina's afdrukken op één vel       76         Kleurendocumenten afdrukken in zwart-wit       76                                                                                                    |                                            | 72   |
| Aldrukken op legal-papier.       75         Afdrukken op legal-papier.       75         Afdrukken op enveloppen       75         Overige afdrukopties instellen       76         Afdruk aanpassen aan pagina       76         Meerdere pagina's afdrukken op één vel.       76         Kleurendocumenten afdrukken in zwart-wit       76                                                                                                    | Afdrukken en ander materiaal               | 75   |
| Afdrukken op negal-papier       75         Afdrukken op enveloppen       75         Overige afdrukopties instellen       76         Afdruk aanpassen aan pagina       76         Meerdere pagina's afdrukken op één vel       76         Kleurendocumenten afdrukken in zwart-wit       76                                                                                                    |                                            | 75   |
| Overige afdrukopties instellen       75         Overige afdrukopties instellen       76         Afdruk aanpassen aan pagina       76         Meerdere pagina's afdrukken op één vel       76         Kleurendocumenten afdrukken in zwart-wit       76                                                                                                    |                                            | 75   |
| Afdruk aanpassen aan pagina       76         Meerdere pagina's afdrukken op één vel.       76         Kleurendocumenten afdrukken in zwart-wit       76                                                                                                    |                                            | 75   |
| Meerdere pagina's afdrukken op één vel                                                                                                    | Afdruk aannassen aan nagina                | 76   |
| Kleurendocumenten afdrukken in zwart-wit 76                                                                                                    | Meerdere nagina's afdrukken on één vel     | 76   |
| Fan afdeuldeale annulasen                                                                                                    | Kleurendocumenten afdrukken in zwart-wit   | 76   |
|                                                                                                    | Een afdruktaak annuleren                   | 77   |

| Afdrukken in kleur                                 | 78  |
|----------------------------------------------------|-----|
| Factoren die van invloed zijn op het uiterlijk van |     |
| afdrukken                                          | 78  |
| Tips voor afdrukken in kleur                       | 80  |
| Foto's afdrukken                                   | 80  |
| Afdrukken vanuit Microsoft Office-                 |     |
| toepassingen                                       | 80  |
| Specifieke kleuren afdrukken (bijvoorbeeld een     |     |
| bedrijfslogo)                                      | 80  |
| De helderheid of intensiteit van een afdruk        |     |
| aanpassen                                          | 80  |
| Toegang tot de kleuraanpassingsopties              | 81  |
| Kleuraanpassingsopties instellen                   | 82  |
| De functie Kleurmonster gebruiken                  | 84  |
| Het hulpprogramma voor kleurcorrectie              |     |
| gebruiken                                          | 85  |
| De printersoftware gebruiken                       | 86  |
| Status Monitor (alleen Windows)                    | 86  |
| De Status Monitor gebruiken                        | 87  |
| Tabblad Printerstatus                              | 87  |
| Tabblad Printerinstellingen                        | 87  |
| Tabblad Voorkeuren                                 | 89  |
| Printerfuncties (Gebruikersinstellingen)           | 90  |
| Gebruikersinstellingen                             | 90  |
| Hulpprogramma Printer Menu (alleen Mac)            | 93  |
| Printermenu's                                      | 93  |
| Menu Informatie                                    | 93  |
| Menu Afsluiten                                     | 94  |
| Menu Afdrukken                                     | 94  |
| Menu Media                                         | 95  |
| Menu Kleur                                         | 97  |
| Menu Systeemconfiguratie                           | 99  |
| Menu USB                                           | 101 |
| Menu Systeemaanpassing                             | 102 |
| Menu Onderhoud                                     | 103 |
| Menu Gebruik                                       | 104 |
| Afdrukinstellingen                                 | 105 |
| De taal op het LCD-scherm wijzigen                 | 105 |

| Verbruiksartikelen vervangen106Bestelinformatie verbruikmaterialen.107Tonercartridge vervangen.108Image drum vervangen.114De transportband vervangen.118De fuser vervangen.123De LED-kop reinigen.126 |
|----------------------------------------------------------------------------------------------------|
| Extra geheugen installeren (alleen voor de<br>C3400n)                                                                                                    |
| Problemen oplossen                                                                                                    |
| Specificaties                                                                                                    |
| Index                                                                                                    |
| Oki contactgegevens 146                                                                                                    |

## **OPMERKING, LET OP EN WAARSCHUWING**

OPMERKING

Opmerkingen zijn toelichtingen of tips met extra informatie om u te helpen het product beter te gebruiken en begrijpen.

## LET OP!

Deze tekst bevat extra informatie die, indien deze wordt genegeerd, tot schade of storingen in het apparaat kan leiden.

## WAARSCHUWING!

Deze tekst bevat extra informatie die, indien deze wordt genegeerd, kan leiden tot een risico op persoonlijk letsel.

# INLEIDING

Gefeliciteerd met de aankoop van een Oki-kleurenprinter. Uw nieuwe printer is uitgerust met geavanceerde mogelijkheden voor heldere, levendige afdrukken in kleur en scherpe afdrukken in zwart-wit met hoge snelheid op een aantal verschillende afdrukmedia.

Uw printer biedt de volgende mogelijkheden:

- De ProQ2400-meerlaagstechnologie zorgt voor verfijnde tinten en een vloeiender kleurverloop, zodat uw documenten worden afgedrukt in fotokwaliteit.
- De 3400n drukt maximaal 16 pagina's per minuut af en de C3300 drukt maximaal 12 kleurenpagina's per minuut af zodat u snel belangrijke kleurenpresentaties en andere documenten kunt afdrukken.
- De 3400n drukt maximaal 20 pagina's per minuut af en de C3300 drukt maximaal 16 zwart-witpagina's per minuut af zodat u snel en efficiënt alle algemene documenten kunt afdrukken waarvoor geen kleur nodig is.
- De afdrukresolutie bedraagt 600 x 600 dpi (dots per inch), 1200 x 600 dpi en 600 x 600 dpi x 2 bit voor beeldreproductie van hoge kwaliteit waarop het kleinste detail is te zien (ProQ2400).
- Digitale LED-kleurentechnologie met enkele doorvoer voor een snelle verwerking van uw afdruktaken.
- > 10Base-T- en 100Base-TX-netwerkverbinding voor het delen van de printer met andere gebruikers in uw kantoornetwerk.
- > High speed USB 2.0-interface (C3400n) en Full Speed USB 2.0-interface (C3300).
- 'Vraag Oki' (alleen Windows): een splinternieuwe, gebruikersvriendelijke functie waarmee u de beschikking krijgt over een directe koppeling vanuit het scherm van de printerdriver (die echter niet altijd in de illustraties van deze handleiding wordt weergegeven) naar een speciale website voor het exacte model waarmee u werkt. Hier vindt u alle adviezen, hulp en ondersteuning die u nodig hebt om optimale resultaten te verkrijgen met uw Okiprinter.

Bovendien is ook de volgende optionele functie beschikbaar (alleen C3400n):

 Extra geheugen, zodat u complexere pagina's kunt afdrukken.

## PRINTEROVERZICHT

### VOORAANZICHT

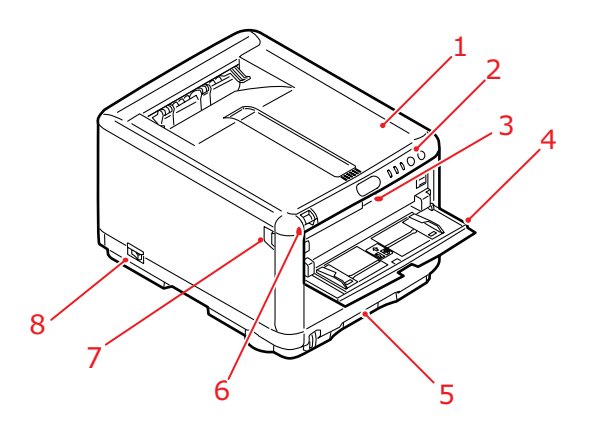

- 1. Printerdeksel.
- 2. Bedieningspaneel. Statuslampjes en bedieningsknoppen.
- Ontgrendeling van de universele lade. (druk erop om de lade te openen).
- Universele lade (geopend weergegeven). Deze lade wordt gebruikt voor handmatig dubbelzijdig afdrukken, en de invoer van zwaarder papier, enveloppen en andere speciale media. Indien nodig kan deze lade ook voor handmatige invoer van enkele vellen worden gebruikt.
- Cassettelade. Standaardlade voor blanco papier. Kan maximaal 250 vel papier van 80 g/m<sup>2</sup> bevatten.
- **6.** Ontgrendeling voor printerdeksel (druk erop om dit te openen).
- Ontgrendeling voor voorklep (druk erop om deze te openen).
- 8. AAN/UIT-knop.

### ACHTERAANZICHT

Hier ziet u het verbindingspaneel en het uitvoervak aan de achterzijde.

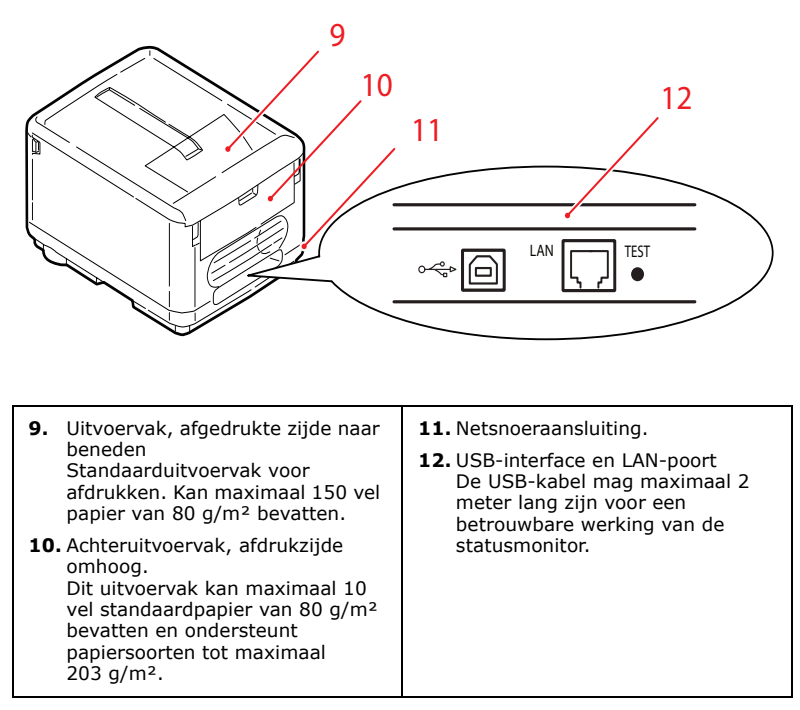

Als de klep van het uitvoervak aan de achterzijde is uitgeklapt, wordt het papier aan de achterzijde van de printer uitgevoerd en wordt het papier gestapeld met de afgedrukte zijde naar boven. Het uitvoervak aan de achterkant wordt voornamelijk gebruikt voor zwaardere afdrukmedia. Als het uitvoervak wordt gebruikt in combinatie met de universele lade, wordt het papier in een rechte baan door de printer geleid. Papier hoeft niet via allerlei bochten in de papierbaan door de printer te worden geleid en dit maakt het mogelijk media te gebruiken tot maximaal 203 g/m<sup>2</sup>.

#### **BINNEN IN DE PRINTER**

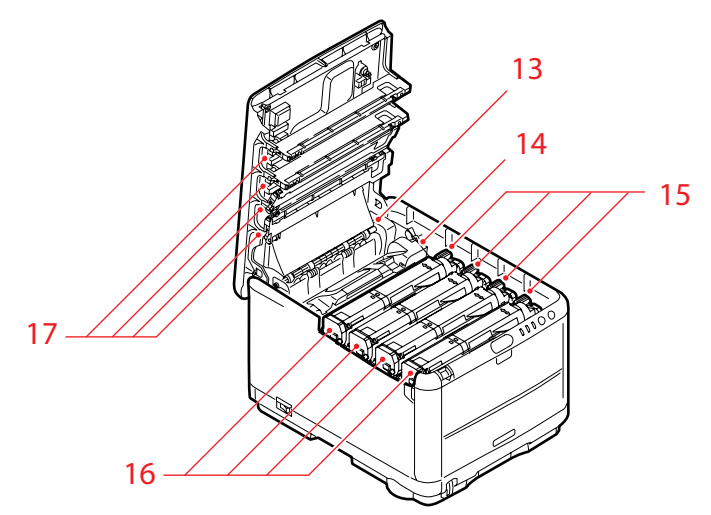

- **13.** Fusereenheid. De fusereenheid bevat een verwarmde rol die de toner op het afdrukmateriaal (papier of kaart) fixeert.
- 14. Fuserhendel. De hendel heeft een stand waarin de tonercartridge is vergrendeld en een stand waarin de cartridge kan worden verwijderd en vervangen.
- 15. Tonercartridges en tonercartridgehendels. De vier tonercartridges bevatten droge poederinkt. Met de hendel zet u de tonercartridge vast op de afbeeldingstrommel of kunt u de cartridge ontgrendelen en verwijderen.
- 16. Afbeeldingstrommels. De toner van de tonercartridges hecht zich aan de buitenplaat van de afbeeldingstrommel. De toner wordt vervolgens van de afbeeldingstrommel overgebracht op het afdrukmateriaal wanneer dit door de printer wordt vervoerd.
- LED-koppen. De vier LED-koppen (Light Emitting Diode) sturen licht naar de vier afbeeldingstrommels.

Druk op de ontgrendeling voor het printerdeksel (7) om dit te openen en kijk in de printer.

### HET BEDIENINGSPANEEL

Het bedieningspaneel maakt bediening door de operator mogelijk. Bovendien wordt hierop aangegeven dat de printer normaal werkt of dat deze aandacht vereist. Uitgebreide informatie over de printerstatus wordt door de statusmonitor in Windows of de printerdriver in Mac geleverd. (Zie 'De Status Monitor gebruiken' op pagina 87.)

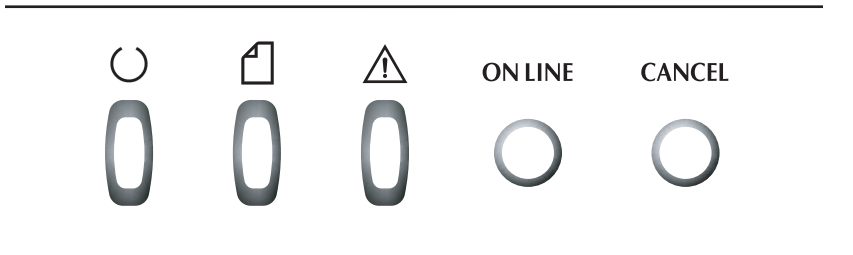

Het bedieningspaneel heeft de volgende drie lampjes (LED's) en twee drukknoppen (van links naar rechts):

- 1. Voedingslampje (Gereed) (groen)
- 2. Papierlampje (oranje)
- **3.** Alarmlampje (oranje)
- **4.** Knop ON LINE (ONLINE)
- 5. Knop CANCEL (ANNULEREN)

Met de knoppen kan de printer worden bediend, terwijl de lampjes de status van de printer aangeven.

#### KNOPPEN

### Werking

Op het bedieningspaneel vindt u twee schakelaars genaamd ON LINE (ONLINE) en CANCEL (ANNULEREN). Elke knop heeft de volgende vier bedieningsmodi:

| MODUS                                      | BESCHRIJVING                                                                                                    |  |  |  |
|--------------------------------------------|----------------------------------------------------------------------------------------------------|--|--|--|
| Kort indrukken (1<br>seconde<br>indrukken) | Druk op de knop en laat deze binnen 2 seconden<br>weer los. Wanneer u de knop loslaat, wordt de<br>handeling gestart. |  |  |  |
| 2 seconden<br>indrukken                    | Druk op de knop en laat deze na 2 tot 5 seconden weer los. Wanneer u de knop loslaat, wordt de                        |  |  |  |
| (2 sec.<br>indrukken)                      | handeling gestart (behalve wanneer u een taak annuleert).                                                             |  |  |  |
| 5 seconden<br>indrukken                    | Druk op de knop en houd deze 5 seconden of langer ingedrukt. De bewerking wordt 5 seconden nadat u                    |  |  |  |
| (5 sec.<br>indrukken)                      | op de knop hebt gedrukt gestart, zelfs als u de kno langer dan 5 seconden ingedrukt houdt.                            |  |  |  |
| Indrukken tijdens<br>inschakelen           | Tijdens het inschakelen drukt u de knop in                                                                            |  |  |  |

#### Functie

Hieronder volgt een overzicht van de resultaten van het gebruik van de knoppen onder verschillende omstandigheden:

| STATUS<br>VÓÓR<br>INDRIIKKEN   | KNOP O                     | N LINE ((                                        | ONLINE)                                         | KNOP CANCEL<br>(ANNULEREN) |                         |                         |  |  |
|--------------------------------|----------------------------|--------------------------------------------------|-------------------------------------------------|----------------------------|-------------------------|-------------------------|--|--|
|                                | 1 SECONDE<br>1             | 2 SECONDEN<br>INDRUKKEN                          | 5 SECONDEN<br>INDRUKKEN                         | 1 SECONDE<br>1             | 2 SECONDEN<br>INDRUKKEN | 5 SECONDEN<br>INDRUKKEN |  |  |
| ONLINE<br>(inactieve<br>modus) | OFFLINE<br>wordt<br>actief | Menu-<br>overzicht<br>wordt<br>afgedrukt<br>(*1) | Voor-<br>beeld-<br>pagina<br>wordt<br>afgedrukt | _                          | _                       | -                       |  |  |

| STATUS<br>VÓÓR<br>INDRUKKEN                                              | KNOP C                                                           | N LINE ((                                             | ONLINE)                                                      | KNOP CANCEL<br>(ANNULEREN)                |                                           |                         |  |  |  |
|--------------------------------------------------------------------------|------------------------------------------------------------------|-------------------------------------------------------|--------------------------------------------------------------|-------------------------------------------|-------------------------------------------|-------------------------|--|--|--|
|                                                                          | 1 SECONDE<br>1                                                   | 2 SECONDEN<br>INDRUKKEN                               | 5 SECONDEN<br>INDRUKKEN                                      | 1 SECONDE<br>1                            | 2 SECONDEN<br>INDRUKKEN                   | 5 SECONDEN<br>INDRUKKEN |  |  |  |
| OFFLINE<br>(inactieve<br>modus)                                          | ONLINE<br>wordt<br>actief                                        | Menu-<br>overzicht<br>wordt<br>afge-<br>drukt<br>(*2) | Voor-<br>beeld-<br>pagina<br>wordt<br>afge-<br>drukt<br>(*2) | -                                         | -                                         | -                       |  |  |  |
| ONLINE<br>(gegevens<br>worden<br>ontvangen,<br>verwerkt of<br>afgedrukt) | OFFLINE<br>wordt<br>actief                                       | -                                                     | -                                                            | -                                         | Taak<br>wordt<br>gean-<br>nuleerd<br>(*3) | _                       |  |  |  |
| Er wordt om<br>handmatige<br>invoer<br>gevraagd                          | Laadt<br>papier<br>vanuit<br>de<br>cassette<br>lade              | -                                                     | -                                                            | -                                         | Taak<br>wordt<br>gean-<br>nuleerd<br>(*3) | _                       |  |  |  |
| Papier is<br>ingesteld in de<br>universele lade<br>(geen<br>afdruktaak)  | OFF<br>LINE<br>wordt<br>actief                                   | Menu-<br>overzicht<br>wordt<br>afge-<br>drukt<br>(*1) | Voor-<br>beeld-<br>pagina<br>wordt<br>afge-<br>drukt         | Voert<br>krachtig<br>het<br>papier<br>uit |                                           |                         |  |  |  |
| Geen papier in<br>de<br>cassettelade of<br>cassettelade<br>geopend       | -                                                                | -                                                     | -                                                            | -                                         | Taak<br>wordt<br>gean-<br>nuleerd<br>(*3) | _                       |  |  |  |
| Geheugen-<br>overflow of<br>ongeldige<br>gegevens                        | De fout<br>wordt<br>hersteld<br>en ON<br>LINE<br>wordt<br>actief | Menuove<br>rzicht<br>wordt<br>afge-<br>drukt<br>(*1)  | Voor-<br>beeld-<br>pagina<br>wordt<br>afge-<br>drukt         | -                                         | -                                         | _                       |  |  |  |

| STATUS<br>VÓÓR<br>INDRUKKEN | KNOP C         | N LINE (                | KN<br>(Al               | KNOP CANCEL<br>(ANNULEREN) |                         |                         |  |
|-----------------------------|----------------|-------------------------|-------------------------|----------------------------|-------------------------|-------------------------|--|
|                             | 1 SECONDE<br>1 | 2 SECONDEN<br>INDRUKKEN | 5 SECONDEN<br>INDRUKKEN | 1 SECONDE<br>1             | 2 SECONDEN<br>INDRUKKEN | 5 SECONDEN<br>INDRUKKEN |  |
| Daniorstoring               |                |                         |                         |                            |                         |                         |  |

Papierstoring

- \*1:Het menuoverzicht (of de statuspagina) bevat details van de printerinstellingen en statusinformatie.
- \*2: ONLINE wordt actief nadat het afdrukken is gestart.
- \*3:De taak wordt 2 seconden nadat op de knop is gedrukt geannuleerd (zelfs als de knop langer ingedrukt is gehouden).

### LED-DISPLAYS

### Algemeen

De printerstatus (die wordt aangegeven door de lampjes) kan ruwweg als volgt worden gecategoriseerd:

- Normale status (groen): de printer werkt normaal. De printer is bijvoorbeeld ON LINE of bezig met verwerken.
- Waarschuwingsstatus (geel): u kunt doorgaan met het gebruik van de printer zonder in te grijpen, maar er kan een fout optreden.
- **3.** Foutstatus (geel, knipperend): u kunt niet doorgaan met het gebruik van de printer. Ingrijpen is vereist om de fout te corrigeren. Fatale fouten kunnen niet worden gecorrigeerd. U moet in dat geval bellen voor service.

Als er van verschillende statussituaties tegelijk sprake is, wordt met behulp van de lampjes alleen de status met de hoogste prioriteit weergegeven. De lampjes geven een waarschuwingsstatus aan in combinatie met de normale status met de hoogste prioriteit.

### Functie

Hieronder volgt een overzicht van de functies van elk lampje:

| LAMPJE                              | KLEUR                                          | FUNCTIE                                                                                                    |
|-------------------------------------|------------------------------------------------|----------------------------------------------------------------------------------------------------|
| Voeding<br>(Gereed)                 | Groen<br>(statisch)                            | Dit lampje geeft POWER ON, ON LINE en<br>OFF LINE aan. Verder wordt hiermee<br>aangegeven dat de energiebesparing is<br>ingeschakeld, gegevens worden<br>ontvangen, de printer bezig is met<br>afdrukken, er taken worden geannuleerd,<br>de printer bezig is met opwarmen of de<br>dichtheid/temperatuur wordt aangepast. |
| Papier                              | Groen<br>(statisch) en<br>geel<br>(knipperend) | Dit lampje geeft aan dat het papier op is<br>(waarschuwing of alarm) of dat om<br>handmatige invoer wordt gevraagd.                                                                                                    |
| Verbruiks-<br>materialen-<br>lampje | Groen<br>(statisch) en<br>geel<br>(knipperend) | Dit lampje geeft aan dat de levensduur van<br>de verbruiksmaterialen is verstreken<br>(waarschuwing of alarm) of dat een fout is<br>opgetreden bij de installatie van<br>verbruiksmaterialen.                                                                                                    |
| Alarmlampje                         | Groen<br>(statisch) en<br>geel<br>(knipperend) | Dit lampje geeft aan dat er een<br>papierstoring is opgetreden of dat de klep<br>openstaat.                                                                                                    |

### Verlichtingspatronen en betekenis

Bij de lampjes worden de volgende verlichtingspatronen gebruikt om een groot aantal statussituaties afzonderlijk en in combinatie te kunnen weergeven:

| LAMPJE                                         | VERLICHTINGS-<br>PATROON                                 | STATUS                                                                                                    |
|------------------------------------------------|----------------------------------------------------------|----------------------------------------------------------------------------------------------------|
|                                                | OFE                                                      | Stroom UIT                                                                                                    |
|                                                | Aan                                                      | ONLINE (inactief)                                                                                                    |
|                                                | Knipperend 1 (elke 2<br>sec.)                            | OFF LINE (dit knipperpatroon<br>wordt altijd gebruikt bij<br>foutsituaties)                                                                                                    |
| Voeding<br>(Gereed)<br>Groen                   | Knipperend 2 (elke 0,5<br>sec.)                          | Er worden gegevens<br>ontvangen of afgedrukt, de<br>printer is bezig met opwarmen<br>of de dichtheid/temperatuur<br>wordt aangepast                                                                      |
|                                                | Knipperend 3 (elke 0,12 sec.)                            | Taak wordt geannuleerd                                                                                                    |
|                                                | Knipperend 4 (4,5<br>seconden AAN en 0,5<br>seconde UIT) | Energiebesparende modus                                                                                                    |
|                                                | OFF                                                      | ONLINE                                                                                                    |
|                                                | Aan                                                      | Er wordt een waarschuwing<br>aangegeven (afdrukken is<br>mogelijk)                                                                                                    |
| Panier                                         | Knipperend 1 (elke 2 sec.)                               | Er is een fout opgetreden,<br>maar het afdrukken kan<br>doorgaan als u op de knop<br>ONLINE of ANNULEREN drukt.                                                                                          |
| verbruiks-<br>materialen,<br>alarm<br>(Oranje) | Knipperend 2 (elke 0,5<br>sec.)                          | Er is een fout opgetreden. U<br>moet bijvoorbeeld<br>verbruiksmaterialen<br>vervangen of vastzittend<br>papier verwijderen. De fout<br>wordt vervolgens hersteld en<br>de printer kan weer<br>afdrukken. |
|                                                | Knipperend 3 (elke 0,12 sec.)                            | Er is een ernstige fout<br>opgetreden. U moet de printer<br>opnieuw opstarten of bellen<br>voor service.                                                                                                 |

De statusmonitor in Windows bevat een leesbare omschrijving van de printerstatus die overeenkomt met de aanwijzingen van de LED's. In Mac krijgt u van de printerdriver statusinformatie nadat u een document bent gaan afdrukken. Als u in Windows de voorkeursinstellingen voor de statusmonitor hebt ingesteld op **Popup bij waarschuwingen**, wordt dit leesbare bericht telkens op het scherm weergegeven wanneer zich een abnormale situatie voordoet. Zie "De printersoftware gebruiken' op pagina 86 voor meer informatie.

#### Foutmelding voor serviceafdeling

Wanneer de foutmelding voor de serviceafdeling optreedt, knipperen alle LED's snel en tegelijk met intervallen van 120 ms.

## **AANBEVOLEN PAPIER**

De printer kan allerlei afdrukmedia verwerken, waaronder papier van verschillende gewichten en formaten, zoals enveloppen. In deze sectie wordt een algemeen advies gegeven over de keuze van de media en wordt uitgelegd hoe elk type moet worden gebruikt.

U krijgt de beste prestaties als u standaardpapier van 75-90 g/m<sup>2</sup> gebruikt dat is ontworpen voor het gebruik in kopieermachines en laserprinters. Geschikte papiersoorten zijn:

- Ajro Wiggins Conqueror Colour Solutions 90 g/m<sup>2</sup>;
- Colour Copy van Neusiedler.

Het gebruik van papier met veel reliëf of papier met een ruw oppervlak wordt niet aangeraden.

**Voorbedrukt papier** kan worden gebruikt, maar de inkt mag niet uitlopen wanneer het papier wordt blootgesteld aan de hoge fusertemperaturen die bij het afdrukproces worden gebruikt.

**Enveloppen** mogen geen vouwen, krullen of andere vervormingen hebben. De enveloppen moeten ook een rechthoekige sluitklep te hebben, met lijm die intact blijft onder de druk van de hete fuser in dit type printer. Vensterenveloppen zijn niet geschikt.

**Etiketten** moeten ook van het type zijn dat wordt aanbevolen voor kopieermachines en laserprinters. De etiketvellen moeten geheel bedekt zijn met etiketten. Andere typen etiketvellen kunnen de printer beschadigen wanneer de etiketten loslaten tijdens het afdrukproces. Geschikte papiersoorten zijn:

- Avery White Laser Labels van het type 7162, 7664, 7666 (A4) of 5161 (Letter);
- Kokuyo A693X-serie (A4) of A650 (B5).

## CASSETTELADE

| LADE     | GEWICHT (G/M <sup>2</sup> )        | GROOTTE           | AFMETINGEN       |
|----------|------------------------------------|-------------------|------------------|
|          |                                    | A6                | 105 x 148 mm     |
|          |                                    | A5                | 148 x 210 mm     |
|          | Licht: 64 - 74g/m²                 | B5                | 182 x 257 mm     |
| Cassette | Gemiddeld: 75 - 90a/m <sup>2</sup> | Executive         | 184,2 x 266,7 mm |
| Lade     | $7$ waar: 91 - 120 $\sigma/m^2$    | A4                | 210 x 297 mm     |
| Luuc     | 20001.91 1209/11                   | Letter            | 215,9 x 279,4 mm |
|          |                                    | Legal 33,02<br>cm | 216 x 330 mm     |
|          |                                    | Legal 34,29<br>cm | 216 x 343 mm     |
|          |                                    | Legal 14 inch     | 216 x 356 mm     |

In de cassettelade kunt u papier plaatsen met een gewicht van 64g/m<sup>2</sup> tot 120g/m<sup>2</sup>. De cassettelade is ideaal om A4documenten die meer dan één pagina beslaan af te drukken.

## **MULTI PURPOSE TRAY**

In de universele lade kan papier met dezelfde formaten worden gebruikt als in de cassetteladen, maar kan zwaarder papier worden gebruikt tot maximaal 203 g/m<sup>2</sup>. Voor bijzonder zwaar papier moet u altijd het uitvoervak aan de achterzijde gebruiken. Als u deze stapelaar gebruikt, wordt het papier in een vrijwel rechte baan door de printer geleid.

In de universele lade kan papier met een breedte van 100mm en een lengte van maximaal 1200 mm (voor het afdrukken van banners) worden gebruikt\*. Gebruik voor papier dat langer is dan 356 mm (Legal 14 inch) een papiersoort met een gewicht van 90 tot maximaal 128 g/m<sup>2</sup> en het uitvoervak aan de achterzijde.

Wanneer u de universele lade gebruikt, voert u de vellen of enveloppen één voor één in. U legt ze dus niet op een stapel. Zo voorkomt u dat het papier vastloopt.

\*(alleen C3400)

| Papier met watermerken of briefhoofdpapier moeten met de         |
|------------------------------------------------------------------|
| afdrukzijde omhoog en met de bovenzijde als eerste in de printer |
| worden geplaatst.                                                |

| LADE               | GEWICHT (G/M <sup>2</sup> )                                                                                                    | SIZE<br>(GROOTTE)                                                                                                    | AFMETINGEN                                                                                                    |
|--------------------|----------------------------------------------------------------------------------------------------|----------------------------------------------------------------------------------------------------|----------------------------------------------------------------------------------------------------|
| Universele<br>lade | Licht: 64 - 74g/m <sup>2</sup><br>Gemiddeld: 75 -<br>90g/m <sup>2</sup><br>Zwaar: 91 - 120g/m <sup>2</sup><br>Ultra zwaar: 121 -<br>176 g/m <sup>2</sup> | A6<br>A5<br>B5<br>Executive<br>A4<br>Letter<br>Legal 33,02 cm<br>Legal 34,29cm<br>Legal 14 inch<br>Aangepaste<br>formaten<br>Briefhoofd<br>Enveloppe<br>COM-9<br>Enveloppe<br>COM-10<br>Enveloppe<br>Monarch | 105 x 148 mm<br>148 x 210 mm<br>182 x 257 mm<br>184,2 x 266,7 mm<br>210 x 297 mm<br>215,9 x 279,4 mm<br>216 x 330 mm<br>216 x 343 mm<br>216 x 356 mm<br>216 x 356 mm<br>216 x 279<br>98,4 x 225,4 mm<br>104,7 x 241,3 mm<br>98,4 x 190,5 mm<br>162 x 229mm |
|                    |                                                                                                    |                                                                                                    |                                                                                                    |

### **UITVOERVAK (AFDRUKZIJDE NAAR BENEDEN)**

In het uitvoervak (met afdrukzijde naar beneden) boven op van de printer kan maximaal 150 vel standaardpapier van 80 g/m<sup>2</sup> worden geplaatst. Dit uitvoervak ondersteunt papiersoorten met een gewicht van maximaal 120 g/m<sup>2</sup>. Pagina's die in leesvolgorde worden afgedrukt (pagina 1 als eerste), worden in leesvolgorde gesorteerd (de laatste pagina ligt bovenop met de afgedrukte zijde omlaag).

### STAPELAAR, AFDRUKZIJDE OMHOOG

U moet de stapelaar met de afdrukzijde omhoog aan de achterkant van de printer openen en de papiersteun uittrekken als u dit vak wilt gebruiken. In deze stand wordt het papier aan de achterzijde van de printer uitgevoerd, ongeacht de stuurprogramma-instellingen.

De stapelaar met de afdrukzijde omhoog kan maximaal 10 vel standaardpapier van 80 g/m<sup>2</sup> bevatten en ondersteunt papiersoorten tot maximaal 203 g/m<sup>2</sup>.

Gebruik voor door deze stapelaar papiersoorten zwaarder dan 176 g/m² altijd dit vak en de universele lade.

## **PAPIER PLAATSEN**

## CASSETTELADE

**1.** Verwijder de cassettelade uit de printer.

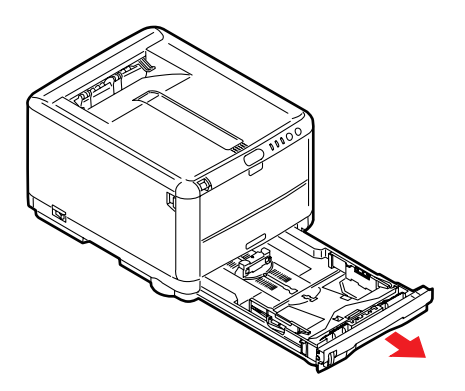

2. Waaier het papier aan de korte zijden (1) en de lange zijden (2) uit om ervoor te zorgen dat er geen vellen aan elkaar kleven en tik vervolgens met de zijden van het papier op een vlak oppervlak om er weer een rechte stapel van te maken (3).

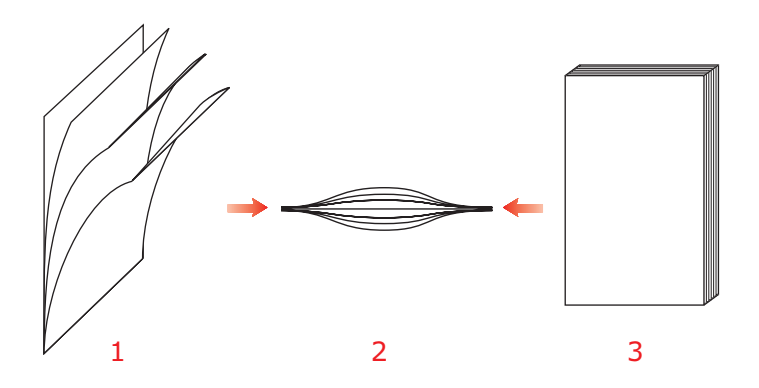

**3.** Stel de achterste schuif (1) en de papiergeleiders (2) in op het gebruikte papierformaat. Gebruik de markeringen op de printer als richtlijn.

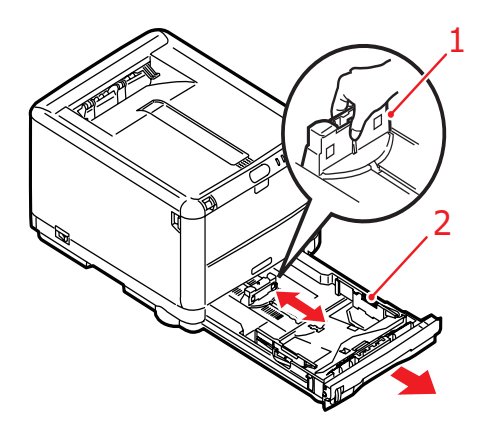

**4.** Plaats het papier (1). Gebruik de niveau-indicaties (2) als een richtlijn. Plaats briefhoofdpapier met de bedrukte zijde naar beneden en met de bovenzijde in de richting van de voorkant van de printer.

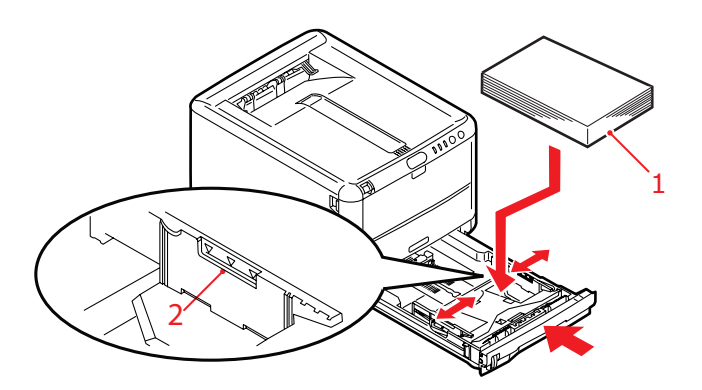

Vastlopen van papier voorkomen:

- Laat geen ruimte vrij tussen het papier en de geleiders, en het papier en de achterste schuif.
- Plaats niet te veel papier in de cassettelade. Hoeveel papier er kan worden geladen, hangt af van het soort papier.
- Plaats geen beschadigd papier.
- Plaats geen papier van verschillend formaat in de papierlade.
- Trek de papiercassette tijdens het afdrukken niet uit de printer.
- **5.** Sluit de papiercassette voorzichtig.

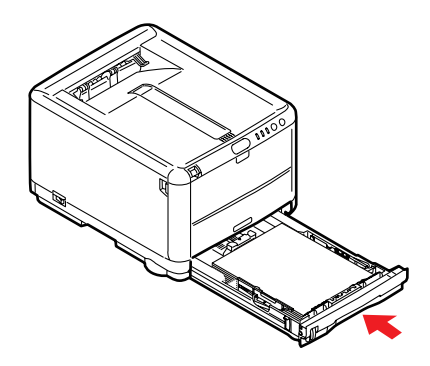

- **6.** Als u wilt afdrukken en papier wilt uitvoeren met de afgedrukte zijde naar beneden, controleert u of het uitvoervak aan de achterzijde van de printer is gesloten (het papier wordt nu aan de bovenzijde van de printer uitgevoerd). De capaciteit van het vak is ongeveer 150 vel, afhankelijk van het papiergewicht.
- 7. Als u wilt afdrukken en het papier met de afgedrukte zijde naar boven wilt uitvoeren, controleert u of het uitvoervak aan de achterzijde van de printer is geopend en de papiersteun (1) is uitgetrokken. Het papier wordt in omgekeerde volgorde geplaatst en de ladecapaciteit bedraagt ongeveer 10 vellen A4, afhankelijk van het papiergewicht, of 1 enveloppe of 1 vel zwaar papier.
- **8.** Gebruik altijd de stapelaar met de afdrukzijde omhoog (achterkant) voor zwaar papier, zoals indexkaarten.

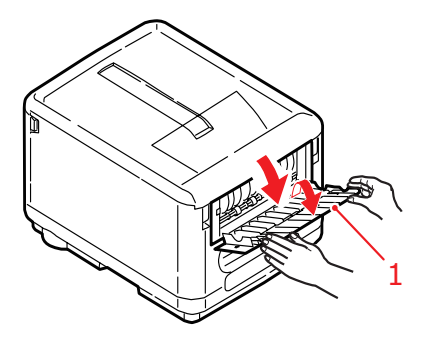

## LET OP!

Open of sluit de het uitvoervak aan de achterzijde van de printer niet tijdens het afdrukken omdat hierdoor het papier kan vastlopen.

## MULTI PURPOSE TRAY

1. Open de universele lade en druk de papiersteun (2) voorzichtig naar beneden om ervoor te zorgen dat de steun vastzit in de onderste stand.

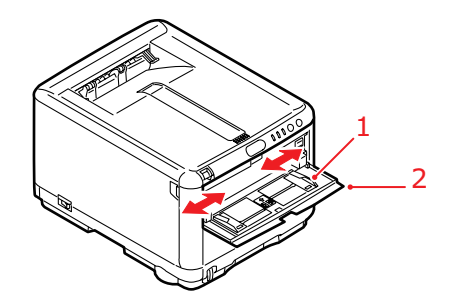

- 2. Pas de papiergeleiders (1) aan aan het formaat van het papier waarop u gaat afdrukken en gebruik de markeringen op de papiersteun.
- **3.** Plaats een vel papier op de papiersteun zodat het wordt vastgepakt.
  - Plaats één vel papier van uw keus tegelijk.
  - Voor afdrukken op voorbedrukt papier plaatst u het papier in de universele lade met de voorbedrukte zijde naar boven en met de bovenzijde als eerste in de printer.
  - Een enveloppe moeten met de afdrukzijde naar boven worden geplaatst. De bovenzijde moet aan de linkerkant worden geplaatst zodat de korte zijde als eerste in de printer wordt ingevoerd.

Stel in het menu Media het juiste papierformaat voor de universele lade in. (Zie 'Printerfuncties (Gebruikersinstellingen)' op pagina 90.)

## **AFDRUKKEN IN WINDOWS**

De printermenu's bieden toegang tot een groot aantal opties. Zie 'De printersoftware gebruiken' op pagina 86 voor meer informatie.

Ook de printerdriver van Windows bevat veel instellingen voor dezelfde opties. Als opties in de printerdriver overeenkomen met opties in de menu's en u documenten vanuit Windows afdrukt, hebben de instellingen van de Windows-printerdriver voorrang boven de instellingen in de menu's.

Op de afbeeldingen in dit hoofdstuk ziet u de C3400n-printer in Windows XP/2000. De opties voor de C3400n zijn echter gelijk aan de opties van de C3300. In andere versies van Windows worden mogelijk dialoogvensters weergegeven die iets afwijken van deze afbeeldingen, maar de principes zijn hetzelfde.

## INSTELLINGEN VOOR PRINTERSTUURPROGRAMMA

Een printerdriver is een softwareprogramma dat een printer aanstuurt. De printerdriver stuurt gegevens over de afdrukvereisten voor een document naar de printer.

U kunt opties voor het printerstuurprogramma instellen in het venster **Printers** van Windows (dit wordt 'Printers en faxapparaten' genoemd in Windows XP) of in een Windowstoepassing. De driverinstellingen die u in het Windowsdialoogvenster 'Voorkeursintellingen voor afdrukken' aanbrengt, zijn hoofdzakelijk standaardinstellingen die worden opgeslagen voor alle Windows-sessies. De driverinstellingen die u in een Windows-toepassing maakt, bijvoorbeeld in het dialoogvenster Bestand -> Afdrukken in Microsoft Word, zijn instellingen die nodig zijn voor een specifieke taak die niet worden onthouden nadat u de toepassing hebt gesloten. In beide gevallen kunt u specifieke sets met driverinstellingen opslaan en een naam geven (op het tabblad Instellingen) en deze in de toekomst opnieuw gebruiken.

## VOORKEURSINSTELLINGEN VOOR AFDRUKKEN IN WINDOWS-TOEPASSINGEN

Als u een document vanuit een Windows-toepassing afdrukt, verschijnt het dialoogvenster Afdrukken. In dit dialoogvenster wordt gewoonlijk de naam van de printer weergegeven waarop het document wordt afgedrukt. Naast de naam van de printer bevindt zich de knop **Eigenschappen**.

| Print                                                              |                              | ? 🛛                                                                              |
|--------------------------------------------------------------------|------------------------------|----------------------------------------------------------------------------------|
| Printer<br><u>N</u> ame:<br>Status:<br>Type:<br>Where:<br>Comment: | Ide<br>USB001                | ✓ Properties     Find Printer     Print to file     ✓ Manual duplex              |
| Page range                                                         | bage Selection               | Copies<br>Number of gopies:                                                      |
| Print <u>w</u> hat:<br>P <u>r</u> int:                             | Document  All pages in range | Zoom       Pages per sheet:     1 page       Scale to paper size:     No Scaling |
| Options                                                            | ]                            | OK Cancel                                                                        |

Als u op **Eigenschappen** klikt, wordt er een nieuw venster geopend met een korte lijst met printerinstellingen die beschikbaar zijn in het stuurprogramma en die u voor dit document kunt selecteren. In de toepassing zijn alleen instellingen beschikbaar die u eventueel wilt wijzigen voor specifieke toepassingen of documenten. De instellingen die u hier wijzigt, zijn meestal alleen geldig totdat de desbetreffende toepassing wordt afgesloten.

### TABBLAD INSTELLINGEN

Als u op de knop **Eigenschappen** klikt vanuit het dialoogvenster Afdrukken van uw toepassing, wordt het drivervenster geopend waarin u uw afdrukvoorkeuren voor het huidige document kunt opgeven.

| MY_PRINTER Printing Preferences                                                                                                |
|----------------------------------------------------------------------------------------------------|
| Setup Job Options Color                                                                                                    |
| Media<br>Sige: A4 210 x 297mm                                                                                                  |
| Source: Tray                                                                                                    |
| Weight: Printer Setting                                                                                                    |
| Paper Feed Options                                                                                                    |
| Enishing Mode       Standard / N-up       2-Sided Printing       [None]       Duplex Help       Driver Settings       Untitled |
| Add Remove A4 210 x 297mm                                                                                                    |
| About Default                                                                                                    |
| OK Cancel Apply Help                                                                                                    |

- 1. Het papierformaat moet overeenkomen met het papierformaat van uw document (tenzij u de afdruk wilt aanpassen aan een ander formaat) en overeenkomen met het formaat van het papier dat in de printer is geladen.
- 2. U kunt de papierbron instellen. Dit kan lade 1 (de cassettelade) of de universele lade zijn. U kunt de lade selecteren in de vervolgkeuzelijst of u kunt op het deel van de printerafbeelding klikken om uw voorkeurslade te selecteren.
- **3.** De instelling voor het papiergewicht moet zijn afgestemd op het soort papier waarop u wilt afdrukken.
- **4.** Klik op de knop **Papierinvoeropties** om uw document te wijzigen en aan te passen aan papier van een ander formaat, en de uitgebreide instellingen voor de cassettelade en de universele lade te openen.

5. U kunt allerlei afwerkingsopties selecteren, bijvoorbeeld voor het afdrukken van één pagina per vel of afdrukken van X op één (waarbij X een getal tot maximaal 16 kan zijn) voor het verkleind afdrukken van meer dan één pagina per vel.

Kies de optie voor het afdrukken van posters om grote pagina's verdeeld over meerdere vellen af te drukken.

- 6. U kunt afdrukken op één kant van een vel of dubbelzijdig afdrukken (duplex) gebruiken. U kunt met uw printer handmatig dubbelzijdig afdrukken. Dit betekent dat u het papier tweemaal door de printer moet voeren. Zie 'Dubbelzijdig afdrukken (alleen in Windows)' op pagina 70 voor meer informatie. Druk op de knop Duplex Help voor richtlijnen bij handmatig dubbelzijdig afdrukken.
- 7. Als u sommige printerinstellingen hebt gewijzigd en onder een specifieke naam als set hebt opgeslagen, kunt u die in de driverinstellingen oproepen. Sla driverinstellingen op om te voorkomen dat u telkens weer afdrukinstellingen apart moet instellen wanneer u deze nodig hebt.
- 8. Klik op de knop **Standaard** om de standaardafdrukinstellingen te herstellen.

#### TABBLAD TAAKOPTIES

| Same and the second second sec | ces ? 🔀                                                                                                    |
|----------------------------------------------------------------------------------------------------|----------------------------------------------------------------------------------------------------|
| Setup Job Options Color                                                                                                    |                                                                                                    |
| Quality         Image: Constraint of the second second se                                                          | Job Type         Copies:           1         (1-999)           Collete         Opentation           • Portrait         180           Landscape         180           Scalg:         100         (25400%)           Digable         Digable |
| Skip blank pages                                                                                                    | Watermark Advanced                                                                                                    |
| ОК Са                                                                                                    | ancel <u>Apply</u> Help                                                                                                    |

- 1. De uitvoerresolutie van de afgedrukte pagina kan als volgt worden ingesteld.
  - De ProQ2400-instelling drukt meerlaags bij 600 x 600 dpi af. Voor deze instelling is het meeste printergeheugen vereist en is de afdruktijd het langst. Het is de beste optie voor het afdrukken van foto's en de reproductie van kleurendetails.
  - Met de instelling Fijn/Detail drukt u bij 1200 x 1600 dpi af. Dit is de beste optie voor het afdrukken van vectorobjecten, zoals afbeeldingen en tekst.
  - Met de instelling Normaal drukt u bij 600 x 600 dpi af. Deze instelling is voor de meeste afdruktaken geschikt.
- 2. Kies deze optie om de kwaliteit van foto's te verbeteren.
- **3.** Kies deze optie om toner te besparen.
- **4.** Kies deze optie om te voorkomen dat lege pagina's in uw document worden uitgevoerd.
- **5.** U kunt maximaal 999 exemplaren opeenvolgend afdrukken, hoewel u de papiercassette tijdens dergelijke lange afdruktaken moet aanvullen.

- **6.** De afdrukstand kan worden ingesteld op staand (lengte) of liggend (breedte).
- 7. De afgedrukte pagina's kunnen worden aangepast aan groter of kleiner papier.
- **8.** U kunt watermerktekst afdrukken achter de afbeelding van de hoofdpagina. Dit is handig voor het markeren van documenten als concept, vertrouwelijk, enzovoort.
- **9.** U kunt toegang tot aanvullende instellingen krijgen door op de knop **Geavanceerd** te klikken. Zo kunt u bijvoorbeeld zwarte gebieden laten afdrukken met 100%K toner (waarmee een matter resultaat wordt verkregen).
- **10.** Klik op de knop **Standaard** om de standaardafdrukinstellingen te herstellen.

### TABBLAD KLEUR

| 💩 MY_PRINTER Printing Prefere                                                                                                    | nces 🔹 🛛 🛛                                                         |
|----------------------------------------------------------------------------------------------------|--------------------------------------------------------------------|
| Setup Job Options Color                                                                                                    |                                                                    |
| Color Mode<br>Auto Color<br>Advanced Color<br>Grayscale<br>Color Matching<br>Auto<br>Manual<br>Monitor(6500K) - Perceptual V<br>Disabled | Black Finish<br>• Auto                                             |
|                                                                                                    | <ul> <li>Composite Black (CMYK)</li> <li>True Black (K)</li> </ul> |
| Manual Adjustment                                                                                                    |                                                                    |
| Brightness: 0 🛛 🔾 🔇                                                                                                    |                                                                    |
| Saturation: 0 🛛 👁 ≤                                                                                                    |                                                                    |
|                                                                                                    | Color <u>S</u> watch Defa <u>u</u> lt                              |
| ОК                                                                                                    | Cancel <u>A</u> pply Help                                          |

 De kleuruitvoer van de printer kan automatisch of, voor geavanceerde besturing, handmatig worden ingesteld. Meestal kan de automatische instelling worden gebruikt. De overige opties in dit venster worden alleen zichtbaar wanneer u een andere optie dan Automatisch selecteert. Bij afdrukken in grijswaarden werkt de printer op de snelste afdruksnelheid (ongeveer 20 ppm) en worden alle pagina's in zwart-wit afgedrukt.

- 2. U kunt kiezen uit diverse kleuraanpassingsopties, afhankelijk van de afbeeldingsbron van het document. Voor een foto die met een digitale camera is genomen, hebt u bijvoorbeeld een andere kleuraanpassing nodig dan voor een bedrijfsafbeelding die met een werkbladtoepassing is gemaakt. In het algemeen kunt u het beste de instelling Automatisch gebruiken.
- **3.** De uitvoer kan lichter of donkerder worden afgedrukt. Daarnaast kunnen de kleuren levendiger en met meer verzadiging worden afgedrukt.
- 4. Zwarte gebieden kunnen worden afgedrukt met 100% cyaan, magenta en geel, waardoor de gebieden meer glans krijgen (composiet zwart), of met alleen zwarte toner, waardoor de gebieden matter worden weergegeven (echt zwart). Als u de instelling Automatisch kiest, kan via de driver de beste keuze worden gemaakt, afhankelijk van de inhoud van de afbeelding.
- 5. Klik op de knop **Standaard** om de standaardafdrukinstellingen te herstellen.

## INSTELLINGEN IN HET CONFIGURATIESCHERM VAN WINDOWS

Wanneer u het venster met drivereigenschappen rechtstreeks opent vanuit Windows in plaats van via een toepassing, zijn er meer instellingen beschikbaar. De wijzigingen die u hier aanbrengt, beïnvloeden in het algemeen alle documenten die u afdrukt vanuit Windows-toepassingen en worden opgeslagen voor alle Windows-sessies.

#### TABBLAD ALGEMEEN

| General CL : D .                                |          |                |               |
|-------------------------------------------------|----------|----------------|---------------|
| Sharing Ports                                   | Advanced | ior Management | Device Uption |
|                                                 | 8        |                |               |
|                                                 | a        |                |               |
| Leastien                                        |          |                |               |
| Lucation.                                       |          |                |               |
| Comment:                                        |          |                |               |
|                                                 |          |                |               |
| Model:                                          |          |                |               |
| Features                                        |          |                |               |
| Color: Yes                                      | Paper a  | wailable:      |               |
| Distribute state de Visio                       |          |                | ~             |
| Double-sided, Tes                               |          |                |               |
| Staple: No                                      |          |                |               |
| Staple: No<br>Speed:                            |          |                |               |
| Staple: No<br>Speed:<br>Maximum resolution: Unk | nown     |                |               |
| Staple: No<br>Speed:<br>Maximum resolution: Unk | nown     |                |               |
| Staple: No<br>Speed:<br>Maximum resolution: Unk | nown     | ces) Print     | Test Page     |
| Staple: No<br>Speed:<br>Maximum resolution: Unk | nown     | ces) Print     | Fest Page     |
| Staple: No<br>Speed:<br>Maximum resolution: Unk | nown     | pes) Print     | Fest Page     |

- **1.** Hier worden enkele van de belangrijkste functies van uw printer vermeld.
- Met deze knop worden dezelfde vensters geopend als de vensters voor items die kunnen worden ingesteld in toepassingen en die eerder zijn beschreven in 'Voorkeursinstellingen voor afdrukken in Windowstoepassingen' op pagina 30. De wijzigingen die u hier aanbrengt worden echter de nieuwe standaardinstellingen voor alle Windows-toepassingen.
- **3.** Met deze knop wordt een testpagina afgedrukt om te controleren of de printer goed werkt.
#### TABBLAD GEAVANCEERD

|      | MY_PRINTER Properties                                         |  |
|------|---------------------------------------------------------------|--|
|      | General Sharing Ports Advanced Color Management Device Option |  |
| 1_   |                                                               |  |
|      | OAvailable from 00:00 🗘 To 00:00                              |  |
| 2    | - Priority: 1                                                 |  |
|      | Driver: New Driver                                            |  |
| 3 —  | Spool print documents so program finishes printing faster     |  |
| 4 —  | → ◯ Start printing after last page is spooled                 |  |
| 5 —  | Start printing immediately                                    |  |
| 6 —  | O Print directly to the printer                               |  |
| 7    | Hold mismatched documents                                     |  |
| 8 —  | Print spooled documents first                                 |  |
| 9 —  | Keep printed documents                                        |  |
| 10 - | 🛶 🗹 Enable advanced printing features                         |  |
| 10   | Printing Defaults Print Processor Separator Page •            |  |
|      |                                                               |  |
| 11 1 | OK Cancel Apply                                               |  |

- **1.** U kunt opgeven op welke tijd van de dag de printer beschikbaar is.
- 2. De huidige prioriteit wordt aangegeven, van 1 (laagste) tot 99 (hoogste). Documenten met de hoogste prioriteit worden het eerst afgedrukt.
- **3.** Hiermee geeft u op dat documenten in de wachtrij moeten worden geplaatst (opgeslagen in een speciaal afdrukbestand) voordat deze worden afgedrukt. Het document wordt vervolgens op de achtergrond afgedrukt, zodat de toepassing sneller beschikbaar wordt.
- 4. Hiermee geeft u op dat het afdrukken pas moet worden gestart wanneer de laatste pagina in de wachtrij is geplaatst. Als tijdens het afdrukken door de toepassing verdere berekeningen moeten worden uitgevoerd, waardoor de afdruktaak langer wordt onderbroken dan een korte periode, wordt mogelijk aangenomen dat het afdrukken van het document al is voltooid. Als u deze optie inschakelt, wordt deze situatie voorkomen, maar wordt de afdruktaak iets later voltooid, omdat het begin van de afdruktaak wordt uitgesteld.

- 5. Deze optie is het tegenovergestelde van de optie die hiervóór is genoemd. Het afdrukken wordt direct gestart nadat het document in de wachtrij wordt geplaatst.
- 6. Hiermee kunt u opgeven dat het document niet in de wachtrij moet worden geplaatst, maar direct moet worden afgedrukt. De toepassing kan normaal gesproken niet verder worden gebruikt totdat de afdruktaak is voltooid. Aangezien er in dit geval geen wachtrijbestand is, is er minder ruimte nodig op de vaste schijf van de computer.
- 7. Hiermee kunt u aangeven dat de spooler de documentinstellingen moet controleren en deze moet afstemmen op de printerinstellingen voordat het document naar de printer wordt verzonden. Als er een fout wordt gedetecteerd, blijft het document in de wachtrij staan en wordt het pas afgedrukt wanneer de printerinstellingen zijn gewijzigd en het document opnieuw wordt geactiveerd vanuit de afdrukwachtrij. Ook wanneer de wachtrij documenten bevat waarvan de instellingen niet zijn afgestemd, worden de correct afgestemde documenten wel afgedrukt.
- 8. Hiermee geeft u aan dat de spooler bij het bepalen van de afdrukvolgorde voorrang moet geven aan documenten die al volledig in de wachtrij zijn geplaatst, zelfs als voltooide documenten een lagere prioriteit hebben dan documenten die nog niet volledig in de wachtrij zijn geplaatst. Als er nog geen documenten volledig in de wachtrij zijn geplaatst, hebben grotere documenten in de wachtrij voorrang boven kleinere documenten. Gebruik deze optie als u de efficiëntie van de printer wilt optimaliseren. Wanneer deze optie is uitgeschakeld, worden er alleen documenten gekozen op basis van de prioriteitsinstellingen.
- **9.** Hiermee geeft u aan dat er geen documenten via de spooler mogen worden verwijderd nadat deze zijn voltooid. Hierdoor kunnen documenten opnieuw vanaf de spooler naar de printer worden verzonden in plaats van deze opnieuw af te drukken vanuit de toepassing. Als u deze optie vaak gebruikt, is er veel ruimte nodig op de vaste schijf van de computer.
- **10.** Hiermee geeft u aan of geavanceerde functies, zoals de paginavolgorde en het aantal pagina's per vel beschikbaar

zijn, afhankelijk van de printer. Laat deze optie ingeschakeld voor normale afdruktaken. U kunt de functie uitschakelen bij compatibiliteitsproblemen. In dat geval zijn deze geavanceerde opties echter mogelijk niet beschikbaar, hoewel deze wel door de hardware worden ondersteund.

- **11.** Met deze knop hebt u toegang tot dezelfde instellingsvensters als bij het afdrukken vanuit toepassingen. Wijzigingen die zijn aangebracht in het Configuratiescherm van Windows worden de Windowsstandaardinstellingen.
- 12. U kunt een scheidingspagina ontwerpen en opgeven die wordt afgedrukt tussen de verschillende documenten. (Dit is met name handig bij een gedeelde printer, omdat elke gebruiker zo makkelijk zijn of haar eigen documenten in de uitvoerstapel kan terugvinden.)

# AFDRUKKEN IN MAC

## MAC OS 9

### AFDRUKOPTIES KIEZEN

Gebruik de printdialoog om uw printer te kiezen en opties te selecteren voor het afdrukken van uw document.

- **1.** Open het document dat u wilt afdrukken.
- Als u het papierformaat of de paginastand wilt wijzigen, kiest u Archief > Pagina-instelling.
- **3.** Kies Archief > Print.
- **4.** Selecteer uw printer in het venstermenu Printer.
- 5. Als u de instellingen van de printerdriver wilt wijzigen, kiest u de benodigde opties in de printerdialoog. U kunt meer opties selecteren in het menu Aantal en pagina's. In "De standaardafdrukinstellingen wijzigen" wordt uitgelegd hoe u de printerdriveropties instelt.
- 6. Klik op Print

### DE STANDAARDAFDRUKINSTELLINGEN WIJZIGEN

Als u een document afdrukt en de printerdriverinstellingen wijzigt, worden die instellingen alleen voor dat bepaalde document onthouden. Wijzig als volgt de printerdriverinstellingen voor alle toekomstige afdruktaken:

- **1.** Selecteer Apple-menu > Kiezer.
- **2.** Selecteer uw printerdriver in het linkerdeelvenster van de Kiezer.
- **3.** Selecteer uw printermodel in het rechterdeelvenster van de Kiezer.

4. Klik op Afdrukvoorkeuren.

| Default Print Settings 1.00 | ОК     |
|-----------------------------|--------|
| Page Setup Preferences      | Cancel |
| Print Preferences           | Help   |
| PICT resolution 300 💠 dpi   |        |
| Printer IP Address          |        |
| Restore Defaults            |        |

 Wijzig indien nodig de voorkeuren voor de paginainstelling of de afdrukvoorkeuren.
 Deze nieuwe instellingen worden opgeslagen als de standaardinstellingen van de printerdriver.

#### **OPTIES VOOR PAGINA-INSTELLING - ALGEMEEN**

| Page Setup    | 1.00                |
|---------------|---------------------|
| General 🗢     |                     |
| Paper: A4     | \$                  |
| Orientation : | Reduce or Enlarge : |
| 🔝 🔝 🗆 Rotate  | 100 %               |
| Help          | Cancel OK           |

### Papier

Kies het papierformaat dat overeenkomt met uw document en het papier dat u in de printer hebt geplaatst. De papiermarge is aan alle kanten 4,2 mm (1/6 inch).

#### Richting

Selecteer Staand (hoog) of Liggend (breed).

Als u Liggend gebruikt, kunt u de richting 180 graden omdraaien.

### Vergroten of verkleinen

U kunt documenten op verschillende papierformaten vergroten of verkleinen.

| Page Setup | 1.00                                      |
|------------|-------------------------------------------|
| Layout 🗢   |                                           |
| 1          | Layout     1 Page     1     Border   Line |
|            | Help Cancel OK                            |

### **OPTIES VOOR PAGINA-INSTELLING - LAY-OUT**

U kunt meerdere pagina's verkleinen en op één vel papier afdrukken. Als u bijvoorbeeld 4-up kiest, worden vier pagina's van uw document op één vel papier afgedrukt.

U kunt de volgorde waarin documenten worden afgedrukt instellen en tevens een rand om elke documentpagina maken.

**OPTIES VOOR PAGINA-INSTELLING - AANGEPAST PAPIERFORMAAT** 

| Page Setup                             | 1.00                                                                                   |
|----------------------------------------|----------------------------------------------------------------------------------------|
| Custom Paper 😫                         |                                                                                        |
| Custom Paper Size :<br>Free Size Paper | Length : Edit<br>11.69 inch<br>Width : Delete<br>8.50 inch<br>Unit :<br>mm<br>(*) inch |
|                                        | Help Cancel OK                                                                         |

U kunt aangepaste papierformaten maken en bewerken. Deze formaten staan in het menu Papierformaat en kunnen net als alle andere papierformaten worden geselecteerd.

### **AFDRUKOPTIES - ALGEMEEN**

| Print        | Printer 😫               | 1.00 |
|--------------|-------------------------|------|
| General      | <b>÷</b>                |      |
| Conies : 1   | □ Collate               |      |
| Pages :      | All      From to        |      |
| Paper source | : AUTO 🗢                |      |
| Quality :    | Normal (600x600)        |      |
|              | 🗖 Photo Enhance         |      |
|              | 🗌 Toner saving          |      |
|              |                         |      |
|              | Help Cancel Preview Pri | nt   |

### Aantal

Geef het aantal af te drukken exemplaren op.

Als u Gesorteerd hebt geselecteerd, worden alle pagina's van het document afgedrukt voordat het volgende exemplaar wordt afgedrukt.

### Pagina's

Kies of u alle pagina's van uw document of een deel daarvan wilt afdrukken.

### Papierbron

Kies de papierlade die u voor de afdruktaak wilt gebruiken.

### Kwaliteit

Bepaalt de afdrukresolutie.

De instelling ProQ2400 produceert de beste grafische afbeeldingen maar het afdrukken duurt langer.

### Foto verbeteren

Gebruik Foto verbeteren om de afdrukkwaliteit van foto's aanzienlijk te verbeteren. De printerdriver analyseert fotobeelden en verwerkt deze om het algehele uiterlijk te verbeteren. U kunt deze instelling niet in combinatie met de afdrukkwaliteitinstelling ProQ2400 gebruiken.

### Bespaar toner

Bij Bespaar toner wordt minder toner gebruikt wanneer u uw document afdrukt. Dit is het meest geschikt voor conceptdocumenten omdat de afdruk aanmerkelijk lichter is.

#### AFDRUKOPTIES - AFDRUKBEHEER

| Print                                 | Printer 🚖          | 1.00 |
|---------------------------------------|--------------------|------|
| Print Control                         | \$                 |      |
| Print Control Settings<br>User Name : |                    |      |
| Print Control ID :                    |                    |      |
|                                       |                    |      |
| Нер                                   | Cancel Preview Pri | nt   |

Als u de software Windows Print Control Server voor het beheer van printers gebruikt, voert u uw gebruikersnaam en id in. Deze gegevens worden met de afdruktaak verzonden en door de printer opgeslagen.

### **AFDRUKOPTIES - KLEUR**

| Print            | Printer   | \$ 1.00            |
|------------------|-----------|--------------------|
| Color            | \$        |                    |
| Color Mode:      |           |                    |
| 🔾 Auto Color     |           |                    |
| Advanced Color   |           |                    |
| 🔾 Grayscale      |           |                    |
| Color Matching:  |           | Black Finish:      |
| 🔾 Auto           |           | Composite (CMYK)   |
| Manual           |           | 🔾 True Black (K)   |
| Monitor(6500K)/P | erceptual | \$                 |
| O Disabled       |           |                    |
|                  |           |                    |
|                  |           |                    |
| Brightness:      |           |                    |
| 0                |           |                    |
| Saturation:      | _         |                    |
| 0                |           | • •                |
| Help             | Car       | ncel Preview Print |

### Kleurmodus

| KLEURMODUS         | BESCHRIJVING                                                                                    |
|--------------------|-------------------------------------------------------------------------------------------------|
| Automatische kleur | De driver kiest de meest geschikte<br>kleurinstellingen.                                        |
| Geavanceerde kleur | Hiermee kunt u handmatig de<br>instellingen voor kleur en zwart-wit<br>aanpassen of selecteren. |
| Grijswaarden       | Hiermee converteert u alle kleuren naar grijstinten.                                            |

### Kleuraanpassing

| KLEUR                           | BESCHRIJVING                                                                                                    |
|---------------------------------|----------------------------------------------------------------------------------------------------|
| Monitor (6.500K)<br>Perceptueel | Geoptimaliseerd voor het afdrukken<br>van foto's. Bij het afdrukken van de<br>kleuren ligt de nadruk op de<br>verzadiging.                                                                        |
| Monitor (6500K) -<br>Levendig   | Geoptimaliseerd voor het afdrukken<br>van foto's maar met nog meer<br>verzadigde kleuren.                                                                                                    |
| Monitor (9300K)                 | Geoptimaliseerd voor het afdrukken<br>van afbeeldingen vanuit<br>toepassingen als Microsoft Office. Bij<br>het afdrukken van de kleuren ligt de<br>nadruk op de helderheid.                       |
| Digitale camera                 | De resultaten variëren naar gelang<br>het onderwerp en de<br>omstandigheden waarin de foto's<br>zijn genomen.                                                                                     |
| sRGB                            | De printer reproduceert de sRGB-<br>kleurruimte. Deze instelling kan<br>handig zijn bij het aanpassen van de<br>kleuren van een sRGB-<br>invoerapparaat, zoals een scanner of<br>digitale camera. |

### Zwarte afwerking

Bepaalt de manier waarop zwart afgedrukt wordt in kleurendocumenten.

Samengesteld zwart (CMYK): Gebruikt de vier tonerkleuren om zwart te produceren. Aanbevolen voor kleurenfoto's.

Puur zwart (K): Gebruikt 100% zwarte toner om zwart te produceren. Aanbevolen voor tekst en zakelijke grafische afbeeldingen.

### Helderheid / Verzadiging

Verhoog de helderheid voor een lichtere afdruk. Wijzig de verzadiging om de kracht (of puurheid) van kleur te wijzigen.

Als de afgedrukte kleuren te sterk zijn, verlaagt u de verzadiging en verhoogt u de helderheid. Als algemene regel geldt dat de verzadiging met dezelfde mate dient te worden verlaagd als de mate waarmee de helderheid wordt verhoogd. Als u bijvoorbeeld de verzadiging met 10 verlaagt, verhoogt u ter compensatie de helderheid met 10.

| Page Setup | 1.00           |
|------------|----------------|
| Layout 🜩   |                |
|            | 1 Page 🗧       |
| 1          | Border Line +  |
|            |                |
|            | Help Cancel OK |

#### AFDRUKOPTIES - LAY-OUT

U kunt meerdere pagina's verkleinen en op één vel papier afdrukken. Als u bijvoorbeeld 4-up kiest, worden vier pagina's van uw document op één vel papier afgedrukt.

U kunt de volgorde waarin documenten worden afgedrukt instellen en tevens een rand om elke documentpagina maken.

#### AFDRUKOPTIES - OPTIES

| Print Printer \$                        |  |
|-----------------------------------------|--|
| Options 😫                               |  |
| Weight : Printer Setting                |  |
| ☑ Paper size check                      |  |
| ☑ Always create 100% Black(K) Toner     |  |
| 🗌 Run maintenance cycle before printing |  |
| 🗌 Adjust character spacing              |  |
|                                         |  |
| Help Cancel Preview Print               |  |

#### Papiergewicht

Selecteer de dikte/het type van het papier in de printer.

Het is belangrijk om deze optie correct in te stellen omdat het de temperatuur beïnvloedt waarmee de toner op het papier wordt gefixeerd. Als u bijvoorbeeld op gewoon papier afdrukt, moet u niet Etiketten selecteren omdat de toner dan vlekt en het papier vastloopt.

#### Papierformaatcontrole

Kies Papierformaatcontrole als u wilt dat de printer u waarschuwt wanneer het papierformaat van het document afwijkt van het papier in de printer.

Er wordt een waarschuwingsbericht weergegeven en de afdruk wordt voortgezet nadat u het correcte papier hebt geladen en op ONLINE hebt gedrukt.

Indien deze optie is uitgeschakeld, gebruikt de printer het papier in de geselecteerde lade, ongeacht het documentformaat.

#### Handmatige invoer vanuit de universele lade

Kies deze optie als u wilt dat de printer wacht totdat u op de knop **ON LINE** (ONLINE) hebt gedrukt wanneer u papier invoert vanuit de universele lade.

Dit kan van pas komen als u op enveloppen afdrukt.

### Gebruik altijd 100% zwarte (K) toner

Kies deze optie als u wilt dat de printer altijd zwarte toner (K) gebruikt bij het afdrukken van puur zwart (RGB = 0,0,0).

Dit is zelfs effectief wanneer samengesteld zwart (CMYK) in de kleuropties is geselecteerd.

### Voer onderhoudscyclus uit alvorens af te drukken

Afhankelijk van afdrukgewoonten en gebruikerspatronen, kan het uitvoeren van een onderhoudscyclus voor het afdrukken u verzekeren van de best mogelijke afdrukkwaliteit.

Deze functie gebruikt de afbeeldingstrommels en de transportband van de printer. De levensduur van deze printeronderdelen is korter als u de onderhoudscyclus vaak uitvoert.

### Pas tekenspatiëring aan

Kies deze optie als u problemen hebt met de spatiëring tussen tekens wanneer u tekst afdrukt. Bijvoorbeeld als de spatiëring te breed is of als de tekens over elkaar zijn afgedrukt.

Deze functie kan het afdrukken vertragen. Gebruik de functie dus alleen wanneer u problemen hebt.

### **AFDRUKOPTIES - WATERMERK**

| Print       | Printer             | 1.00     |
|-------------|---------------------|----------|
| Watermark 🗢 | )                   |          |
| Preview :   | Watermark :         | New      |
|             | 🔾 Enabled 💿 Disable | Edit     |
|             | Listbox :           | Delete   |
| higent      | Confidential        |          |
| A4          | Only First Page     |          |
| Help        | Cancel Previ        | ew Print |

Een watermerk is meestal een vage tekst die over de afdruk van een document wordt weergegeven. Hiermee kan bijvoorbeeld worden aangegeven dat een document een 'Conceptversie' of misschien 'Vertrouwelijk' is.

U kunt watermerken in de printerdriver maken. Selecteer een lettertype en wijzig de grootte, plaats, kleur, helderheid en hoek van het watermerk.

### AFDRUKOPTIES - INFORMATIE

| Print Printer 🜩 1.                                                     | 20 |
|------------------------------------------------------------------------|----|
| Information 😫                                                          |    |
| Paper : A4                                                             |    |
| Reduce or Enlarge : 100%                                               |    |
| Orientation : Portrait                                                 |    |
|                                                                        |    |
|                                                                        |    |
| 1.00, Copyright (C) 2005 Oki Data Corporation. All rights<br>reserved. |    |
|                                                                        |    |
| Help Cancel Preview Print                                              | ]  |

Geeft een overzicht weer van de huidige printerinstellingen. Tevens wordt de driverversie weergegeven. Dit is nuttig als u op de Oki-website naar een nieuwere printerdriver wilt zoeken.

### MAC OSX

De informatie in de navolgende paragrafen is gebaseerd op Mac OS X Tiger (10.4). Andere versies, zoals Panther (10.3) en Jaguar (10.2), zien er mogelijk iets anders uit maar de principes zijn hetzelfde.

#### AFDRUKOPTIES INSTELLEN

U kunt uw printer kiezen en opties selecteren voor het afdrukken van uw document in het dialoogvenster Print.

Printeropties instellen:

- **1.** Open het document dat u wilt afdrukken.
- 2. Als u het papierformaat of de paginastand wilt wijzigen, kiest u Archief > Pagina-instelling.

| Settings:    | Page Attributes |
|--------------|-----------------|
| Format for:  | My Printer      |
| Paper Size:  | A4 🛟            |
| Orientation: |                 |
| Scale:       | 100 %           |
| ?            | Cancel OK       |

- **3.** Sluit het dialoogvenster Pagina-instelling.
- **4.** Kies Archief > Print.
- 5. Selecteer uw printer in het venstermenu Printer.
- **6.** Als u printerdriverinstellingen wilt wijzigen, selecteert u de gewenste opties in het venstermenu 'Instellingen'. U kunt meer opties selecteren in het menu Aantal en

pagina's. Voor een beschrijving van deze opties raadpleegt u "Afdrukopties – Aantal en pagina's".

| Printer:    | My Printer            | •            |
|-------------|-----------------------|--------------|
| Presets:    | Standard              | •            |
|             | Copies & Pages        | •            |
| Copies:     | 1 Collated            |              |
| Pages:      | All     From: 1 to: 1 |              |
|             |                       |              |
| ? PDF V Pre | view                  | Cancel Print |

7. Klik op de knop **Print**.

#### AFDRUKOPTIES OPSLAAN

U kunt een reeks printerdriveropties opslaan om deze voor toekomstige documenten te gebruiken.

- **1.** Open het document dat u wilt afdrukken.
- Als u het papierformaat of de paginastand wilt wijzigen, kiest u Archief > Pagina-instelling.

| Settings    | Page Attributes |
|-------------|-----------------|
| Format for  | My Printer      |
| Paper Size: | A4              |
| Orientation |                 |
| Scale       | 100 %           |
|             |                 |
| ?           | Cancel OK       |

- **3.** Selecteer Opslaan als standaard in het venstermenu Instellingen.
- **4.** Als u de huidige printerdriverinstellingen al een preset wilt opslaan, selecteert u Bewaar als als in het menu Preset.
- **5.** Geef een naam op voor de preset en klik op OK.

#### DE STANDAARDPRINTER EN HET PAPIERFORMAAT WIJZIGEN

In de volgende stappen wordt uitgelegd hoe u de opties voor de standaardprinter en het papierformaat wijzigt.

- **1.** Selecteer Apple-menu > Systeemvoorkeuren.
- 2. Klik op het symbool Print en fax.
- **3.** Kies uw printer in de vervolgkeuzelijst 'Geselecteerde printer in printdialoog'.
- **4.** Kies het gewenste papierformaat in de vervolgkeuzelijst 'Standaardformaat in pagina-instelling'.

#### **OPTIES VOOR PAGINA-INSTELLING**

In de volgende paragrafen worden de beschikbare opties voor de pagina-instelling beschreven.

| Settings:    | Page Attributes     |
|--------------|---------------------|
| Format for:  | My Printer          |
| Paper Size:  | A4 🛟                |
|              | 21.00 cm x 29.69 cm |
| Orientation: |                     |
| Scale:       | 100 %               |
|              |                     |
| (1)          | Cancel OK           |

### Paginakenmerken

U kunt 'Opslaan als standaard' kiezen om de huidige pagina-instellingen standaard te gebruiken voor alle documenten.

### Stel in voor

Hiermee kunt u het printermodel kiezen voordat u opties zoals Papierformaat en Richting wijzigt.

### Papierformaat

Kies een papierformaat dat overeenkomt met uw document en het papier dat u in de printer hebt geplaatst. De papiermarge is aan alle kanten 4,2 mm. Als uw eigen papierformaten wilt specificeren, kiest u 'Beheer speciale grootte...'

### Schalen

U kunt documenten op verschillende papierformaten vergroten of verkleinen. Als u uw document aan een speciaal papierformaat wilt aanpassen, kiest u Opties in de vervolgkeuzelijst Papierverwerking in het dialoogvenster Afdrukopties.

### Richting

U kunt de optie Staand of Liggend kiezen. Als u Liggend gebruikt, kunt u de richting 180 graden omdraaien.

#### AFDRUKOPTIES - AANTAL EN PAGINA'S

| Printer: My Printer ;           |       |
|---------------------------------|-------|
| Presets: Standard               |       |
| Copies & Pages                  |       |
| Copies: 1 Scollated             |       |
| Pages: • All<br>From: 1 to: 1   |       |
| (?) (PDF v) (Preview) (Cancel ( | Print |

### Aantal

Gebruik deze optie om het aantal af te drukken exemplaren op te geven. Als u Gesorteerd hebt geselecteerd, worden alle pagina's van het document afgedrukt voordat het volgende exemplaar wordt afgedrukt.

### Pagina's

U kunt kiezen of u alle pagina's van een document of een deel ervan wilt afdrukken.

#### Lay-out

| Printer:     | My Printer                                                  |
|--------------|-------------------------------------------------------------|
| Presets:     | Standard                                                    |
|              | Layout                                                      |
|              | Pages per Sheet: 1                                          |
| 1            | Layout Direction:                                           |
|              | Border: None                                                |
|              | Two-Sided: Off<br>Cong-edged binding<br>Short-edged binding |
| ? PDF • Prev | view Cancel Print                                           |

### Pagina's per blad

U kunt meerdere pagina's verkleinen en op één vel papier afdrukken. Als u bijvoorbeeld 4-up kiest, worden vier pagina's van uw document op één vel papier afgedrukt.

U kunt de volgorde waarin documenten worden afgedrukt instellen en tevens een rand om elke documentpagina maken.

#### Planner

| Printer: My Printer<br>Presets: Standard               | ÷            |
|--------------------------------------------------------|--------------|
| Scheduler                                              | •            |
| Print Document:  Now At 00:00 On Hold Priority: Medium |              |
| ? PDF • Preview                                        | Cancel Print |

Gebruik deze optie om te kiezen of u uw document onmiddellijk of later wilt afdrukken. U kunt ook een prioriteit aan een afdruktaak toewijzen.

Deze functies zijn nuttig als u grote documenten met een lange afdruktijd afdrukt.

#### Omgaan met papier

| (                          | Paper Handling                     | •                                                               |
|----------------------------|------------------------------------|-----------------------------------------------------------------|
| Page Order: (              | Automatic<br>Normal<br>Reverse     | Print: • All Pages<br>Odd numbered pages<br>Even numbered pages |
| Destination Pa             | oer Size:                          |                                                                 |
| 🖲 Use docur                | nents paper siz                    | e: A4                                                           |
| O Scale to fi<br>✓ Scale ( | <b>t paper size</b> :<br>down only | A4 +                                                            |

### Paginavolgorde

U kunt uw document in de normale paginavolgorde (1, 2, 3...) of in omgekeerde volgorde (...3, 2, 1) afdrukken.

### Print

Gebruik deze optie om te kiezen of u alleen even of alleen oneven pagina's wilt afdrukken. Dit is nuttig als u de handmatige duplexeenheid gebruikt en eerst alle oneven pagina's afdrukt, het papier opnieuw plaatst en vervolgens alle even pagina's afdrukt.

### Doelpapierformaat

Pas documenten aan zodat ze op het papier in de printer passen. U kunt bijvoorbeeld een document van het formaat A3 nemen en dit op A4-papier afdrukken met een A4-printer.

#### ColorSync

| Printer: My Printer        | •            |
|----------------------------|--------------|
| Presets: Standard          | •            |
| ColorSync                  | •            |
| Color Conversion: Standard | •            |
| Quartz Filter: None        | •            |
| ? PDF  Preview             | Cancel Print |

### Kleurconversie

Voor Kleurconversie is Standaard de enige optie die voor uw printermodel beschikbaar is.

#### **Quartz-filter**

Gebruik een Quartz-filter als u een speciaal effect op uw afdruktaak wilt toepassen, zoals sepia of blauwtoon. Dit is alleen mogelijk onder Mac OS X 10.3 (Panther) of latere versies.

#### Voorblad

| Printer: My Printer                                    | •            |
|--------------------------------------------------------|--------------|
| Presets: Standard                                      | •            |
| Cover Page                                             | •            |
| Print Cover Page:  None Before document After document |              |
| Cover Page Type: Standard                              | Å Y          |
| Billing Info:                                          |              |
| (?) PDF V Preview                                      | Cancel Print |

Kies een voorblad om een afgedrukt document in een grote stapel papier te kunnen vinden. Dit is nuttig in een druk kantoor waar vele mensen de printer gebruiken.

#### Papierbron

| Printer:      | My Printer   | •            |
|---------------|--------------|--------------|
| Presets:      | Standard     | ÷            |
|               | Paper Source |              |
| O Manual Feed |              |              |
| 💽 Tray        |              |              |
|               |              |              |
| ? PDF • Pre   | view         | Cancel Print |

Gebruik deze optie om de papierlade te selecteren die u voor uw afdruktaak gebruikt.

### Afdrukkwaliteit

| Printer: My Printer                                                                         | •            |
|---------------------------------------------------------------------------------------------|--------------|
| Presets: Standard<br>Print Quality                                                          | ¥            |
| Print Quality:<br>High Quality (Multilevel)<br>Fine / Detail (600x1200)<br>Normal (600x600) |              |
| Photo Enhance Toner saving                                                                  |              |
| (?) (PDF V) (Preview)                                                                       | Cancel Print |

### Afdrukkwaliteit

Gebruik deze optie om de afdrukresolutie te kiezen. De instelling ProQ2400 produceert de beste grafische afbeeldingen maar het afdrukken van deze afbeeldingen duurt langer.

### Foto verbeteren

Gebruik Foto verbeteren om de afdrukkwaliteit van foto's aanzienlijk te verbeteren. De printerdriver analyseert fotobeelden en verwerkt deze om het algehele uiterlijk te verbeteren. U kunt deze instelling niet in combinatie met de afdrukkwaliteitinstelling ProQ2400 gebruiken.

#### Bespaar toner

Bij Bespaar toner wordt minder toner gebruikt wanneer u uw document afdrukt. Dit is het meest geschikt voor conceptdocumenten omdat de afdruk aanmerkelijk lichter is.

### Kleur

| Printer: My Printer       | •                                         |
|---------------------------|-------------------------------------------|
| Presets: Standard         | ÷                                         |
| Color                     | •                                         |
| Color Mode:               | AN CONTRACT                               |
| O Auto Color              | No. 1 Martin and                          |
| Advanced Color            |                                           |
| 🔘 Grayscale               | 1-191                                     |
| Color Matching:           |                                           |
| O Auto                    |                                           |
| 💽 Manual                  |                                           |
| Monitor(6500K)/Perceptual | Black Finish:                             |
| O Disabled                | Composite Black (CMYK)     True Black (K) |
|                           |                                           |
| Brightness:               |                                           |
| Saturation:               |                                           |
| PDF  Preview              | Cancel                                    |

### Kleurmodus

| KLEURMODUS         | BESCHRIJVING                                                                                    |
|--------------------|-------------------------------------------------------------------------------------------------|
| Automatische kleur | De driver kiest de meest geschikte<br>kleurinstellingen.                                        |
| Geavanceerde kleur | Hiermee kunt u handmatig de<br>instellingen voor kleur en zwart-wit<br>aanpassen of selecteren. |
| Grijswaarden       | Hiermee converteert u alle kleuren naar grijstinten.                                            |

### Kleuraanpassing

| KLEUR                            | BESCHRIJVING                                                                                                    |
|----------------------------------|----------------------------------------------------------------------------------------------------|
| Monitor (6500K) -<br>Perceptueel | Geoptimaliseerd voor het<br>afdrukken van foto's. Bij het<br>afdrukken van de kleuren ligt de<br>nadruk op de verzadiging.                                                                        |
| Monitor (6500K) -<br>Levendig    | Geoptimaliseerd voor het<br>afdrukken van foto's maar met nog<br>meer verzadigde kleuren.                                                                                                    |
| Monitor (9300K)                  | Geoptimaliseerd voor het<br>afdrukken van afbeeldingen vanuit<br>toepassingen als Microsoft Office.<br>Bij het afdrukken van de kleuren<br>ligt de nadruk op de helderheid.                       |
| Digitale camera                  | De resultaten variëren naar gelang<br>het onderwerp en de<br>omstandigheden waarin de foto's<br>zijn genomen.                                                                                     |
| sRGB                             | De printer reproduceert de sRGB-<br>kleurruimte. Deze instelling kan<br>handig zijn bij het aanpassen van<br>de kleuren van een sRGB-<br>invoerapparaat, zoals een scanner<br>of digitale camera. |

### Zwarte afwerking

Gebruik deze optie om te bepalen hoe zwart wordt afgedrukt in kleurendocumenten. Kies Samengesteld zwart (CMYK) om de vier tonerkleuren te gebruiken voor de reproductie van zwart. Deze optie wordt aanbevolen voor het afdrukken van kleurenfoto's. Kies Puur zwart (K) om 100% zwarte toner voor de reproductie van zwart te gebruiken. Deze optie wordt aanbevolen voor tekst en zakelijke grafische afbeeldingen.

### Helderheid / Verzadiging

Gebruik deze optie om de helderheid voor een lichtere afdruk in te stellen. Wijzig de verzadiging om de kracht (of puurheid) van een kleur te wijzigen. Als de afgedrukte kleuren te sterk zijn, verlaagt u de verzadiging en verhoogt u de helderheid. Als algemene regel geldt dat de verzadiging met dezelfde mate dient te worden verlaagd als de mate waarmee de helderheid wordt verhoogd. Als u bijvoorbeeld de verzadiging met 10 verlaagt, verhoogt u ter compensatie de helderheid met 10.

#### **OPTIES VOOR DE PRINTERINSTELLING**

#### PRINTEROPTIES

| Printer:       | My Printer                 |
|----------------|----------------------------|
| Presets:       | Standard                   |
|                | Printer Options            |
| Media Weight:  | Printer Setting            |
| <b>d</b> -     |                            |
| Paper size c   | neck                       |
| 🗹 Always creat | e 100% Black(K) Toner      |
| 📃 Run mainter  | ance cycle before printing |
|                |                            |
| ? PDF V Pre    | cancel Print               |

### Papiergewicht

Selecteer de dikte van het papier of het type papier in de printer. Het is belangrijk om deze optie correct in te stellen omdat het de temperatuur beïnvloedt waarmee de toner op het papier wordt gefixeerd. Als u bijvoorbeeld op gewoon A4-papier afdrukt, moet u niet Etiketten selecteren omdat de toner dan vlekt en het papier vastloopt.

### Papierformaatcontrole

Kies Papierformaatcontrole als u wilt dat de printer u waarschuwt wanneer het papierformaat van het document afwijkt van het papier in de printer. Er wordt een waarschuwingsbericht weergegeven en de afdruk wordt voortgezet nadat u het correcte papier in de lade hebt geplaatst en op ON LINE (ONLINE) hebt gedrukt. Indien deze optie is uitgeschakeld, gebruikt de printer het papier in de geselecteerde lade, ongeacht het documentformaat.

### Handmatige invoer vanuit de universele lade

Kies deze optie als u wilt dat de printer wacht totdat u op de knop **ON LINE** (ONLINE) hebt gedrukt wanneer u papier invoert vanuit de universele lade. Dit kan van pas komen als u op enveloppen afdrukt.

### Gebruik altijd 100% zwarte (K) toner

Kies deze optie als u wilt dat de printer altijd zwarte toner (K) gebruikt bij het afdrukken van puur zwart (RGB = 0,0,0). Dit is zelfs effectief wanneer samengesteld zwart (CMYK) in de kleuropties is geselecteerd.

### Voer onderhoudscyclus uit alvorens af te drukken

Afhankelijk van afdrukgewoonten en gebruikerspatronen, kan het uitvoeren van een onderhoudscyclus voor het afdrukken u verzekeren van de best mogelijke afdrukkwaliteit. Voor deze functie worden de afbeeldingstrommels en de transportband van de printer gebruikt. De levensduur van deze printeronderdelen is korter als u vaak een onderhoudscyclus uitvoert.

### **Print Control**

| Printer: My Printer          |
|------------------------------|
| Presets: Standard            |
| Print Control                |
| Print Control Settings       |
| User Name:                   |
| Print Control ID:            |
|                              |
| ? PDF V Preview Cancel Print |

Als u de software Windows Print Control Server voor het beheer van printers gebruikt, voert u uw gebruikersnaam en id in. Deze gegevens worden met de afdruktaak verzonden en door de printer opgeslagen.

### Samenvatting

| Summa                   |                       |  |
|-------------------------|-----------------------|--|
| Junna                   | , v                   |  |
|                         |                       |  |
| Copies & Pages          | 1 Colleged            |  |
| Copies                  | I, Collated           |  |
| Page Range              | All                   |  |
| ▼ Layout                |                       |  |
| Layout Direction        | Left-Right-Top-Bottom |  |
| Pages Per Sheet         | 1                     |  |
| Two Sided Printing      | Off                   |  |
| ▶ Scheduler             |                       |  |
| ▶ Paper Handling        |                       |  |
| ► ColorSync             |                       |  |
| Cover Page              |                       |  |
| ▶ Duplex                |                       |  |
| Expand All Collapse All |                       |  |
|                         |                       |  |

Met deze optie geeft u een samenvatting weer van alle geselecteerde afdrukopties voor de huidige taak.

# AFDRUKKEN

In dit hoofdstuk wordt uitgelegd hoe u basisafdruktaken met uw printer uitvoert.

### PROEFAFDRUK

### HIERMEE WORDT EEN VOORBEELDPAGINA AFGEDRUKT

Schakel de printer in en laat deze opwarmen. Druk op de knop **ON LINE** (ONLINE) op uw printer en houd de knop 5 seconden ingedrukt. Er wordt een voorbeeldpagina afgedrukt.

### DRUK EEN STATUSPAGINA AF

Schakel de printer in en laat deze opwarmen. Als u een statuspagina wilt afdrukken, houdt u de knop **ON LINE** (ONLINE) op uw printer 2 seconden ingedrukt. Er wordt een statuspagina afgedrukt.

### DUBBELZIJDIG AFDRUKKEN (ALLEEN IN WINDOWS)

Als u dubbelzijdig of handmatig duplexafdrukken wilt uitvoeren, moet u het papier tweemaal door de printer voeren. U kunt dubbelzijdig afdrukken met de cassettelade of de universele lade.

Dubbelzijdig afdrukken wordt alleen in Windowsbesturingssystemen ondersteund.

#### HANDMATIG DUPLEXAFDRUKKEN MET DE CASSETTELADE

- **1.** Zorg ervoor dat er voldoende papier in de cassettelade is om de afdruktaak te kunnen uitvoeren.
- Kies Bestand -> Afdrukken en klik op de knop Eigenschapen. Kies in de vervolgkeuzelijst voor dubbelzijdig afdrukken de optie 'Lange rand' of 'Korte rand' op basis van uw afdrukvoorkeuren. Als u meer informatie nodig hebt, klikt u op de knop Duplex Help. Klik vervolgens op de knop Afdrukken.

| MY_PRINTER Printing Preferences                                                                                                    | ? 🗙 |
|----------------------------------------------------------------------------------------------------|-----|
| Setup Job Options Color                                                                                                    |     |
| Media<br>Size: A4 210 x 297mm                                                                                                    |     |
| Source: Tray                                                                                                    |     |
| Weight:     Printer Setting       Paper Feed Options                                                                                          |     |
| Einishing Mode<br>Standard / N-up  Qptions<br>2-Sided Printing<br>Duplex Help<br>Diriver Settings<br>Unitiled<br>Add Remove<br>A4 210 x 297mm |     |
| About Default                                                                                                    |     |
| OK Cancel Apply He                                                                                                    | :lp |

**3.** Eerst wordt elke tweede pagina van uw document afgedrukt. Wanneer dit is voltooid, wordt het volgende bericht op het scherm weergegeven waarin u wordt gevraagd het papier op te tillen, om te draaien en in de cassettelade te plaatsen.

**4.** Open de cassettelade.

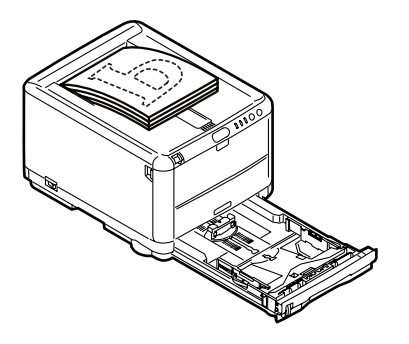

**5.** Haal het afgedrukte papier uit het uitvoervak en plaats het papier in de cassettelade met de afgedrukte zijde omhoog en de onderzijde van het papier naar de printer.

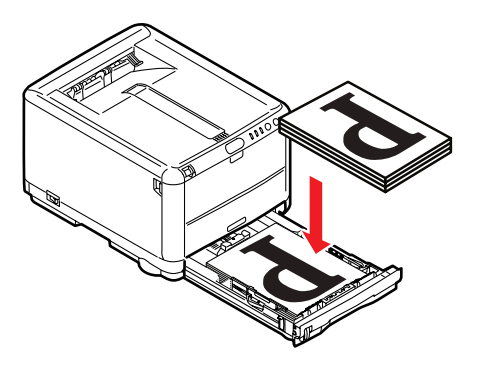
**6.** Sluit de cassettelade en druk op de knop **ON LINE** (ONLINE) volgens de aanwijzingen in het statusbericht. Het berichtvenster wordt gesloten en de resterende

| OKI C3400n                                                                           |  |
|--------------------------------------------------------------------------------------|--|
| Take the ejected paper, flip it, set it on Tray, and press<br>printer ONLINE SWITCH. |  |
| The above requests have been issued.                                                 |  |
| ОК                                                                                   |  |

pagina's van het document worden afgedrukt.

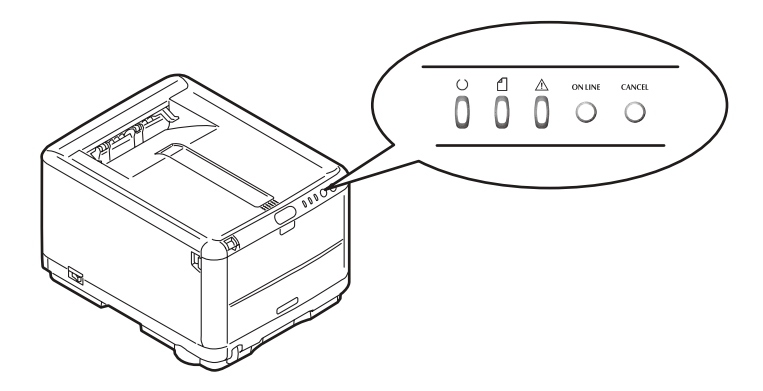

#### HANDMATIG DUPLEXAFDRUKKEN MET DE UNIVERSELE LADE

#### OPMERKING

Wanneer u afdrukt met de universele lade, voert u de pagina's één voor één in.

- **1.** Pas de papiergeleiders aan het papierformaat in de universele lade aan.
- **2.** Plaats één vel papier tegelijk in de universele lade. Het papier wordt automatisch gepositioneerd.
- **3.** Kies Bestand -> Afdrukken om het dialoogvenster Afdrukken weer te geven.

- **4.** Klik op de knop **Eigenschappen**. Kies in de vervolgkeuzelijst voor dubbelzijdig afdrukken de optie 'Lange rand' of 'Korte rand' op basis van uw afdrukvoorkeuren. Als u meer informatie nodig hebt, klikt u op de knop **Duplex Help**.
- **5.** Nadat elke tweede pagina is afgedrukt, haalt u het papier uit het uitvoervak.

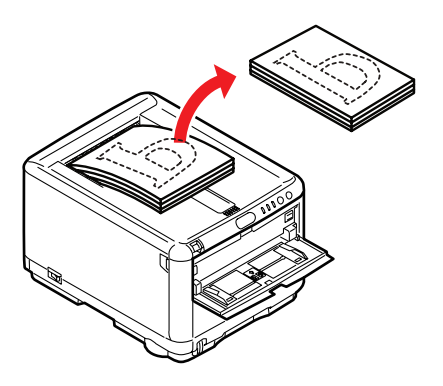

6. Leg één vel papier tegelijk in de universele lade met de afdrukzijde omhoog en de onderzijde van het papier richting de printer. Zorg ervoor dat het papier wordt vastgepakt.

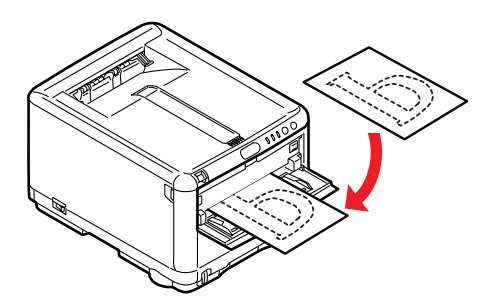

7. Druk op de knop **ON LINE** (ONLINE). De resterende pagina's van uw document worden afgedrukt op de blanco zijde van het papier.

#### AFDRUKKEN OP ANDER MATERIAAL

In de volgende paragrafen wordt uitgelegd hoe u op ander papier dan normaal A4-papier afdrukt.

#### AFDRUKKEN OP LEGAL-PAPIER

Wanneer u afdrukt op legal-papier, moet u de instellingen in de printersoftware wijzigen voor de beste resultaten.

U kunt een standaarddriver instellen voor elk type papier of u kunt de afdrukinstellingen wijzigen in de Windowsprintereigenschappen of Mac-afdrukopties wanneer u op ander materiaal afdrukt.

#### AFDRUKKEN OP ENVELOPPEN

#### OPMERKING

Gebruik geen enveloppen met transparante vensters. Gebruik alleen papieren enveloppen.

- **1.** Pas de papiergeleiders in de cassettelade of de universele lade aan met behulp van de indicatielampjes op de printer.
- **2.** Plaats uw enveloppen in de lade, afdrukzijde omhoog, korte zijde richting de printer en flap naar rechts. Voeg niet meer dan 10 enveloppen tegelijk toe.
- **3.** U kunt in uw besturingssysteem het afdrukmediamenu openen en het enveloppeformaat selecteren.
- **4.** Druk op de gebruikelijke manier voor uw besturingssysteem af.

#### **OVERIGE AFDRUKOPTIES INSTELLEN**

In de volgende paragrafen wordt in het kort uitgelegd hoe u afdrukopties voor een specifieke afdruktaak instelt.

#### AFDRUK AANPASSEN AAN PAGINA

U kunt ervoor kiezen om uw document af te drukken op papier van een groter of kleiner formaat, afhankelijk van het beschikbare afdrukmateriaal.

- **1.** Leg op de gebruikelijke manier papier in de cassettelade of de universele lade.
- Kies Bestand -> Afdrukken en klik op de knop Eigenschapen. Klik vervolgens op de knop Papierinvoeropties. Selecteer onder Passend maken op blad het paginaformaat in de vervolgkeuzelijst Conversie.

| Paper feed options                  |                        |
|-------------------------------------|------------------------|
| Fit to Page                         |                        |
| Conversion: A4 -> A4                |                        |
| Cover Printing                      | Paper feed options     |
| Use different source for first page | Media Check            |
| Custom Size                         | Default<br>Cancel Help |

#### MEERDERE PAGINA'S AFDRUKKEN OP ÉÉN VEL

Open in Windows het tabblad Voorkeursinstellingen voor afdrukken. Kies onder de modus Afwerking in de vervolgkeuzelijst het aantal documentpagina's dat u per vel papier wilt afdrukken.

#### KLEURENDOCUMENTEN AFDRUKKEN IN ZWART-WIT

U kunt tijd en toner besparen door kleurendocumenten in zwartwit af te drukken. Open het tabblad Kleur in de afdrukeigenschappen en kies de optie 'Monochroom' in Windows of de optie 'Grijswaarden' in Mac voordat u uw document afdrukt.

## EEN AFDRUKTAAK ANNULEREN

U kunt een afdruktaak annuleren in uw softwaretoepassing, in de afdrukwachtrij of met de knop **CANCEL** (ANNULEREN) op de printer.

| AFDRUKSTATUS                               | AFDRUKTAAK ANNULEREN                                                                                                    |
|--------------------------------------------|----------------------------------------------------------------------------------------------------|
| Het document wordt<br>nog niet afgedrukt   | Probeer de afdruktaak te annuleren binnen de softwaretoepassing                                                                                                    |
| Het document staat<br>in de afdrukwachtrij | Verwijder de afdruktaak uit de afdrukwachtrij<br>U kunt de afdrukwachtrij openen in het<br>systeemvak van Windows of in de<br>Afdrukbeheerwachtrij in Mac.                                                               |
| Het document wordt<br>afgedrukt            | Druk op de knop <b>CANCEL</b> (ANNULEREN) op<br>uw printer. De pagina's die reeds in de<br>printer zijn, worden afgedrukt. U moet voor<br>elke afdruktaak die u wilt stoppen op<br><b>ANNULEREN</b> (ANNULEREN) drukken. |

## AFDRUKKEN IN KLEUR

De printerdrivers die geleverd zijn bij de printer, bieden verscheidene mogelijkheden voor het wijzigen van de kleuruitvoer. Voor algemeen gebruik voldoen de automatische instellingen. Deze standaardinstellingen leveren goede resultaten op voor de meeste documenten.

Veel toepassingen beschikken over eigen kleurinstellingen waarmee de instellingen van het printerstuurprogramma kunnen worden overschreven. Raadpleeg de documentatie van uw toepassing voor meer informatie over de functies voor kleurbeheer van dat specifieke programma.

# FACTOREN DIE VAN INVLOED ZIJN OP HET UITERLIJK VAN AFDRUKKEN

Als u de kleurinstellingen in de printerdriver handmatig wilt instellen, moet u zich er van bewust zijn dat de reproductie van kleuren een complex proces is en er veel factoren zijn waarmee u rekening moet houden. Hier volgen enkele van de belangrijkste factoren.

## Verschillen in het kleurenbereik dat een printer of een monitor kan reproduceren

- Geen enkele printer of monitor is in staat om het volledige kleurenbereik te reproduceren dat het menselijk oog kan waarnemen. Elk apparaat heeft een beperkt kleurenbereik. Bovendien kan een printer niet alle kleuren reproduceren die op een monitor worden weergegeven en omgekeerd.
- > Beide apparaten gebruiken zeer verschillende technieken om kleuren weer te geven. Een monitor gebruikt Rood, Groen en Blauw (RGB) of vloeibare kristallen (LCDscherm) en een printer gebruikt Cyaan, Geel, Magenta en Zwarte (CMYK) toner of inkt.
- Een monitor kan zeer levendige kleuren weergeven zoals intens rode en blauwe kleuren die niet eenvoudig kunnen worden gereproduceerd op een printer die toner of inkt gebruikt. Zo zijn er ook bepaalde kleuren (bijvoorbeeld sommige kleuren geel) die wel kunnen worden afgedrukt, maar niet correct op een monitor kunnen worden

weergegeven. Dit verschil tussen monitors en printers is vaak de belangrijkste reden dat afgedrukte kleuren niet overeenkomen met de kleuren op het scherm.

#### Omstandigheden bij het waarnemen

Een afdruk kan er onder verschillende belichtingen heel anders uitzien. De kleuren van een afdruk kunnen er bijvoorbeeld anders uitzien wanneer u ze bekijkt vlak bij een zonverlicht raam dan wanneer u ze bekijkt in een kantoor met TL-licht

#### Kleurinstellingen van de printerdriver

Met de stuurprogramma-instellingen voor handmatig kleuren kan het uiterlijk van een afdruk worden gewijzigd. Er zijn diverse opties beschikbaar om de kleuren die worden afgedrukt, beter overeen te laten komen met de kleuren die op het scherm worden weergegeven.

#### Monitorinstellingen

Met de knoppen voor de helderheid en het contrast op uw monitor kunt u de weergave van uw documenten op het scherm wijzigen. Ook de kleurtemperatuur van de monitor bepaalt hoe 'warm' of 'koel' de kleuren overkomen.

Een standaardmonitor beschikt over allerlei instellingen:

- > 5000k Warm, geelachtig licht. Deze instelling wordt meestal gebruikt in grafische toepassingen.
- > 6500k Koeler. Deze instelling benadert de omstandigheden bij daglicht.
- > 9300k Koel. Dit is de standaardinstelling voor veel monitors en televisietoestellen.

(k = graden Kelvin, een maateenheid van temperatuur.)

#### De weergave van kleuren van uw toepassing

In sommige grafische toepassingen, zoals Corel Draw of Adobe Photoshop, kunnen kleuren anders worden weergegeven dan in kantoortoepassingen, zoals Microsoft Word. Raadpleeg de on line Help van de toepassing of de gebruikershandleiding voor meer informatie.

#### Papiersoort

Het soort papier dat wordt gebruikt, kan ook van invloed zijn op de afgedrukte kleur. Een afdruk op kringlooppapier kan er bijvoorbeeld doffer uitzien dan een afdruk op papier van hoge kwaliteit.

#### TIPS VOOR AFDRUKKEN IN KLEUR

De onderstaande richtlijnen kunnen u helpen bij het bereiken van een goede kleuruitvoer van de printer.

#### FOTO'S AFDRUKKEN

Gebruik de instelling Monitor (6500k) Perceptueel.

Als de kleuren er te bleek uitzien, kunt u de instellingen Monitor (6500k) Levendig of Digitale camera proberen.

#### AFDRUKKEN VANUIT MICROSOFT OFFICE-TOEPASSINGEN

Gebruik de instelling Monitor (9300k). Deze instelling kan uitkomst bieden bij problemen met specifieke kleuren in toepassingen als Microsoft Excel of Microsoft PowerPoint.

#### SPECIFIEKE KLEUREN AFDRUKKEN (BIJVOORBEELD EEN BEDRIJFSLOGO)

Uw cd-rom met printerstuurprogramma's bevat 2 hulpprogramma's die u kunnen helpen bij het verkrijgen van specifieke kleuren:

Hulpprogramma voor kleurcorrectie

Hulpprogramma voor kleurmonsters

#### DE HELDERHEID OF INTENSITEIT VAN EEN AFDRUK AANPASSEN

Als de afdruk te licht of te donker is, kunt u met Helderheid de afdruk aanpassen.

Als de kleuren te intens of niet intens genoeg zijn, gebruikt u Verzadiging.

#### **TOEGANG TOT DE KLEURAANPASSINGSOPTIES**

De kleuraanpassingsopties van de printerdriver kunnen worden gebruikt om de afgedrukte kleuren beter af te stemmen op de kleuren die op uw monitor of op een andere bron, zoals een digitale camera, worden weergegeven.

| ° <u>мү_</u> р | RINTER      | Printi     | ng Prefere     | inces            | ?             |
|----------------|-------------|------------|----------------|------------------|---------------|
| General        | Sharing     | Ports      | Advanced       | Color Management | Device Option |
| 3              |             |            |                |                  |               |
| Location       | n:          |            |                |                  |               |
| Commer         | nt          |            |                |                  |               |
| Model          |             |            |                |                  |               |
| Featu          | res         |            |                |                  |               |
| Color:         | Yes         |            | Pap            | er available:    |               |
| Doub           | le-sided: Y | es         |                |                  | ~             |
| Staple         | : No        |            |                |                  |               |
| Speer          | d:          |            |                |                  |               |
| Maxin          | num resolu  | ition: Uni | nown           |                  | ~             |
|                |             | 0          | Printing Prefe | rences) Print    | Test Page     |
|                |             |            |                | OK Cance         | el Apply      |

De kleuraanpassingsopties openen vanuit het Configuratiescherm van Windows:

- 1. Open het venster **Printers** (Printers en faxapparaten in Windows XP).
- 2. Klik met de rechtermuisknop op de printernaam en kies Eigenschappen.
- **3.** Klik op de knop **Voorkeursinstellingen** (1).

De kleuraanpassingsopties openen vanuit een Windowstoepassing:

- 1. Kies **Bestand—Afdrukken...** vanuit de menubalk van de toepassing.
- 2. Klik op de knop Eigenschappen naast de printernaam.

#### **KLEURAANPASSINGSOPTIES INSTELLEN**

1. Selecteer op het tabblad Kleur de optie Geavanceerde kleur (zie 1 hieronder) bij Kleurkoppeling.

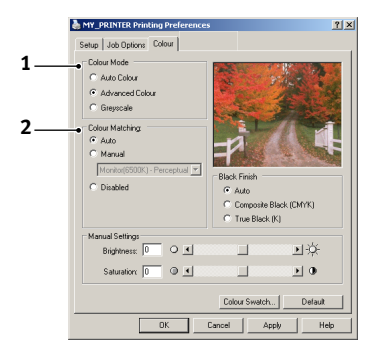

**2.** Kies de kleurinstelling **Handmatig** (2) en selecteer een van de volgende opties:

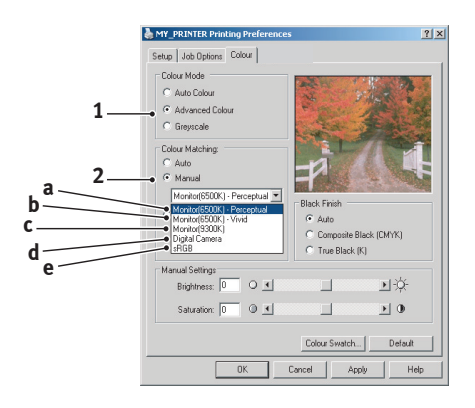

(a) Monitor (6500k) Perceptueel Geoptimaliseerd voor het afdrukken van foto's. Bij het afdrukken van de kleuren ligt de nadruk op de verzadiging.

- (b) Monitor (6500k) Levendig Geoptimaliseerd voor het afdrukken van foto's, maar met nog intenser verzadigde kleuren dan bij de instelling Monitor (6500k) Perceptueel.
- (c) Monitor (9300k) Geoptimaliseerd voor het afdrukken van afbeeldingen vanuit toepassingen als Microsoft Office. Bij het afdrukken van de kleuren ligt de nadruk op de helderheid.

#### (d) Digitale camera

Geoptimaliseerd voor het afdrukken van foto's die zijn gemaakt met een digitale camera.

Uw resultaten variëren naar gelang het onderwerp en de omstandigheden waaronder de foto is genomen.

(e) sRGB

De printer probeert de sRGB-kleurruimte te reproduceren. Deze instelling kan handig zijn bij het aanpassen van de kleuren van een sRGBinvoerapparaat, zoals een scanner of digitale camera.

## **DE FUNCTIE KLEURMONSTER GEBRUIKEN**

Als u de functie Kleurmonster wilt gebruiken, moet u het hulpprogramma voor kleurmonsters installeren. Dit programma vindt u op de cd-rom die met uw printer is meegeleverd.

Met de functie Kleurmonster kunt u overzichten met een reeks voorbeeldkleuren afdrukken. Dit is niet de volledige reeks kleuren die de printer kan afdrukken. Bij elke voorbeeldkleur worden de corresponderende RGB-waarden (Rood, Groen, Blauw) vermeld. Deze waarden kunt u gebruiken om specifieke kleuren te selecteren in toepassingen zodat u uw eigen RGBwaarden kunt kiezen. Klik op de knop **Kleurmonster**(1) en maak een keuze uit de beschikbare opties.

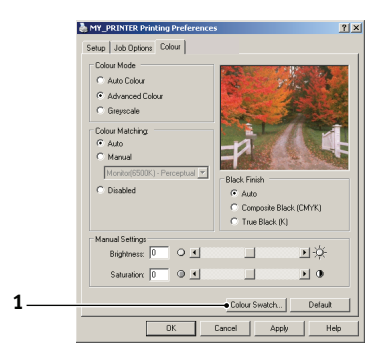

#### Een voorbeeld van het gebruik van de functie Kleurmonster:

U wilt een bedrijfslogo afdrukken in een bepaalde kleur rood. Ga als volgt te werk:

- **1.** Druk een kleurmonster af en selecteer de kleur rood die het beste overeenkomt met uw wensen.
- 2. Noteer de RGB-waarde van de kleur die u hebt gekozen.
- **3.** Met behulp van de kleurenkiezer van uw toepassing voert u deze zelfde RGB-waarden in en wijzigt u de kleur van het logo in deze kleur.

De RGB-kleur die wordt weergegeven op de monitor, komt mogelijk niet overeen met de kleur op het kleurmonster. Als de kleur niet overeenkomt, ligt dat waarschijnlijk aan het verschil in de wijze waarop de printer en de monitor kleuren reproduceren. Dit verschil is hier niet van belang omdat uw voornaamste doel het afdrukken van de vereiste kleur is.

### HET HULPPROGRAMMA VOOR KLEURCORRECTIE GEBRUIKEN

Het Oki-hulpprogramma voor kleurcorrectie vindt u op de cd-rom met de printerdriver. U moet dit programma apart installeren, aangezien het niet samen met de printerdriver wordt geïnstalleerd.

Het hulpprogramma voor kleurcorrectie biedt de volgende functies:

- De paletkleuren van Microsoft Office kunnen afzonderlijk worden aangepast. Dit is handig als u de afdrukweergave van een specifieke kleur wilt wijzigen.
- Kleuren kunnen worden aangepast door de instellingen voor tint, verzadiging en gamma te wijzigen. Dit is een handige mogelijkheid als u de algehele kleuruitvoer wilt wijzigen.

Nadat deze kleuraanpassingen zijn aangebracht, kunt u de nieuwe instellingen selecteren op het tabblad Kleur van de printerdriver.

## U kunt als volgt aanpassingen selecteren die met het hulpprogramma voor kleurcorrectie zijn gemaakt:

- 1. Open het toepassingsprogramma, klik op **Bestand** en wijs Afdrukken aan.
- 2. Klik op **Eigenschappen**. De opties van de printerdriver worden weergegeven.
- 3. Klik op het tabblad Kleur.
- 4. Klik op Geavanceerde kleur.
- 5. Klik op Aangepast.

Selecteer de kleuraanpassing die u met het hulpprogramma voor kleurcorrectie hebt aangebracht.

## **DE PRINTERSOFTWARE GEBRUIKEN**

## STATUS MONITOR (ALLEEN WINDOWS)

De software van de Status Monitor staat los van de driversoftware en wordt ook afzonderlijk geïnstalleerd.

#### OPMERKING

*De Status Monitor werkt alleen betrouwbaar als de gebruikte USB-kabel maximaal 2m lang is.* 

De Status Monitor bevat een leesbare indicatie van de printerstatus die wordt weergegeven door de indicatielampjes (LED's) op het bedieningspaneel (zie 'Het bedieningspaneel' op pagina 13.). Verder biedt de Status Monitor toegang tot de printermenu's (die aan het einde van dit hoofdstuk worden opgesomd) waarin u printerparameters als het papierformaat kunt instellen.

> *OPMERKING De Status Monitor is alleen beschikbaar in het besturingssysteem Windows. Mac OS X heeft een hulpprogramma 'Printer Menu' waarin u de gebruikersinstellingen van dit hoofdstuk kunt wijzigen.*

#### **DE STATUS MONITOR GEBRUIKEN**

*OPMERKING U wordt geadviseerd tijdens het gebruik van de Status Monitor zo nodig de uitgebreide online Help te raadplegen.* 

U kunt als volgt de status van de printer bekijken en de instellingen in de printermenu's weergeven of wijzigen in de Status Monitor: Klik op [Start], [Alle programma's] en selecteer **Okidata|OKI C3300\_3400| Status Monitor**. De huidige printerstatus wordt weergegeven.

| Status ONLINE                       |               |
|-------------------------------------|---------------|
| Pirter State Pireter Solup Preferen | Help<br>About |
| Ready to Print                      | 8             |

#### TABBLAD PRINTERSTATUS

Op dit tabblad, dat standaard zichtbaar is als de Status Monitor wordt geopend, wordt gedetailleerde informatie over de status van de printer weergegeven.

#### TABBLAD PRINTERINSTELLINGEN

Wanneer u dit tabblad kiest, wordt tevens de knop **Printer selecteren** weergegeven. Wanneer u op deze knop klikt, kunt u de status controleren van printers die voor uw computer zijn geconfigureerd. Met de knop Printermenu kunt u de instellingen van het printermenu openen.

| ÷ 🗆 🗆 💌                                                          |
|------------------------------------------------------------------|
| Status                                                           |
| Printer State Printer Setup Preferences                          |
| Select Printer Changes the printer to connect to. Select Printer |
| Printer Menu                                                     |
| Configure printer settings: Printer menu                         |
| About Help                                                       |

In het printermenu kunt u uw printerinstellingen configureren.

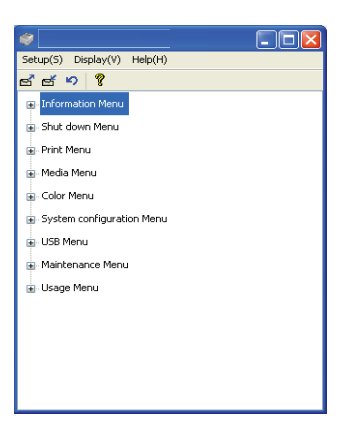

#### TABBLAD VOORKEUREN

Als u dit tabblad selecteert, kunt u de informatie kiezen die door de Status Monitor wordt weergegeven en aangeven hoe en wanneer de Status Monitor wordt weergegeven.

| , 🗖 🗖 🗶                                                     |
|-------------------------------------------------------------|
| Status                                                      |
| ONLINE                                                      |
|                                                             |
|                                                             |
| Printer State Printer Setup Preferences                     |
| Minima di Ken                                               |
| O Disnlay Status Panel                                      |
| Display icon only                                           |
| C cripity contails                                          |
| Alert View                                                  |
| Pop up on alerts                                            |
|                                                             |
| Consumable Warnings                                         |
| <ul> <li>Limit consumable warnings to once a day</li> </ul> |
|                                                             |
|                                                             |
| About Help                                                  |
|                                                             |
|                                                             |

De standaardinstelling voor waarschuwingsweergave (Popup bij waarschuwingen) zorgt ervoor dat de Status Monitor wordt weergegeven om u te wijzen op een situatie die uw aandacht vereist, bijvoorbeeld dat het papier op is in de cassettelade.

| Tray pa           | per out                                 |             |   |
|-------------------|-----------------------------------------|-------------|---|
|                   |                                         |             |   |
| Printer State D   | inter Cotup   Drofe                     | wancas l    |   |
| - in a state   FI | iver perch   Lien                       | cicilices I | 1 |
|                   |                                         |             |   |
|                   | - (-                                    |             |   |
|                   | ~~~~~~~~~~~~~~~~~~~~~~~~~~~~~~~~~~~~~~~ |             |   |
|                   |                                         |             |   |
|                   |                                         |             |   |
|                   |                                         | Help        |   |
|                   |                                         |             |   |
|                   | $\mathbf{\nabla}$                       | About       |   |
|                   |                                         |             |   |
| Paper out in Tr   | ay.                                     |             |   |
| Adjusting fusin   | g temperature.                          |             | 1 |
| Ready to Print    |                                         | _           | 1 |
|                   |                                         | *           |   |

## **PRINTERFUNCTIES (GEBRUIKERSINSTELLINGEN)**

Alle printeropties die via de Status Monitor zijn ingesteld, kunnen worden bekeken op een afgedrukt menuoverzicht (of statuspagina). Als u een statuspagina wilt afdrukken, drukt u op de knop **ON LINE** (ONLINE) op uw printer en houdt u de knop 2 seconden ingedrukt.

#### GEBRUIKERSINSTELLINGEN

Klik op het tabblad Setup in de Status Monitor op **Printermenu**. Het menu Gebruikersinstellingen printermenu wordt weergegeven. U wijzigt de opties voor de gebruikersinstellingen in dit menu.

Als u uw wijzigingen wilt opslaan, klikt u op het pictogram **Gewijzigde instellingen toepassen** (1) in de linkerbovenhoek. Als u een wijziging ongedaan wilt maken, klikt u op het pictogram **Gewijzigde instellingen ongedaan maken** 

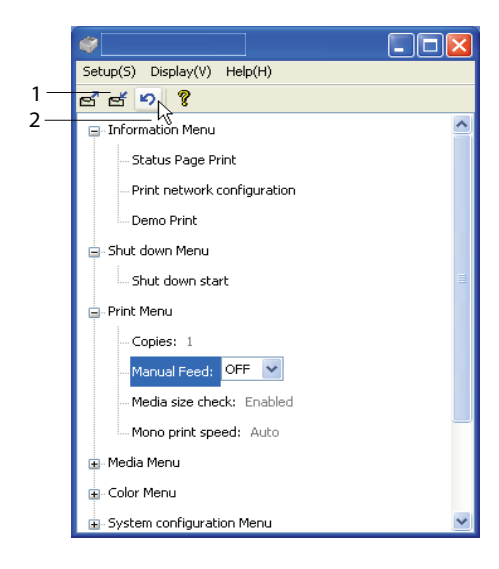

#### Beheerdersinstellingen

Dit menu is bedoeld voor gebruik door specifieke, hiertoe aangewezen medewerkers.

Ga in het venster Gebruikersinstellingen naar Weergave -> menu Beheerder. Het menu Gebruikersinstellingen is bijgewerkt en bevat de menuopties voor de beheerder.

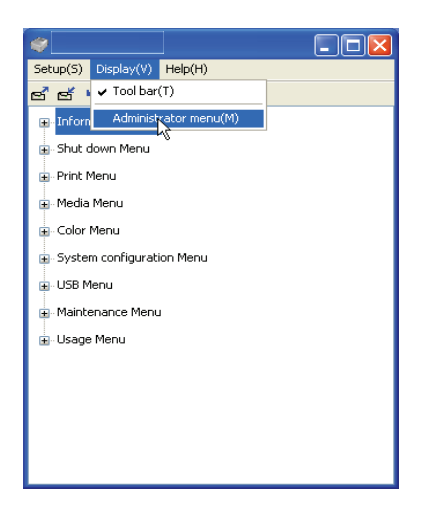

In het menu Beheerderinstellingen zijn instelbare items aanwezig, zoals toegang tot de gebruikermenu's. Als u een menu op dit tabblad uitschakelt, wordt het niet op het tabblad Gebruikersinstellingen weergegeven. Als u uw wijzigingen wilt opslaan, klikt u op het pictogram 'Gewijzigde instellingen toepassen' (zie hieronder) in de linkerbovenhoek.

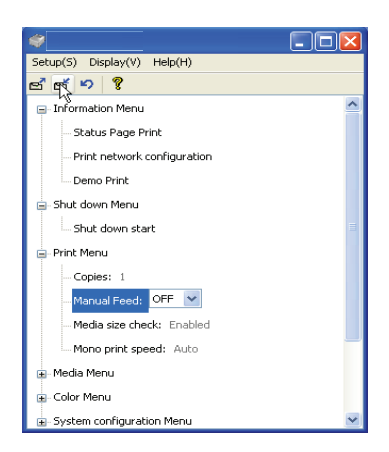

Als u een wijziging ongedaan wilt maken, klikt u op het pictogram **Gewijzigde instellingen ongedaan maken.** 

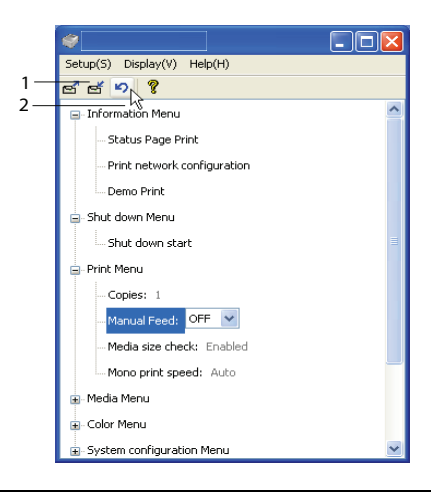

#### OPMERKING

U kunt rechtstreeks toegang krijgen tot het instellingsvenster voor printermenu's door op [Start], [Alle programma's] te klikken en **Okidata\OKI C3300\_C3400n\Printernaam Printerinstellingen** te selecteren. Veel van deze instellingen kunnen worden overschreven en worden vaak ook overschreven door instellingen in de printerdrivers. In de driver kunnen echter diverse opties worden ingesteld op 'Printerinstelling'. Aan deze opties worden vervolgens de waarden toegewezen die in deze printermenu's worden ingevoerd.

In de tabellen verderop in deze sectie worden de fabrieksinstellingen **vetgedrukt** weergegeven.

## HULPPROGRAMMA PRINTER MENU (ALLEEN MAC)

Er is voor Mac geen Status Monitor. U kunt de gebruikersinstellingen van de printer wijzigen in het hulpprogramma Printer Menu.

U kunt Windows Print Control Server-software gebruiken om uw printer in Mac te beheren. Zie zie 'Afdrukken in Mac' op pagina 40. voor meer informatie.

## **PRINTERMENU'S**

#### MENU INFORMATIE

Via dit menu kunt u snel nagaan welke items er op de printer beschikbaar zijn.

| MENU INFORMATIE                                       |           |                                                                                                    |  |
|-------------------------------------------------------|-----------|----------------------------------------------------------------------------------------------------|--|
| ITEM                                                  | ACTIE     | BESCHRIJVING                                                                                             |  |
| MENUKAART<br>AFDRUKKEN /<br>STATUSPAGINA<br>AFDRUKKEN | UITVOEREN | Hiermee drukt u een volledig overzicht af met alle huidige instellingen.                                 |  |
| NETWERK-<br>CONFIGURATIE<br>AFDRUKKEN                 | UITVOEREN | Hiermee drukt u een pagina af met een<br>overzicht van de huidige<br>netwerkinstellingen van de printer. |  |
| DEMO<br>AFDRUKKEN                                     | UITVOEREN | Hiermee wordt een voorbeeldpagina<br>afgedrukt.                                                          |  |

#### MENU AFSLUITEN

In dit menu is een optie aanwezig waarmee u de printer veilig kunt uitschakelen.

| MENU AFSLUITEN       |           |                                                                      |  |
|----------------------|-----------|----------------------------------------------------------------------|--|
| ITEM                 | ACTIE     | BESCHRIJVING                                                         |  |
| AFSLUITEN<br>STARTEN | UITVOEREN | Hiermee bereidt u de printer voor om veilig te worden uitgeschakeld. |  |

#### MENU AFDRUKKEN

Via dit menu kunt u allerlei functies voor afdruktaken wijzigen.

| MENU AFDRUKKEN                            |                                 |                                                                                                    |  |
|-------------------------------------------|---------------------------------|----------------------------------------------------------------------------------------------------|--|
| ITEM                                      | INSTELLINGEN                    | BESCHRIJVING                                                                                                    |  |
| KOPIEËN                                   | <b>1</b> -999                   | Voer in hoeveel exemplaren, van 1<br>tot en met 999, u van een<br>document wilt afdrukken.                                                                                  |  |
| HANDMATIGE<br>INVOER<br>(universele lade) | AAN/UIT                         | Hiermee kiest u de standaardlade<br>voor de papierinvoer, namelijk de<br>cassettelade of de universele lade.                                                                |  |
| MEDIAFORMAAT<br>CONTROLE                  | INSCHAKELEN<br>UITSCHAKELEN     | Hiermee bepaalt u of de printer het<br>papierformaat van het geladen<br>papier moet controleren dat is<br>vereist voor het document dat naar<br>de printer wordt verzonden. |  |
| ÉÉN AFDRUK-<br>SNELHEID                   | AUTOMATISCH<br>KLEUR<br>NORMAAL | Hiermee selecteert u de snelheid<br>van de afdrukengine van de printer<br>voor het                                                                                          |  |
|                                           |                                 | type afdrukmedia dat wordt<br>gebruikt.                                                                                                    |  |

#### Menu Media

Via dit menu kunt u allerlei afdrukmedia instellen.

| MENU MEDIA                  |                                                                                                    |                                                                                                    |
|-----------------------------|----------------------------------------------------------------------------------------------------|----------------------------------------------------------------------------------------------------|
| ITEM                        | INSTELLINGEN                                                                                                    | BESCHRIJVING                                                                                                    |
| LADE<br>- MEDIA-<br>FORMAAT | A4 / A5 / A6 / B5<br>LETTER<br>EXECUTIVE<br>LEGAL14<br>LEGAL13<br>LEGAL13.5<br>AANGEPAST                               | Hiermee selecteert u het formaat<br>van het papier dat wordt geladen<br>in lade 1. Zie voor de instelling<br>Aangepast de opties X-AFMETING<br>en Y-afmeting verderop in deze<br>tabel.                                                                                                    |
| LADE<br>- MEDIATYPE         | <b>GEWOON</b><br>BRIEFHOOFD<br>BAND<br>HERGEBRUIKT<br>RUW<br>GEBRUIKERSTYPE1<br>- 5                                    | Hiermee selecteert u het type<br>media dat in deze lade is<br>geplaatst. Hierdoor kunnen de<br>interne parameters voor de<br>werking van de printer, zoals de<br>parameters voor de snelheid en<br>de fusertemperatuur, beter<br>worden afgestemd op het<br>materiaal dat moet worden<br>ingevoerd. Zo kan voor een<br>briefhoofd bijvoorbeeld een<br>lagere fusertemperatuur beter<br>zijn om te voorkomen dat de inkt<br>uitloopt. Gebruikerstype 1 – 5<br>wordt alleen weergegeven bij<br>registratie vanaf de host-pc. |
| LADE<br>- MEDIA-<br>GEWICHT | LICHT (64-74g/m <sup>2</sup> )<br><b>GEMIDDELD</b> (75-<br>90g/m <sup>2</sup> )<br>ZWAAR (91-<br>120g/m <sup>2</sup> ) | Hiermee stelt u de printer in voor<br>het gewicht van het papier in<br>deze lade.                                                                                                    |

#### MENU MEDIA

| ITEM                                                                                     | INSTELLINGEN                                                                                                    | BESCHRIJVING                                                                                                    |
|------------------------------------------------------------------------------------------|----------------------------------------------------------------------------------------------------|----------------------------------------------------------------------------------------------------|
| HANDMATIG<br>(universele<br>lade)<br>- PAPIER-<br>FORMAAT                                | A4 / A5 / A6 /<br>B5LETTER<br>EXECUTIVE<br>LEGAL14<br>LEGAL13<br>LEGAL13.5<br>AANGEPAST<br>ENVELOP COM-9<br>ENVELOP COM-10<br>ENVELOP<br>MONARCH<br>ENVELOP DL<br>ENVELOP C5 | Hiermee selecteert u het<br>papierformaat dat moet worden<br>ingevoerd vanuit de universele<br>lade. Zie voor de instelling<br>AANGEPAST de opties X-afmeting<br>en Y-afmeting verderop in deze<br>tabel.                                                                                             |
| HANDMATIG<br>(universele<br>lade)<br>- MEDIATYPE                                         | GEWOON<br>BRIEFHOOFD<br>ETIKETTEN<br>BAND<br>HERGEBRUIKT<br>KAARTLADE<br>RUW<br>GEBRUIKERSTYPE1<br>- 5                                                                       | Hiermee selecteert u het type<br>media dat moet worden<br>ingevoerd vanuit de universele<br>lade zodat in de printer de interne<br>instellingen kunnen worden<br>aangepast aan het geselecteerde<br>type media. Gebruikerstype 1 – 5<br>wordt alleen weergegeven bij<br>registratie vanaf de host-pc. |
| HANDMATIG<br>(universele<br>lade)<br>- MEDIA-<br>GEWICHT                                 | <b>GEMIDDELD (75-<br/>90g/m<sup>2</sup>)</b><br>ZWAAR (91-<br>120g/m <sup>2</sup> )<br>ULTRAZWAAR<br>(121-203g/m <sup>2</sup> )                                              | Hiermee selecteert u het<br>mediumgewicht dat moet worden<br>ingevoerd vanuit de universele<br>lade.                                                                                                    |
| AANGEPAST<br>PAPIERFORMAA<br>T                                                           | MILLIMETER<br>INCH                                                                                                    | Hiermee selecteert u de<br>maateenheid voor de volgende<br>twee items.                                                                                                    |
| - EENHEID<br>MEDIA-<br>GROOTTE<br>AANGEPAST<br>PAPIER-<br>FORMAAT<br>- MEDIA-<br>BREEDTE | 64- <b>210</b> -216<br>MILLIMETER                                                                                                    | Hiermee selecteert u de breedte<br>van het papier die bij de instelling<br>AANGEPAST is gedefinieerd en<br>waarnaar in de instellingen voor<br>Papierformaat hiervoor wordt<br>verwezen.                                                                                                    |

| MENU MEDIA                                                                                                    |  |  |  |
|----------------------------------------------------------------------------------------------------|--|--|--|
| BESCHRIJVING                                                                                                    |  |  |  |
| Hiermee selecteert u de lengte<br>van het papier die bij de instelling<br>ANGEPAST is gedefinieerd en<br>vaarnaar bij de instellingen voor<br>vapierformaat hiervoor wordt<br>verwezen. In de universele lade<br>van voor het afdrukken van<br>vanners afdrukmateriaal worden<br>geladen met een lengte van |  |  |  |
|                                                                                                    |  |  |  |

#### MENU KLEUR

De printer past op gezette tijden automatisch de kleurbalans en de dichtheid aan om de uitvoer te optimaliseren voor helderwit papier dat wordt bekeken bij daglicht. Met de items in dit menu kunt u de standaardinstellingen voor een speciale of bijzonder complexe afdruktaak wijzigen. Als deze afdruktaak is voltooid, worden de standaardwaarden weer hersteld.

| MENU KLEUR                      |                                 |                                                                                                    |
|---------------------------------|---------------------------------|----------------------------------------------------------------------------------------------------|
| ITEM                            | INSTELLINGEN                    | BESCHRIJVING                                                                                                    |
| MODUS<br>DENSITEIT<br>AANPASSEN | <b>AUTOMATISCH</b><br>HANDMATIG | Als deze optie is ingesteld op<br>AUTOMATISCH, wordt de<br>afdrukdichtheid automatisch<br>aangepast als de printer wordt<br>ingeschakeld, als er een nieuwe<br>image drum of tonercartridge<br>wordt geïnstalleerd en na 100, 300<br>en 500 afdrukken. Als de teller<br>tijdens een afdruktaak de waarde<br>500 bereikt, wordt de<br>afdrukdichtheid pas aangepast als<br>de taak is voltooid. Dit duurt<br>maximaal 55 seconden. Als de<br>optie is ingesteld op Handmatig,<br>wordt de afdrukdichtheid alleen<br>aangepast als dit door het<br>volgende menu-item wordt<br>geïnitieerd. |

| MENU KLEUR                                   |                  |                                                                                                    |
|----------------------------------------------|------------------|----------------------------------------------------------------------------------------------------|
| ITEM                                         | INSTELLINGEN     | BESCHRIJVING                                                                                                    |
| DENSITEIT<br>AANPASSEN                       | UITVOEREN        | Als u deze optie selecteert, wordt de afdrukdichtheid onmiddellijk aangepast.                                                                                                    |
| KLEUR-<br>REGISTRATIE<br>AANPASSEN           | UITVOEREN        | Hiermee wordt automatisch de<br>aanpassing van de kleurregistratie<br>uitgevoerd. Normaal wordt deze<br>aanpassing uitgevoerd wanneer de<br>printer wordt ingeschakeld en<br>wanneer de kap aan de bovenzijde<br>van de printer wordt geopend en<br>weer wordt gesloten. Bij dit proces<br>worden de beelden in cyaan,<br>magenta en geel nauwkeurig<br>uitgelijnd ten opzichte van het<br>beeld in zwart. |
| POSITIE-<br>REGISTRATIE<br>FIJN<br>AANPASSEN |                  | Hiermee voort u oon fijne                                                                                                    |
| AFSTEMMING C-<br>REGISTRATIE                 | -3~ <b>0</b> ~+3 | aanpassing van de beeldtiming uit<br>in verhouding tot de zwarte                                                                                                    |
| AFSTEMMING<br>M-REGISTRATIE                  | -3~ <b>0</b> ~+3 | beeldcomponent.                                                                                                    |
| AFSTEMMING Y-<br>REGISTRATIE                 | -3~ <b>0</b> ~+3 |                                                                                                    |

#### MENU SYSTEEMCONFIGURATIE

Via dit menu kunt u de algemene printerinstellingen aan uw voorkeuren aanpassen.

| MENU SYSTEEMCONFIGURATIE                                                      |                                                                                         |                                                                                                    |  |
|-------------------------------------------------------------------------------|-----------------------------------------------------------------------------------------|----------------------------------------------------------------------------------------------------|--|
| ITEMS                                                                         | INSTELLINGEN                                                                            | BESCHRIJVING                                                                                                    |  |
| STATUSPAGINA<br>AUTO<br>AFDRUKKEN<br>TIJD TOT<br>ENERGIE-<br>ZUINIGE<br>MODUS | INGESCHAKELD<br>UIT-GESCHAKELD<br>5 MIN<br>15 MIN<br>30 MIN<br><b>60 MIN</b><br>240 MIN | Hiermee wordt de status<br>automatisch afgedrukt wanneer<br>het apparaat wordt ingeschakeld.<br>Hiermee stelt u in na hoeveel tijd<br>een inactieve printer automatisch<br>overschakelt naar de<br>energiebesparende modus. In<br>deze modus wordt het<br>energieverbruik verminderd tot<br>een niveau dat minimaal vereist is<br>om de printer te laten werken en<br>gegevens te kunnen ontvangen.<br>Als er een taak naar de printer<br>wordt verzonden, heeft de printer<br>een opwarmtijd nodig van<br>ongeveer 1 minuut voordat met<br>het afdrukken kan worden<br>begonnen. |  |
| ALARM WISSEN                                                                  | <b>ΑΑΝ</b><br>ΤΑΑΚ                                                                      | Als u deze optie instelt op AAN,<br>kunnen niet-kritische<br>waarschuwingen, zoals verzoeken<br>om een ander papierformaat,<br>worden genegeerd door op de<br>knop <b>ON LINE</b> (ONLINE) te<br>drukken. Als u de optie instelt op<br>Taak, worden de waarschuwingen<br>gewist als de afdruktaak wordt<br>hervat.                                                                                                    |  |
| TIME-OUT<br>HANDMATIGE<br>INVOER<br>(universele<br>lade)                      | OFF<br>30~ <b>90</b> ~300 <b>SEC</b>                                                    | Hiermee geeft u het aantal<br>seconden aan dat de printer op<br>handmatige papierinvoer wacht<br>voordat de taak wordt<br>geannuleerd.                                                                                                    |  |

| MENU SYSTEEMCONFIGURATIE                                     |                                                                                                    |                                                                                                    |  |
|--------------------------------------------------------------|----------------------------------------------------------------------------------------------------|----------------------------------------------------------------------------------------------------|--|
| ITEMS                                                        | INSTELLINGEN                                                                                                    | BESCHRIJVING                                                                                                    |  |
| TIME-OUT<br>AFDRUK                                           | OFF<br>5~ <b>90</b> ~300                                                                                                    | Hiermee geeft u op hoeveel<br>seconden de printer moet wachten<br>voordat de uitvoer van de pagina<br>wordt geforceerd als de<br>gegevensontvangst wordt<br>onderbroken. In de modus voor<br>PostScript-emulatie wordt de taak<br>geannuleerd na de ingestelde<br>time-out.                      |  |
| DOORGAAN MET<br>AFDRUKKEN<br>WANNEER<br>TONER BIJNA<br>OP IS | DOORGAAN<br>ANNULEREN                                                                                                    | Hiermee geeft u aan of de printer<br>moet doorgaan met afdrukken,<br>zelfs als wordt gedetecteerd dat<br>de toner bijna op is.                                                                                                    |  |
| OPHEFFING<br>PAPIERSTORING                                   | <b>AAN</b><br>UIT                                                                                                    | Hiermee geeft u aan of de printer<br>een herstelactie moet uitvoeren na<br>een papierstoring. Als u deze optie<br>instelt op AAN, probeert de printer<br>de pagina's die door de<br>papierstoring verloren zijn<br>gegaan, opnieuw af te drukken als<br>het vastgelopen papier is<br>verwijderd. |  |
| Foutenrapport                                                | AAN<br>OFF                                                                                                    | Hiermee geeft u op of u een<br>foutenrapport wilt afdrukken als<br>zich een interne fout voordoet.                                                                                                    |  |
| Taal                                                         | <b>Engels</b> , Duits,<br>Frans, Italiaans,<br>Spaans, Zweeds,<br>Noors, Fins,<br>Deens,<br>Nederlands,<br>Turks, Portugees,<br>Pools, Russisch,<br>Grieks | Hiermee stelt u de taal in die voor<br>de Status Monitor en de<br>afgedrukte rapporten wordt<br>gebruikt.                                                                                                    |  |

#### MENU USB

Via dit menu kunt u de werking bepalen van de USBgegevensinterface van de printer.

| MENU USB             |                                 |                                                                                                    |
|----------------------|---------------------------------|----------------------------------------------------------------------------------------------------|
| ITEM                 | INSTELLINGEN                    | BESCHRIJVING                                                                                                    |
| SOFTWARE<br>RESETTEN | INGESCHAKELD /<br>UITGESCHAKELD | Hiermee schakelt u de opdracht<br>Softwarematig opnieuw instellen<br>in of uit. (Alleen beschikbaar in<br>Windows 98 en Windows Me.)                                                                                                    |
| MAXIMUM<br>SNELHEID  | 12 MBPS<br>480 MBPS             | Hiermee geeft u de maximale overdrachtssnelheid op.                                                                                                    |
| SERIENUMMER          | INGESCHAKELD /<br>UITGESCHAKELD | Hiermee geeft u het USB-<br>serienummer op waarmee<br>onderscheid wordt gemaakt<br>tussen de USB-apparaten die op<br>de pc zijn aangesloten. Als deze<br>optie is INGESCHAKELD, wordt<br>het serienummer verzonden. Als<br>deze optie is UITGESCHAKELD,<br>wordt het serienummer niet<br>verzonden. |

#### MENU SYSTEEMAANPASSING

Via dit menu kunt u de positie van de afbeelding op de afgedrukte pagina fijn aanpassen in stappen van 0,25 mm.

| MENU SYS. AANPASSEN    |                             |                                                                                                    |  |
|------------------------|-----------------------------|----------------------------------------------------------------------------------------------------|--|
| ITEM                   | INSTELLINGEN                | BESCHRIJVING                                                                                                    |  |
| X-POSITIE<br>AANPASSEN | -2.00 ~ <b>0</b> ~<br>+2.00 | Horizontale positie.                                                                                                    |  |
| Y-POSITIE<br>AANPASSEN | -2.00 ~ <b>0</b> ~<br>+2.00 | Verticale positie.                                                                                                    |  |
| DUPLEX X-POS.<br>AANP. | -2.00 ~ <b>0</b> ~<br>+2.00 | Horizontale positie.                                                                                                    |  |
| DUPLEX Y-POS.<br>AANP. | -2.00 ~ <b>0</b> ~<br>+2.00 | Verticale positie.                                                                                                    |  |
| REINIGEN VAN<br>DRUMS  | AAN<br>OFF                  | Bij AAN draait de drum (zonder af te<br>drukken) alvorens te gaan<br>afdrukken om ervoor te zorgen dat<br>er minder horizontale witte strepen<br>op de afdruk komen te staan.                            |  |
| ENERGIE-<br>SPAARSTAND | AAN<br>OFF                  | Hiermee schakelt u de modus voor<br>automatische energiebesparing in of<br>uit. De vertraging voordat de printer<br>naar deze modus overschakelt, kunt<br>u in het systeemconfiguratiemenu<br>instellen. |  |

#### MENU ONDERHOUD

Via dit menu hebt u toegang tot allerlei functies voor het onderhoud van de printer.

| MENU ONDERHOUD                             |                  |                                                                                                    |  |
|--------------------------------------------|------------------|----------------------------------------------------------------------------------------------------|--|
| ITEM                                       | INSTELLINGEN     | BESCHRIJVING                                                                                                    |  |
| MENU BEGIN-<br>WAARDEN                     | UITVOEREN        | Hiermee stelt u de menu's weer in op de standaardwaarden.                                                                                                    |  |
| MODUS<br>ENERGIE-<br>BESPARING             | ON/OFF (Aan/uit) | Hiermee schakelt u de modus voor<br>automatische energiebesparing in<br>of uit. De vertraging voordat de<br>printer naar deze modus<br>overschakelt, kunt u in het<br>systeemconfiguratiemenu<br>instellen.                                                                                                    |  |
| PAPIER-<br>INSTELLING<br>ZWART             | -2~ <b>0</b> ~+2 | Deze instelling wordt gebruikt voor<br>kleine aanpassingen als de<br>afdrukken iets vaag zijn of kleine<br>vlekjes of streepjes vertonen bij<br>het afdrukken van documenten in<br>zwart-wit op wit papier. Selecteer<br>een hogere waarde voor afdrukken<br>die minder vaag zijn of een lagere<br>waarde om het aantal vlekjes of<br>streepjes te verminderen in<br>afdrukgebieden met een hoge<br>dichtheid. |  |
| KLEUR-<br>INGSTELLING<br>NORMAAL<br>PAPIER | -2~ <b>0</b> ~+2 | Zoals hierboven, maar dan voor<br>afdrukken in kleur.                                                                                                    |  |

#### MENU GEBRUIK

Dit menu is alleen bedoeld om informatie op te vragen en geeft een indicatie van het totale gebruik van de printer en de resterende gebruiksduur van de verbruiksmaterialen. Dit is met name handig als u niet over een volledige set vervangende verbruiksmaterialen beschikt en u wilt weten hoe snel u ze nodig hebt.

| MENU GEBRUIK                                                                              |                                                                               |
|-------------------------------------------------------------------------------------------|-------------------------------------------------------------------------------|
| ITEM                                                                                      | BESCHRIJVING                                                                  |
| VELLEN<br>- TOTAAL                                                                        | Dit is het totale aantal afdrukken dat de printer heeft gemaakt.              |
| - HANDMATIGE                                                                              | Dit is het totale aantal pagina's dat is ingevoerd vanuit de lade.            |
| LADE)                                                                                     | Dit is het totale aantal pagina's dat is ingevoerd vanuit de universele lade. |
| - MONOCHROOM                                                                              | Dit is het totale aantal pagina's dat is afgedrukt in kleur.                  |
|                                                                                           | Dit is het totale aantal pagina's dat is afgedrukt in zwart-wit.              |
| LEVENSDUUR<br>VERBRUIKSARTIKEL                                                            |                                                                               |
| - ZWARTE (K)<br>TROMMEL<br>- C-TROMMEL<br>- M-TROMMEL<br>- Y-TROMMEL<br>- BAND<br>- FUSER | Dit is de resterende gebruiksduur in procenten van deze verbruiksmaterialen.  |
| LEVENSDUUR TONER<br>- ZWART (K)<br>- CYAAN (C)<br>- MAGENTA (M)<br>- GEEL (Y)             | Huidig tonerniveau.                                                           |

#### AFDRUKINSTELLINGEN

U kunt als volgt een lijst met printerinstellingen afdrukken:

- 1. Start de Status Monitor.
- 2. Selecteer het tabblad Printerinstellingen.
- **3.** Klik op de knop **Printerinstellingen** op het tabblad Printersetup.
- **4.** Klik in het menu Informatie en selecteer vervolgens Overzicht afdrukinstellingen.
- **5.** Klik op de knop **Printer Menu** om een menuoverzicht met printerinstellingen af te drukken.

*OPMERKING Het is ook mogelijk een menuoverzicht met printerinstellingen vanaf het statusscherm af te drukken. Hiertoe houdt u de knop* **ON LINE** (ONLINE) 2 seconden *ingedrukt.* 

#### DE TAAL OP HET LCD-SCHERM WIJZIGEN

Voer indien nodig de volgende instructies uit om de taal te wijzigen die op de Status Monitor wordt weergegeven.

- **1.** Start de Status Monitor.
- 2. Selecteer het tabblad Printerinstellingen.
- **3.** Klik op de knop **Printerinstellingen** op het tabblad Printerinstellingen.
- **4.** Selecteer de gewenste taal in het menu Systeemconfiguratie.
- 5. Klik op de knop **Opslaan**.

## VERBRUIKSARTIKELEN VERVANGEN

In deze sectie wordt uitgelegd hoe u de verbruiksmaterialen vervangt als dat nodig is. Als richtlijn kunt u voor de verwachtte gebruiksduur van deze materialen het volgende aanhouden:

Toner

Startercartridge:

De machine wordt geleverd met voldoende zwarte, cyaan, magenta en gele toner voor 500 A4-pagina's. Alles wordt gebruikt om de afbeeldingstrommel de eerste keer te laden.

Vervangende cartridge:

Er zijn vervangende cartridges beschikbaar met een standaardcapaciteit (1.500 pagina's A4 bij een dekking van 5%) en een hoge capaciteit (2500 pagina's A5 bij een dekking van 5%).

#### OPMERKING

De gebruiksduur van de toner wordt rechtstreeks beïnvloed door de dekking. Bij een dekking van 10% is er bijvoorbeeld voldoende toner om 750 pagina's A4 (standaardcapaciteit) of 1.250 pagina's A4 (hoge capaciteit) af te drukken.

- Afbeeldingstrommel 15.000 pagina's (berekend volgens normaal kantoorgebruik op basis van 3 A4-pagina's per taak).
- Transportband Ongeveer 50.000 A4-pagina's bij 3 pagina's per taak.
- > Fuser (C3300) Ongeveer 30.000 A4-pagina's.
- > Fuser (C3400n) Ongeveer 50.000 A4-pagina's.

#### BESTELINFORMATIE VERBRUIKMATERIALEN

| ITEM                                   | GEBRUIKSDUUR                | BESTEL-<br>NUMMER |
|----------------------------------------|-----------------------------|-------------------|
| Toner, standaardcapaciteit, zwart      | 1.500 A4 bij 5%             | 43459436          |
| Toner, standaardcapaciteit, cyaan      | 1.500 A4 bij 5%             | 43459435          |
| Toner, standaardcapaciteit,<br>magenta | 1.500 A4 bij 5%             | 43459434          |
| Toner, standaardcapaciteit, geel       | 1.500 A4 bij 5%             | 43459433          |
| Toner, hoge capaciteit, zwart          | 2.500 A4 bij 5%             | 43459332          |
| Toner, hoge capaciteit, cyaan          | 2.500 A4 bij 5%             | 43459331          |
| Toner, hoge capaciteit, magenta        | 2.500 A4 bij 5%             | 43459330          |
| Toner, hoge capaciteit, geel           | 2.500 A4 bij 5%             | 43459329          |
| Afbeeldingstrommelkit, zwart           | 15.000 A4-<br>pagina's*     | 43460208          |
| Afbeeldingstrommelkit, cyaan           | 15.000 A4-<br>pagina's*     | 43460207          |
| Afbeeldingstrommelkit,<br>magenta      | 15.000 A4-<br>pagina's*     | 43460206          |
| Afbeeldingstrommelkit, geel            | 15.000 A4-<br>pagina's*     | 43460205          |
| Fuser (C3300)                          | 30.000 A4-pagina's          | 43377103          |
| Fuser (C3400n)                         | 50.000 A4-pagina's          | 43377003          |
| Transportband                          | 50.000 A4 bij 3 per<br>taak | 43378002          |

\* Gemiddelde gebruiksduur: 20% pagina's bij continu afdrukken, 50% pagina's bij 3 pagina's per taak en 30% pagina's bij 1 pagina per taak.

Gebruik alleen originele Oki-verbruiksmaterialen voor de beste afdrukkwaliteit en optimale hardwareprestaties. Niet-originele Oki-verbruiksmaterialen kunnen de prestaties van uw printer verminderen en uw garantie doen vervallen. Specificaties kunnen zonder kennisgeving worden gewijzigd. Alle handelsmerken worden erkend.

#### TONERCARTRIDGE VERVANGEN

## LET OP!

Om verspilling van toner en mogelijke fouten van de tonersensor te voorkomen moet u de tonercartridge(s) pas vervangen wanneer de melding 'TONER LEEG' wordt weergegeven in de statusmonitor.

De toner die in deze printer wordt gebruikt, is een heel fijn droog poeder. De toner wordt geleverd in vier cartridges: cyaan, magenta, geel en zwart.

Zorg ervoor dat u een vel papier bij de hand hebt zodat u de gebruikte cartridge ergens op kunt zetten terwijl u de nieuwe cartridge installeert.

Gooi de oude cartridge niet zo maar weg, maar gebruik de verpakking van de nieuwe cartridge. Houd u aan de regels, aanbevelingen enzovoort, die mogelijk van kracht zijn op het gebied van het recyclen van afval.

Als u tonerpoeder hebt gemorst, borstelt u het voorzichtig weg. Als dit niet voldoende helpt, gebruikt u een koude, vochtige doek om eventuele tonerresten te verwijderen. *Gebruik geen heet water en gebruik nooit oplosmiddelen. Dit leidt tot blijvende vlekken.* 

#### WAARSCHUWING!

Als u toner inademt of in uw ogen krijgt, moet u een beetje water drinken of uw ogen uitspoelen met veel koud water. Neem onmiddellijk contact op met een arts.

Voordat u de tonercartridge vervangt, schakelt u de printer uit en laat u de fuser ongeveer 10 minuten afkoelen voordat u de kap opent.
1. Druk op de ontgrendelingsknop van de kap aan de bovenzijde van de printer en open de kap volledig.

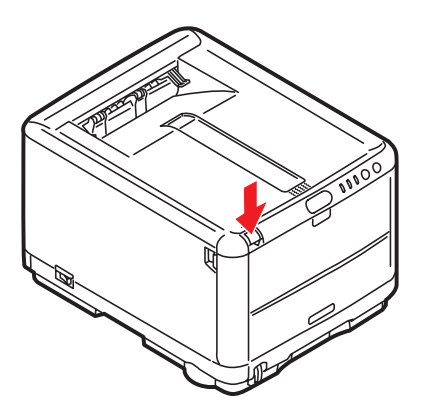

WAARSCHUWING!

Als de printer ingeschakeld is geweest, is de fuser heet. Dit gebied is duidelijk gemarkeerd. Raak dit gebied niet aan.

**2.** Let op de posities van de vier cartridges.

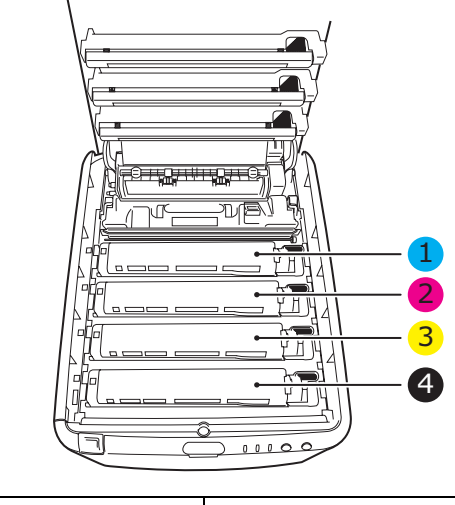

| 1. Cyaan cartridge | 2. Magenta cartridge |
|--------------------|----------------------|
| 3. Gele cartridge  | 4. Zwarte cartridge  |

Verbruiksartikelen vervangen> 109

- **3.** Voer een van de volgende handelingen uit:
  - (a) Als u een tonercartridge vervangt die is meegeleverd met uw printer (ontgrendelingshendel heeft 3 standen), trekt u de gekleurde ontgrendelingshendel op de cartridge die moet worden vervangen richting de voorkant van de printer, in de richting van de pijl, maar stopt u in de centrale stand (rechtop) (1).

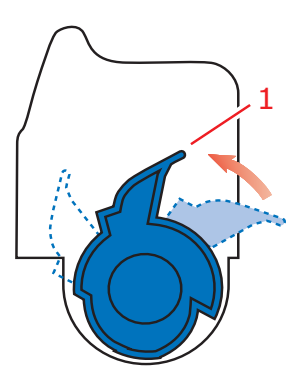

(b) Als u een andere tonercartridge vervangt (ontgrendelingshendel heeft 2 standen), trekt u de gekleurde ontgrendelingshendel (1) op de cartridge die moet worden vervangen, naar de voorzijde van de printer.

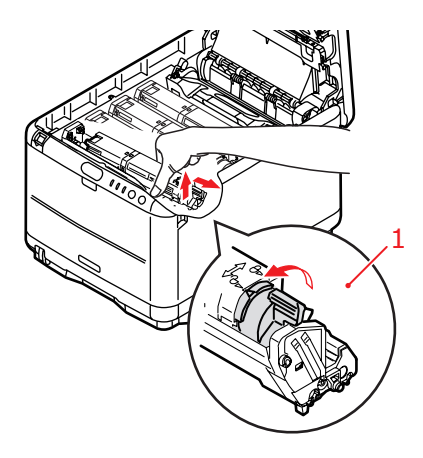

- **4.** Til de rechterzijde van de cartridge op en trek de cartridge vervolgens naar rechts om de linkerzijde los te maken. Haal de tonercartridge uit de printer.
- **5.** Plaats de cartridge voorzichtig op een vel papier om te voorkomen dat de toner vlekken maakt op uw meubilair.

#### LET OP!

Het groene drumoppervlak is heel kwetsbaar en lichtgevoelig. Raak het oppervlak niet aan en stel het niet langer dan 5 minuten bloot aan normaal licht. Als de drumeenheid langere tijd uit de printer moet worden verwijderd, moet u de cartridge in een zwarte plastic zak doen zodat de cartridge niet wordt blootgesteld aan licht. Stel de drum nooit bloot aan direct zonlicht of heel helder kunstlicht.

- **6.** Verwijder de nieuwe cartridge uit de doos, maar laat het verpakkingsmateriaal nog even zitten.
- 7. Schud de nieuwe cartridge een aantal keren voorzichtig heen en weer om de toner in de cartridge los te maken en gelijkmatig te verdelen.

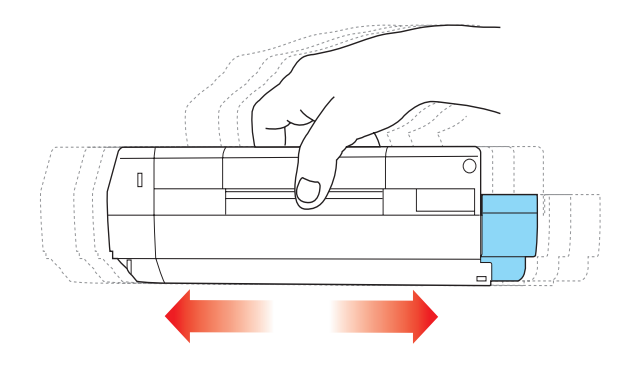

**8.** Verwijder nu het verpakkingsmateriaal en trek het tape van de onderzijde van de cartridge.

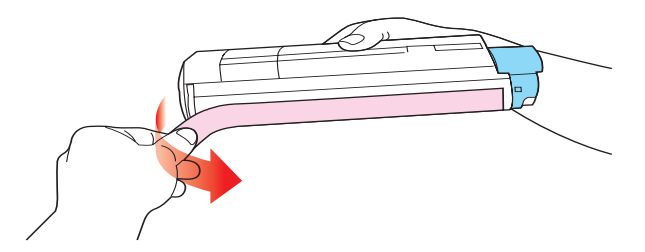

- **9.** Houd de cartridge aan de bovenzijde in het midden vast met de gekleurde hendel rechts. Laat de cartridge in de printer zakken op de drumeenheid waaruit u de oude cartridge hebt verwijderd.
- Plaats de linkerzijde van de cartridge eerst in de bovenzijde van de drumcartridge, druk deze tegen de veer op de drumeenheid en laat vervolgens de rechterzijde van de cartridge op de drumeenheid zakken.

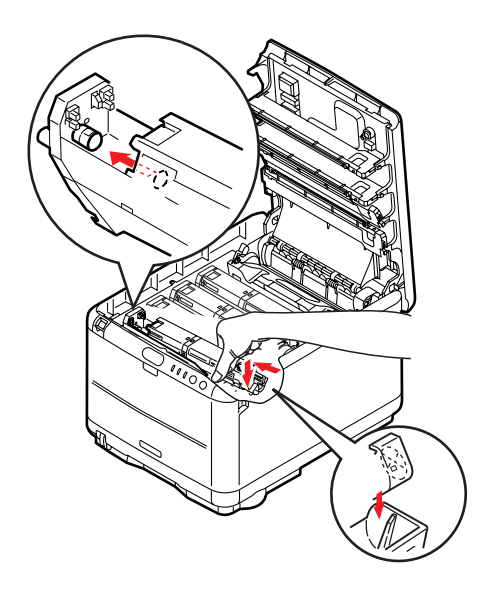

**11.** Druk de cartridge voorzichtig naar beneden om ervoor te zorgen dat de cartridge goed vastzit en druk vervolgens de gekleurde hendel (1) in de richting van de achterzijde van de printer. Hiermee vergrendelt u de cartridge en kan er toner naar de drumeenheid worden overgebracht.

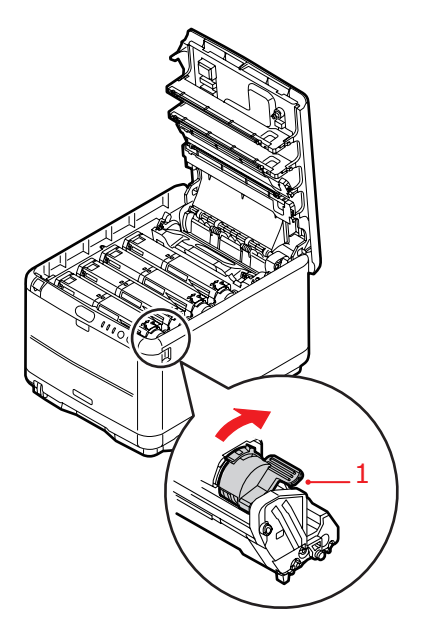

**12.** Sluit tot slot de kap aan de bovenzijde van de printer en druk de kap stevig naar beneden om deze goed te vergrendelen.

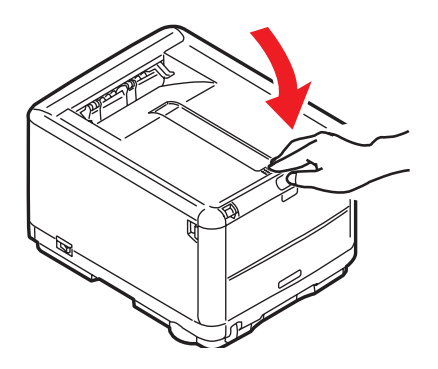

Verbruiksartikelen vervangen> 113

#### IMAGE DRUM VERVANGEN

#### WAARSCHUWING!

Als de printer ingeschakeld is geweest, is de fuser heet. Dit gebied is duidelijk gemarkeerd. Raak dit gedeelte van de printer niet aan.

Schakel de printer uit en laat de fuser ongeveer 10 minuten afkoelen voordat u de kap opent.

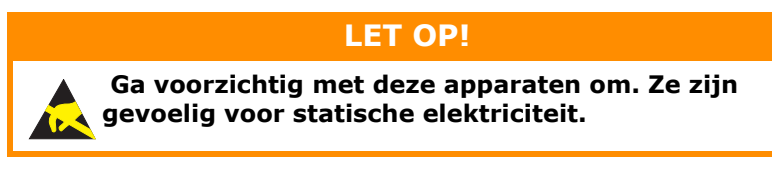

De printer bevat vier image drums: cyaan, magenta, geel en zwart.

**1.** Druk op de ontgrendelingsknop van de kap aan de bovenzijde van de printer en open de kap volledig.

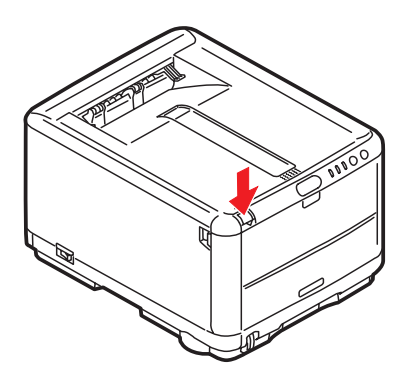

**2.** Let op de posities van de vier cartridges.

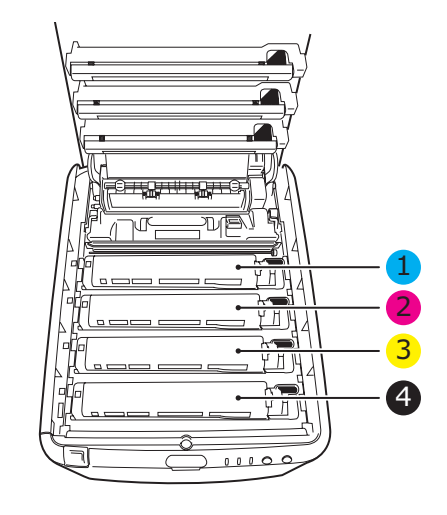

| 1. Cyaan cartridge | 2. Magenta cartridge |
|--------------------|----------------------|
| 3. Gele cartridge  | 4. Zwarte cartridge  |

**3.** Pak de afbeeldingstrommel aan de bovenkant in het midden vast en til deze samen met de bijbehorende tonercartridge (1) uit de printer.

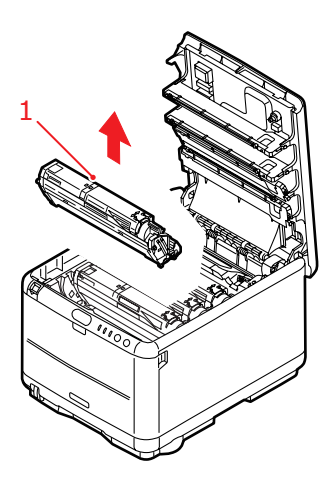

- **4.** Zet de oude cartridge voorzichtig op een vel papier om te voorkomen dat de toner vlekken maakt op uw meubilair.
- Neem de nieuwe afbeeldingstrommel samen met de tonercartridge (in elkaar gezet volgens de instructies in de installatiegids) en zet deze op het vel papier waarop u de oude cartridge had gezet.

#### LET OP!

Het groene drumoppervlak aan de onderzijde van de cartridge is heel kwetsbaar en lichtgevoelig. Raak het oppervlak niet aan en stel het niet langer dan 5 minuten bloot aan normaal licht. Als de drumeenheid langere tijd uit de printer moet worden verwijderd, moet u de cartridge in een zwarte plastic zak doen zodat de cartridge niet wordt blootgesteld aan licht. Stel de drum nooit bloot aan direct zonlicht of heel helder kunstlicht.

**6.** Verwijder de beschermende vellen van de afbeeldingstrommel. Plaat de cartridge op dezelfde manier als de oude eenheid. Pak de oude afbeeldingstrommel voor het recyclen in het verpakkingsmateriaal.

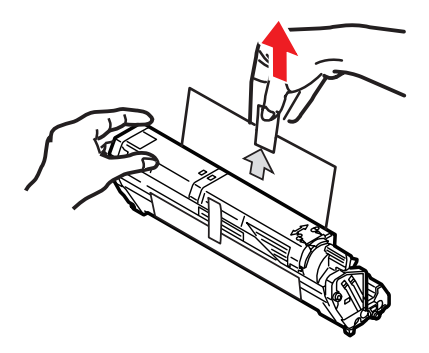

7. Houd de complete set aan de bovenzijde in het midden vast en laat de set op zijn plaats in de printer zakken, waarbij u de voetjes aan de uiteinden (1) in de uitsparingen (2) aan de zijkanten van de printerruimte plaatst.

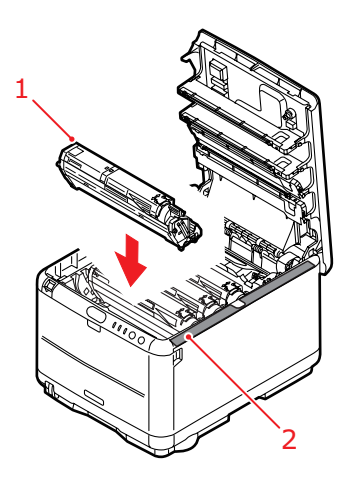

**8.** Sluit tot slot de kap aan de bovenzijde van de printer en druk de kap aan beide zijden stevig naar beneden om deze goed te vergrendelen.

#### OPMERKING

Indien u uw printer om wat voor reden dan ook moet retourneren of transporteren, moet u eerst de drumeenheid verwijderen en deze in de bijgeleverde zak plaatsen. Hierdoor kan er geen toner worden gemorst.

#### **DE TRANSPORTBAND VERVANGEN**

De transportband bevindt zich onder de vier afbeeldingstrommels. Deze eenheid moet worden vervangen nadat er ongeveer 50.000 pagina's zijn afgedrukt.

### WAARSCHUWING!

Als de printer ingeschakeld is geweest, is de fuser heet. Dit gebied is duidelijk gemarkeerd. Raak dit gedeelte van de printer niet aan.

Schakel de printer uit en laat de fuser ongeveer 10 minuten afkoelen voordat u de kap opent.

1. Druk op de ontgrendelingsknop van de kap aan de bovenzijde van de printer en open de kap volledig.

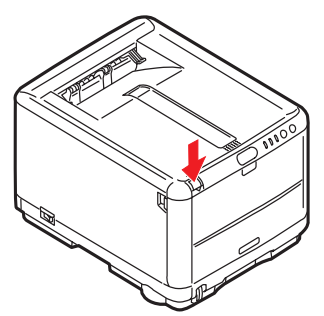

**2.** Let op de posities van de vier cartridges. Het is van essentieel belang dat ze in dezelfde volgorde worden teruggeplaatst.

| 1. Cyaan cartridge | 2. Magenta cartridge |
|--------------------|----------------------|
| 3. Gele cartridge  | 4. Zwarte cartridge  |

Verbruiksartikelen vervangen> 118

**3.** Til alle trommeleenheden (1) uit de printer, te beginnen aan de achterkant, en plaats ze op een veilige plek waar ze niet worden blootgesteld aan warmte en licht (2).

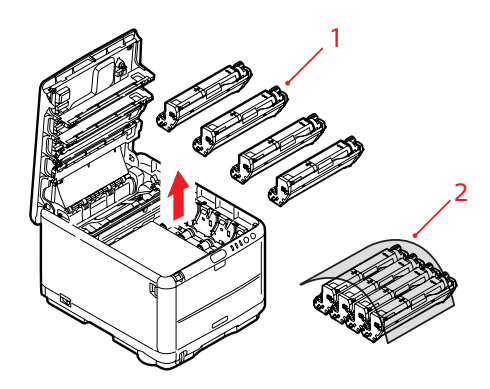

#### LET OP!

Het groene drumoppervlak aan de onderzijde van de cartridge is heel kwetsbaar en lichtgevoelig. Raak het oppervlak niet aan en stel het niet langer dan 5 minuten bloot aan normaal licht. Als de drumeenheid langere tijd uit de printer moet worden verwijderd, moet u de cartridge in een zwarte plastic zak doen zodat de cartridge niet wordt blootgesteld aan licht. Stel de drum nooit bloot aan direct zonlicht of heel helder kunstlicht. **4.** Zoek de twee bevestigingen (1) aan beide zijden van de band (3) en zoek de greep (2) aan de voorzijde.

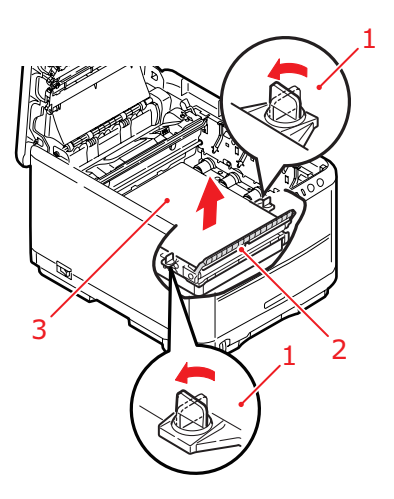

- **5.** Draai de twee bevestigingen (1) 90° naar links. Hierdoor komt de band los van de printerbehuizing.
- **6.** Trek de greep (2) omhoog zodat de band aan de voorzijde omhoog komt en trek de transportband uit de printer.

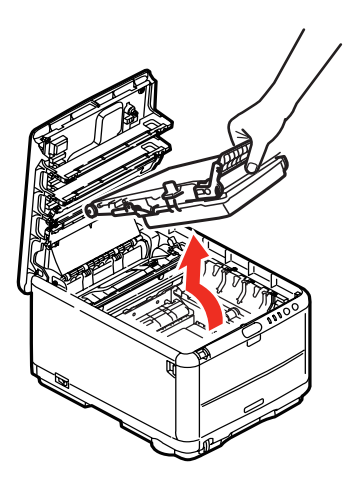

7. Laat de nieuwe transportband op zijn plaats zakken, met de greep aan de voorzijde en het drijfwerk aan de achterzijde van de printer. Zoek het drijfwerk in de linkerhoek achter in de printer en laat de transportband horizontaal in de printer zakken.

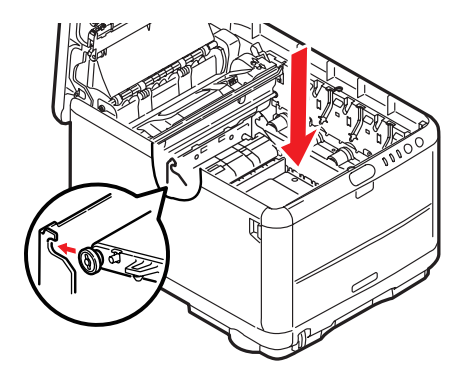

**8.** Draai de twee bevestigingen (1) 90° naar rechts tot ze vastzitten. Hierdoor wordt de transportband op zijn plaats gehouden.

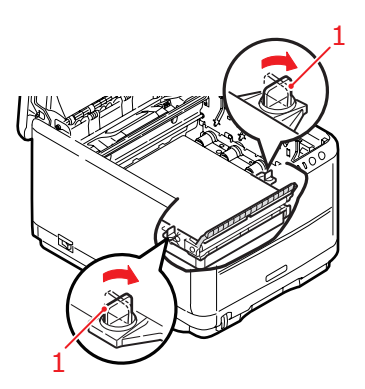

**9.** Plaats nu de vier afbeeldingstrommels compleet met de bijbehorende tonercartridges terug in de printer, op de juiste plaatsen (zie afbeelding).

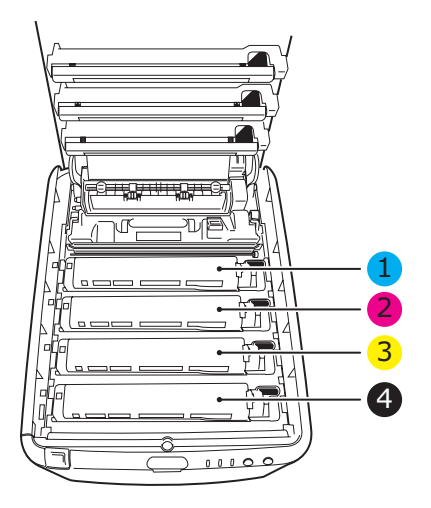

| 1. Cyaan cartridge | 2. Magenta cartridge |
|--------------------|----------------------|
| 3. Gele cartridge  | 4. Zwarte cartridge  |

**10.** Sluit tot slot de kap aan de bovenzijde van de printer en druk de kap aan beide zijden stevig naar beneden om deze goed te vergrendelen.

#### **DE FUSER VERVANGEN**

De fuser zit in de printer direct achter de vier image drumeenheden.

#### WAARSCHUWING!

Als de printer kortgeleden nog is ingeschakeld geweest, zijn sommige fuseronderdelen erg heet. Ga heel voorzichtig met de fuser om en houdt de fuser alleen vast bij de greep, die slechts warm aanvoelt. Een waarschuwingsetiket geeft duidelijk dit gebied aan. Als u twijfelt, schakelt u de printer uit en wacht u minimaal 10 minuten om de fuser te laten afkoelen voordat u de kap van de printer opent.

Schakel de printer uit en laat de fuser ongeveer 10 minuten afkoelen voordat u de kap opent.

1. Druk op de ontgrendelingsknop van de kap aan de bovenzijde van de printer en open de kap volledig.

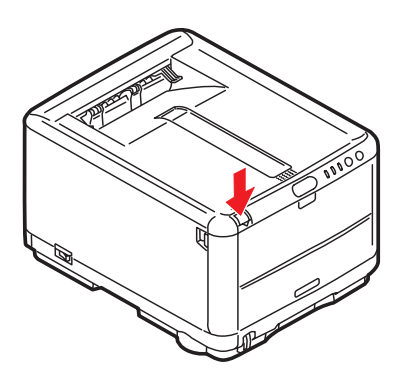

**2.** Zoek de fuserhendel (1) boven op de fusereenheid.

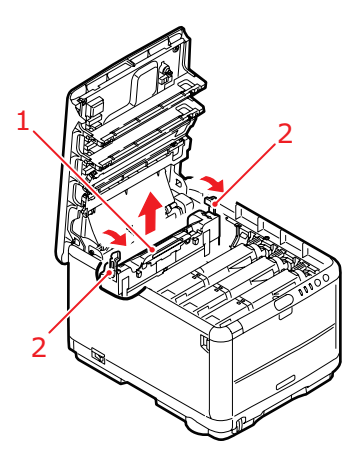

- **3.** Trek de twee fuserhendels (2) in de richting van de voorzijde van de printer zodat ze helemaal rechtop staan.
- **4.** Houd de fuser vast bij de greep (1) en til de fuser recht omhoog uit de printer. Indien de fuser nog warm is, plaats u deze op een vlak oppervlak dat niet beschadigd kan raken door hitte.
- **5.** Haal de nieuwe fuser uit de verpakking en verwijder het transportmateriaal.
- 6. Houd de nieuwe fuser bij de greep vast en zorg ervoor dat u de fuser de juiste positie heeft. De hendels (2) waarmee de fuser wordt vastgezet, moeten helemaal rechtop staan en de bevestigingsnokjes (3) moeten naar u toe te wijzen. Aan elk uiteinde van de fuser bevindt zich een bevestigingsnokje.

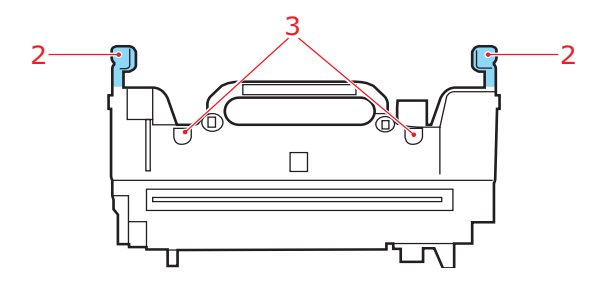

Verbruiksartikelen vervangen> 124

**7.** Houd de fuserhendel (2) vast, laat de fuser in de printer zakken, waarbij u de twee nokjes in de uitsparingen in het metalen gedeelte tussen het fusergebied en de afbeeldingstrommels laat zakken.

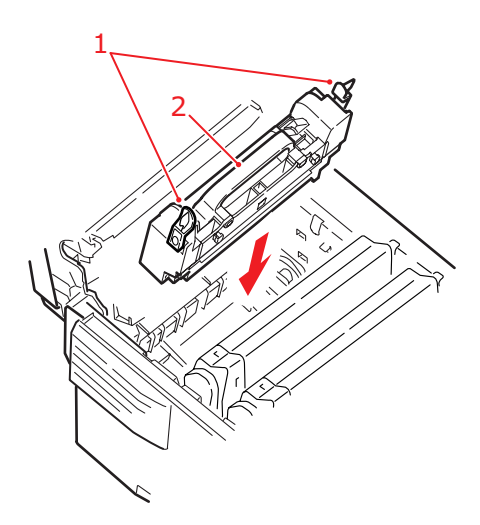

- **8.** Duw de twee hendels (1) waarmee de fuser wordt vergrendeld naar de achterzijde van de printer om de fuser vast te zetten.
- **9.** Sluit tot slot de kap aan de bovenzijde van de printer en druk de kap aan beide zijden stevig naar beneden om deze goed te vergrendelen.

#### **DE LED-KOP REINIGEN**

Reinig de LED-kop wanneer de afdrukken onduidelijk zijn, witte lijnen vertonen of wanneer de tekst vaag is.

- **1.** Schakel de printer uit en open de bovenkap.
- **2.** Neem het oppervlak van de LED-kop (1) voorzichtig af met LED-lensreiniger of een zachte doek.

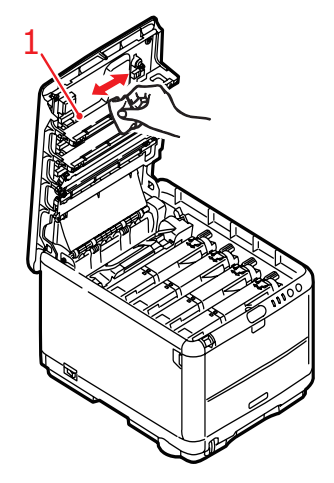

#### LET OP!

Gebruik geen methylalcohol of andere oplosmiddelen op de LED-kop. Dit is schadelijk voor het lensoppervlak.

**3.** Sluit de bovenkap.

# EXTRA GEHEUGEN INSTALLEREN (ALLEEN VOOR DE C3400N)

In dit gedeelte wordt uitgelegd hoe u extra RAM-geheugen in uw printer installeert als geheugenupgrade. Deze optie is alleen beschikbaar voor de C3400n. Er is geen geheugenuitbreiding mogelijk voor de C3300.

#### BESTELCODES

Gebruik de volgende bestelcodes voor extra geheugen:

- > 64 MB RAM 01110301
- > 256 MB RAM 01110302

#### **GEHEUGENUITBREIDING**

Het basisprintermodel is uitgerust met 32 MB geheugen. Dit kan worden uitgebreid met een extra geheugenkaart van 64 MB of 256 MB, hetgeen resulteert in een maximale geheugencapaciteit van 288 MB.

De installatie kost een paar minuten. U hebt hierbij een middelgrote kruiskopschroevendraaier nodig.

- 1. Schakel de printer uit en verwijder het netsnoer.
- **2.** Druk op de ontgrendelingsknop van de kap aan de bovenzijde van de printer en open de kap volledig.

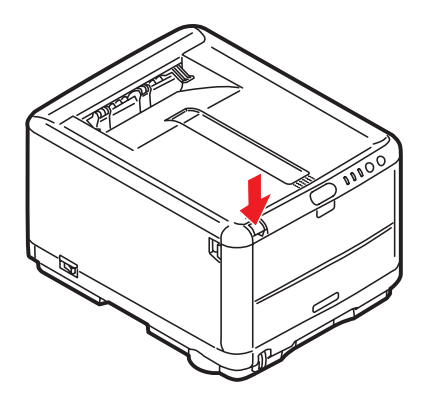

#### WAARSCHUWING!

Als de printer kortgeleden is ingeschakeld geweest, is de fuser heet. Dit gebied is duidelijk gemarkeerd. Raak dit gedeelte van de printer niet aan.

**3.** Verwijder elke afbeeldingstrommel en begin bij de voorkant. Bedek de afbeeldingstrommels om ze tegen direct licht te beschermen.

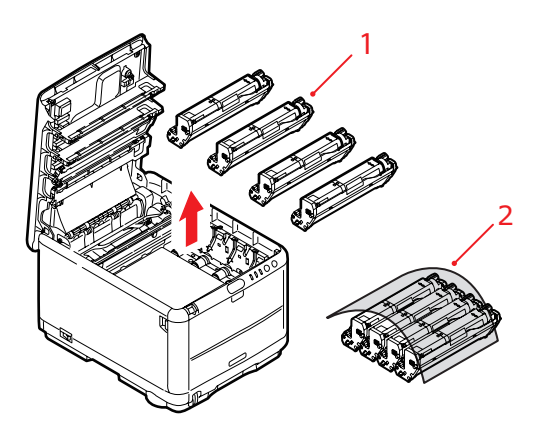

**4.** Zoek de twee bevestigingen (1) aan beide zijden van de band (3) en zoek de greep (2) aan de voorzijde.

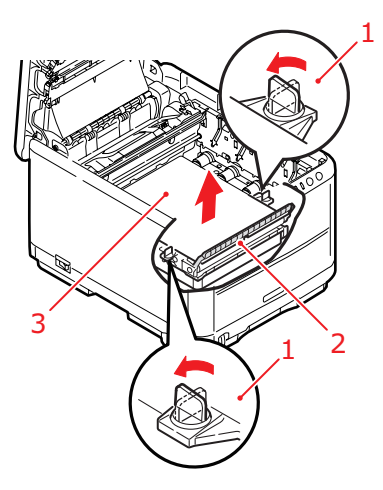

**5.** Maak de twee bevestigingen los en verwijder de band (zie afbeelding).

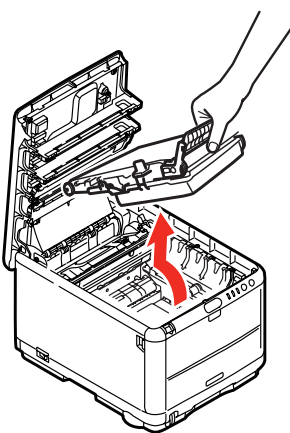

6. Haal de nieuwe geheugenkaart voorzichtig uit de verpakking. Probeer de kaart alleen aan de korte zijden vast te houden en raak geen metalen onderdelen aan. Raak ook de connector op de rand niet aan.

**7.** De geheugenkaart heeft een kleine uitsparing in de connector op de rand, die zich dichter bij de ene zijde dan bij de andere bevindt.

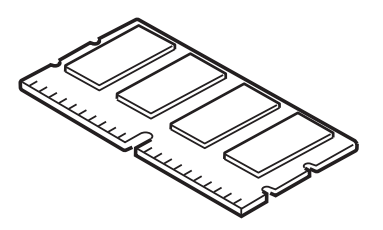

**8.** Zoek de RAM-uitbreidingssleuf in de printer. Maak het plastic deksel los om deze sleuf te openen.

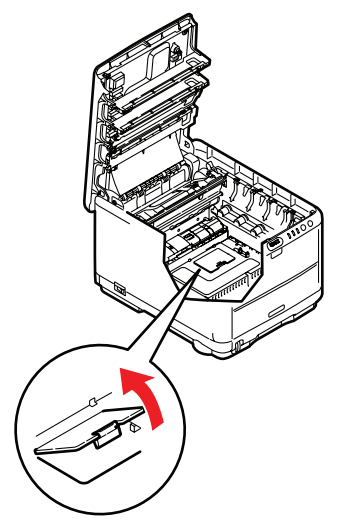

**9.** Als deze RAM-uitbreidingssleuf al een geheugenkaart bevat, moet u deze geheugenkaart verwijderen voordat u de nieuwe kaart kunt installeren. Als u een geheugenkaart

moet verwijderen, neemt u eerst de volgende stappen. Als de sleuf geen kaart bevat, begint u bij stap 10

- (a) Zoek de klemmen aan beide zijden van de RAMuitbreidingssleuf.
- (b) Druk de klemmen naar buiten en in de richting van de printer. De geheugenkaart komt nu iets vrij.
- (c) Pak de kaart stevig aan de korte zijden vast en trek de kaart uit de sleuf.
- (d) Plaats de verwijderde geheugenkaart in de antistatische zak van de nieuwe geheugenkaart.
- **10.** Pak de nieuwe geheugenkaart aan de korte zijden vast, zodat de randconnector in de richting van de RAM-uitbreidingssleuf wijst en de kleine uitsparing zich dichter bij de onderkant van de printer bevindt.
- **11.** Duw de geheugenkaart voorzichtig in de RAMuitbreidingssleuf totdat deze vastklikt en niet verder kan.

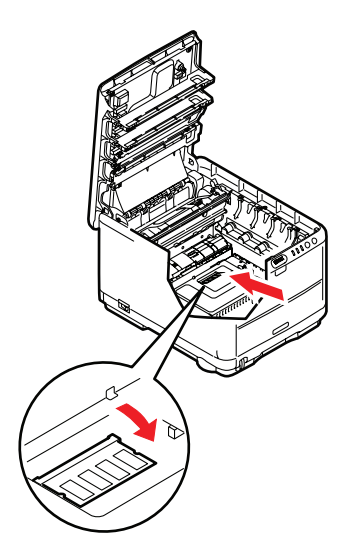

- **12.** Sluit de RAM-uitbreidingssleuf.
- **13.** Zet de band en de afbeeldingstrommels terug op hun plaats volgens de beschrijving in 'Verbruiksartikelen vervangen' op pagina 106.

Extra geheugen installeren (alleen voor de C3400n)> 131

- **14.** Sluit de bovenkap van de printer.
- **15.** Sluit het netsnoer weer aan en schakel de printer in.
- **16.** Als de printer gereed is, drukt u een menuoverzicht met printerinstellingen af door de knop **ON LINE** (ONLINE) op het bedieningspaneel 2 seconden ingedrukt te houden.
- **17.** Bekijk de eerste pagina van het menuoverzicht.

Boven aan de pagina, tussen de twee horizontale lijnen, ziet u de huidige printerconfiguratie. In dit overzicht wordt ook aangegeven hoeveel geheugen er in totaal in de printer is geïnstalleerd.

Deze waarde geeft de totale hoeveelheid geheugen aan die is geïnstalleerd: de hoeveelheid geheugen van de geïnstalleerde geheugenkaart plus 32 MB.

# **PROBLEMEN OPLOSSEN**

#### VASTGELOPEN PAPIER VERWIJDEREN

Als u de aanbevelingen in deze handleiding over het gebruik van afdrukmedia opvolgt en u de media in goede staat houdt, levert de printer jarenlang betrouwbare prestaties. Toch kan het papier af en toe vastlopen. In deze sectie wordt uitgelegd hoe u dit vastgelopen papier snel en eenvoudig verwijdert.

Papier kan vastlopen als het verkeerd wordt ingevoerd vanuit de papierlade of op elk punt van de papierbaan in de printer. Als er papier vastloopt, stopt de printer onmiddellijk en wordt door middel van het waarschuwingslampje op het statusscherm (en op de statusmonitor) aangegeven dat er een storing is. Als u meerdere pagina's (of exemplaren) afdrukt, moet u er rekening mee houden dat er naast een vel papier dat direct zichtbaar is, ook nog andere vellen kunnen zijn vastgelopen. Ook deze vellen moet u verwijderen om de storing te verhelpen en de normale werking te herstellen.

- 1. Als een vel papier ver genoeg uit de bovenzijde van de printer steekt, pakt u het vel vast en trekt u het voorzichtig uit de printer. Als het vel papier erg vast zit, moet u niet te veel kracht gebruiken. Het vel kan ook later via de achterzijde van de printer worden verwijderd.
- **2.** Druk op de ontgrendelingsknop van de kap aan de bovenzijde van de printer en open de kap volledig.

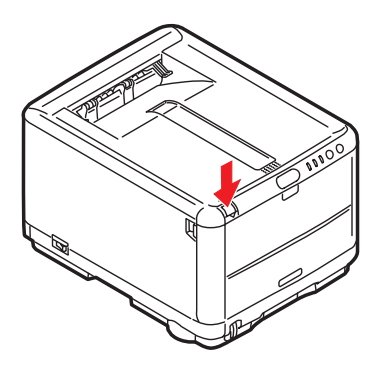

### WAARSCHUWING!

Als de printer ingeschakeld is geweest, is de fuser heet. Dit gebied is duidelijk gemarkeerd. Raak dit gedeelte van de printer niet aan.

**3.** Let op de posities van de vier cartridges.

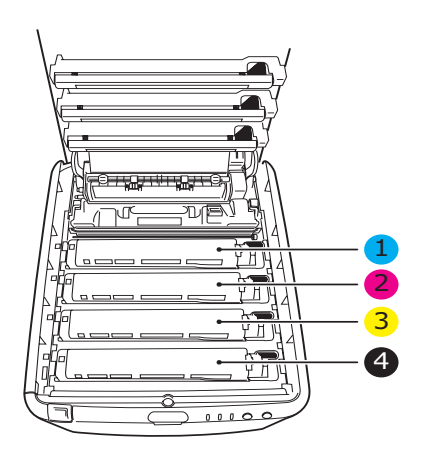

| 1. Cyaan cartridge | 2. Magenta cartridge |
|--------------------|----------------------|
| 3. Gele cartridge  | 4. Zwarte cartridge  |

U moet alle vier drumcartridges verwijderen om bij het papierpad te kunnen.

**4.** Pak de cyaan afbeeldingstrommel aan de bovenkant in het midden vast en til deze samen met de bijbehorende tonercartridge (1) uit de printer.

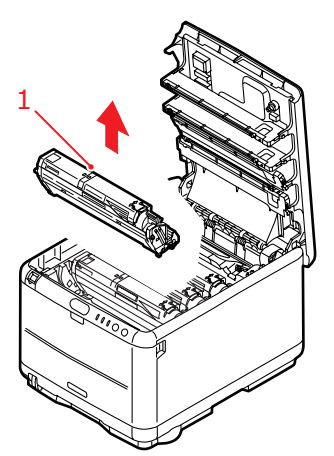

5. Plaats de cartridge voorzichtig op een vel papier om te voorkomen dat de toner vlekken maakt op uw meubilair en om te voorkomen dat het groene drumoppervlak beschadigd raakt.

#### LET OP!

Het groene drumoppervlak aan de onderzijde van de cartridge is heel kwetsbaar en lichtgevoelig. Raak het oppervlak niet aan en stel het niet langer dan 5 minuten bloot aan normaal licht. **6.** Herhaal deze procedure voor de overige drumeenheden. Bedek de afbeeldingstrommels om ze tegen direct licht te beschermen.

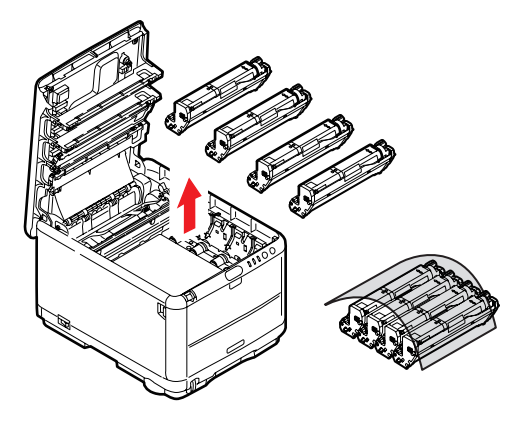

- **7.** Kijk in de printer of er vellen papier bij de transportband zichtbaar zijn.
- **8.** Verwijder eventuele vellen papier als volgt:
  - Als u een vel aan de voorzijde van de band (1) moet verwijderen, tilt u het vel voorzichtig van de band en trekt u het vel naar voren in de interne drumruimte en haalt u het vel eruit.

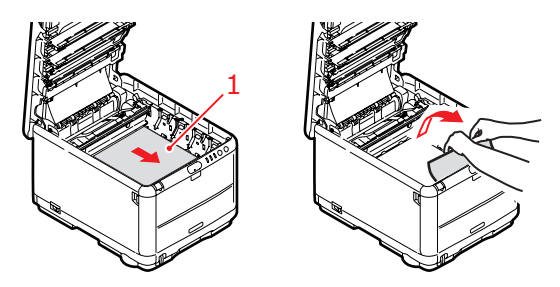

#### LET OP!

Gebruik geen scherpe of schurende voorwerpen om de vellen van de band af te halen. Hierdoor kan het oppervlak van de band beschadigd raken. • Als u een vel uit het centrale gebied van de band moet halen, tilt u het vel voorzichtig van de band en haalt u het vel eruit.

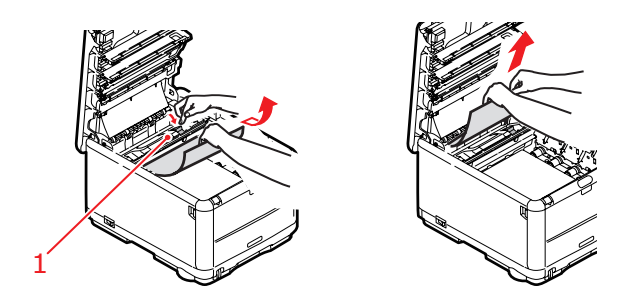

• Als u een vel moet verwijderen dat al gedeeltelijk in de fuser is ingevoerd, tilt u het uiteinde van het vel voorzichtig van de band, drukt u de ontgrendelingshendel (1) van de fuser naar voren en naar beneden om de druk van het vel te halen en trekt u het vel er via de drumruimte uit. Laat de ontgrendelingshendel weer los.

#### OPMERKING

Als het vel al een heel eind in de fuser is ingevoerd en er nog slechts een klein gedeelte van het vel zichtbaar is, moet u niet proberen het vel uit de fuser te trekken. Neem de volgende stap om het vel via de achterzijde van de printer te verwijderen. **9.** Plaats de vier drumcartridges terug in de drumruimte. Plaats eerst de cyaan drumcartridge terug, de drum die het dichtst bij de fuser zit. Zorg ervoor dat u de drums in de juiste volgorde plaatst.

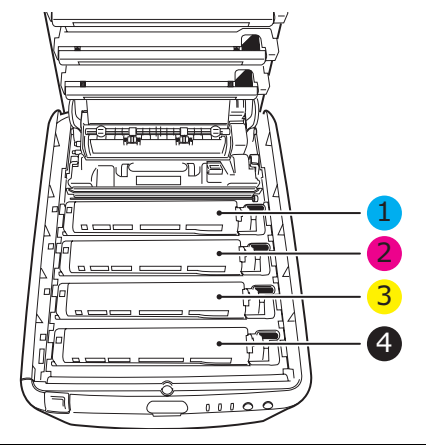

| 1. Cyaan cartridge | 2. Magenta cartridge |
|--------------------|----------------------|
| 3. Gele cartridge  | 4. Zwarte cartridge  |

- Houd de complete set aan de bovenzijde in het midden vast en laat de set op zijn plaats in de printer zakken, waarbij u de voetjes in de uitsparingen aan de zijkanten van de printerruimte plaatst.
- Sluit de kap aan de bovenzijde van de printer, maar druk deze nog niet helemaal aan. Zo worden de drums niet blootgesteld aan fel licht, terwijl u de overgebleven gebieden controleert op vastgelopen papier.

**11.** Open het achteruitvoervak en controleer of er papier in de papierbaan aan de achterzijde zit.

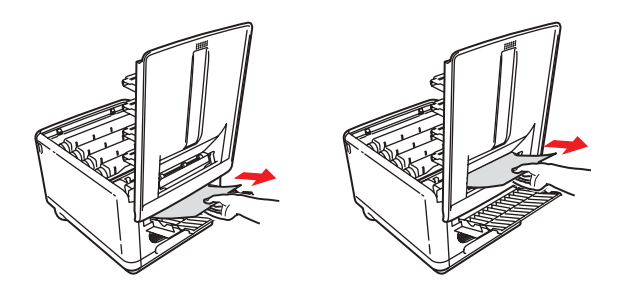

- Trek eventuele vellen uit dit gedeelte van de printer.
- Als het vel onder in de printer zit en moeilijk is te verwijderen, zit het vel waarschijnlijk nog vast in de fuser. Til in dit geval de kap aan de bovenzijde op en druk de ontgrendelingshendel van de fuser (1) naar beneden.

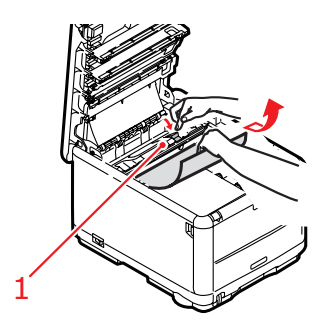

**12.** Als u het achteruitvoervak niet gebruikt, sluit u het na het verwijderen van het papier.

**13.** Druk de ontgrendeling van de klep aan de voorzijde omhoog en open de voorklep.

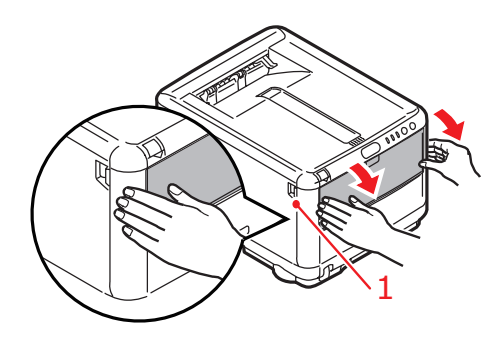

**14.** Controleer of er vellen zijn vastgelopen, verwijder eventuele vellen die u vindt en sluit de klep.

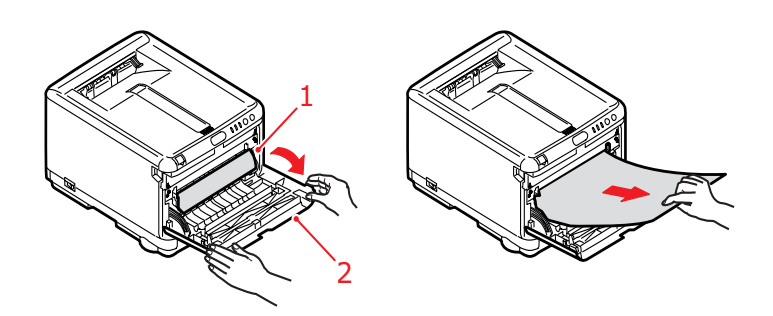

**15.** Trek de cassettelade uit de printer. Controleer of het papier netjes is gestapeld en niet is beschadigd en controleer ook of de papiergeleiders goed tegen de randen van de papierstapel zijn aangeschoven. Plaats nu de lade weer terug.

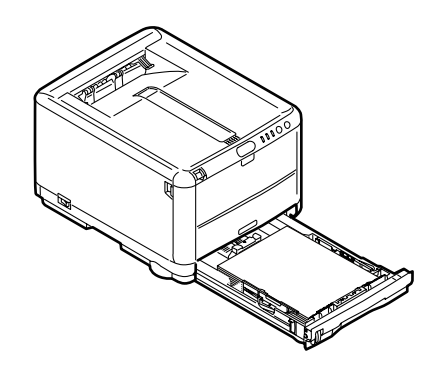

**16.** Sluit tot slot de kap aan de bovenzijde van de printer en druk de kap aan beide zijden stevig naar beneden om deze goed te vergrendelen.

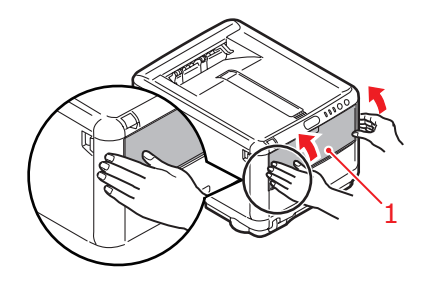

Als het vastgelopen papier is verwijderd en als Opheffing papierstoring is ingesteld op AAN in het menu Systeemconfiguratie, probeert de printer de pagina's die bij het vastlopen van het papier verloren zijn gegaan, opnieuw af te drukken.

# **S**PECIFICATIES

C3300 N34111B

ITEM SPECIFICATIE Afmetingen 376 x 479 x 290mm (B x D x H) Gewicht Onaeveer 21 kilo Afdruk-snelheden 12 pagina's kleur per minuut 16 pagina's monochroom per minuut Resolutie 600 x 600 dpi 1200 x 600 dpi 600 x 600 dpi x 2 bit **Emulaties** Windows GDI, Direct Raster Automatisch registratie Automatische opties Automatische aanpassing van de dichtheid Automatisch opnieuw instellen van de teller voor de verbruiksartikelen Standaard 32 MB Geheugen Papiercapaciteit 250 vel in de cassettelade bii 80 a/m<sup>2</sup> 1 vel in de universele lade Papiergewicht Standaardafdrukken:  $64 \sim 120 \text{g/m}^2$  in de cassettelade 75 tot 203 g/m<sup>2</sup> in de universele lade Dubbelzijdig (handmatig duplex) afdrukken  $64 \sim 120 \text{g/m}^2$  in de cassettelade 75 tot 105g/m<sup>2</sup> in de universele lade Papieruitvoer 150 vel in het bovenste uitvoervak (afdrukzijde naar beneden) bij 80 g/m<sup>2</sup> 1 pagina's in het achterste uitvoervak (afdrukzijde naar boven) bij 80 g/m<sup>2</sup> Levensduur printer 300.000 pagina's of 5 jaar Gebruikscyclus Maximaal 35.000 pagina's per maand of gemiddeld 5.000 Gebruiksduur toner Startercartridge: 500 pagina's A4 bij een dekking van 5% (gebruikt om de afbeeldingstrommel te vullen) Vervangende cartridge: Standaardcapaciteit: 1.500 pagina's A4 bij een dekking van 5% Hoge capaciteit: 2.500 pagina's A4 bij een dekking van 5% Gebruiksduur EP-15.000 pagina's (normaal kantoorgebruik gebaseerd op 3 A4-pagina's per taak) cartridge Gebruiksduur 50.000 A4-pagina's bij 3 pagina's per taak transportband 30.000 A4-pagina's Gebruiksduur fuser

#### C3400 N34112B

| ITEM                          | SPECIFICATIE                                                                                           |
|-------------------------------|----------------------------------------------------------------------------------------------------|
| Afmetingen                    | 376 x 479 x 290mm (B x D x H)                                                                          |
| Gewicht                       | Ongeveer 21 kilo                                                                                       |
| Afdruksnelheden               | 16 pagina's kleur per minuut                                                                           |
|                               | 20 pagina's monochroom per minuut                                                                      |
| Resolutie                     | 600 x 600 dpi                                                                                          |
|                               | 1200 x 600 dpi                                                                                         |
|                               | 600 x 600 dpi x 2 bit                                                                                  |
| Emulaties                     | Windows GDI, Direct Raster                                                                             |
| Automatische opties           | Automatisch registratie                                                                                |
|                               | Automatische aanpassing van de dichtheid                                                               |
|                               | Automatisch opnieuw instellen van de teller voor de                                                    |
|                               | Automatische instelling van het IP-adres                                                               |
| Geheugen                      | 32 MB standaard (uitbreidbaar tot 96 MB of 288 MB)                                                     |
| Papiercapaciteit              | 250 vel in de cassettelade                                                                             |
| bij 80 g/m <sup>2</sup>       | 100 vel in de universele lade                                                                          |
| Papiergewicht                 | Standaardafdrukken:                                                                                    |
|                               | $64 \sim 120$ g/m <sup>2</sup> in de cassettelade                                                      |
|                               | 75 tot 203 g/m <sup>2</sup> in de universele lade                                                      |
|                               | Tweezijdig (handmatig duplex) afdrukken                                                                |
|                               | $64 \sim 120$ g/m <sup>2</sup> in de cassettelade<br>75 tot 105 g/m <sup>2</sup> in de universele lade |
| Panieruitvoer                 | 150 vel in het hovenste uitvoenvek (afdrukzijde naar                                                   |
| i apici altvoci               | beneden) bij 80 g/m <sup>2</sup>                                                                       |
|                               | 1 pagina's in het achterste uitvoervak (afdrukzijde naar                                               |
|                               | boven) bij 80 g/m <sup>2</sup>                                                                         |
| Levensduur printer            | 300.000 pagina's of 5 jaar                                                                             |
| Gebruikscyclus                | Maximaal 35.000 pagina's per maand of gemiddeld 5.000                                                  |
| Gebruiksduur toner            | 1.000 pagina's bij 5% dekking                                                                          |
| Gebruiksduur EP-<br>cartridge | 15.000 pagina's (normaal kantoorgebruik gebaseerd op<br>3 A4-pagina's per taak)                        |
| Gebruiksduur<br>transportband | 50.000 A4-pagina's bij 3 pagina's per taak                                                             |
| Gebruiksduur fuser            | 50.000 A4-pagina's                                                                                     |
| Netwerk-standaard             | SoftNIC, 10/100 Base-T                                                                                 |

# INDEX

# A

| Afdrukinstellingen                               |
|--------------------------------------------------|
| opslaan 32                                       |
| Afdrukken                                        |
| afbeeldingspositie<br>aanpassen102               |
| afdruktaken annuleren                            |
| ander materiaal 75                               |
| kleur naar zwart-wit                             |
| overige afdrukopties                             |
| passend maken op een blad 76                     |
| Afdrukstand                                      |
| instelling in Windows                            |
| Afdrukvolgorde                                   |
| uitvoervak (afgedrukte zijde naar<br>beneden) 27 |
| uitvoervak (afgedrukte zijde naar<br>boven) 27   |

# В

| Band                       |
|----------------------------|
| vervangen118               |
| verwachtte gebruiksduur106 |

# С

| Cassettelade     |    |
|------------------|----|
| papierafmetingen | 21 |

# D

| Drumcartridge              |
|----------------------------|
| vervangen114               |
| verwachtte gebruiksduur106 |

# Ε

| Energiebesparing   |    |
|--------------------|----|
| vertragingstijd    | 99 |
| Enveloppen         |    |
| aanbevolen soorten | 20 |
| laden              | 28 |
| Etiketten          |    |
| aanbevolen soorten | 20 |

# F

| Fuser                   |     |
|-------------------------|-----|
| vervangen               | 123 |
| verwachtte gebruiksduur | 106 |

# G

| Geavanceerde functies         |
|-------------------------------|
| inschakelen of uitschakelen38 |
| Geheugen                      |
| upgrade installeren127        |
|                               |

#### Н

| Handmatig duplexafdrukken71 |
|-----------------------------|
| Cassettelade71              |
| Multi Purpose Tray73        |

# Ι

| Image drums                 |
|-----------------------------|
| resterende gebruiksduur 104 |
| in de wachtrij plaatsen     |
| Windows-instellingen37      |

# Κ

| Kleuraanpassing        |    |
|------------------------|----|
| afbeeldingsbron kiezen | 82 |
| algemeen advies        | 78 |
| algemene instellingen  | 34 |
| kleurmonster afdrukken | 84 |
| toegang                | 81 |
|                        |    |

# L

| LED-display | 16  |
|-------------|-----|
| LED-kop     | 126 |

#### Μ

| Mac OS 9                      | 40 |
|-------------------------------|----|
| Afdrukopties                  | 40 |
| Color                         | 46 |
| Opties voor pagina-instelling | 41 |
| Print Control                 | 45 |
| Standaardafdrukinstellingen   | 40 |
### 0

| 0                      |
|------------------------|
| Onderhoud              |
| De LED-kop reinigen126 |

#### Ρ

| Papier                               |
|--------------------------------------|
| aanbevolen soorten                   |
| briefhoofdpapier laden 25            |
| cassettelade plaatsen 24             |
| formaatinstelling in Windows 31      |
| ladeselectie in Windows              |
| ondersteunde papierformaten 21       |
| vastgelopen papier<br>verwijderen133 |
| Poster afdrukken 32                  |
| Prioriteit                           |
| prioriteit voor afdrukwachtrij 37    |
| Proefafdruk 70                       |

### R

| Resolutie                         |
|-----------------------------------|
| instelling in Windows33           |
| S                                 |
| Scheidingspagina                  |
| afdruktaken scheiden              |
| Standaardprinterinstellingen      |
| Windows-<br>standaardinstellingen |
| Statuspagina                      |
| statuspagina afdrukken70          |

# **T** Taal

| laal                                          |    |
|-----------------------------------------------|----|
| weergave en taal voor rapporten<br>wijzigen10 | 00 |
| Taal op LCD-scherm10                          | 05 |
| Taal op LCD-scherm wijzigen1                  | 05 |
| Toner                                         |    |
| resterende gebruiksduur 10                    | 04 |
| vervangen10                                   | 08 |
| verwachtte gebruiksduur1                      | 06 |
| Tweezijdig afdrukken                          | 70 |

#### W

| Watermerk |    |         |    |
|-----------|----|---------|----|
| afdrukken | in | Windows | 34 |

#### Ζ

| Zwart afdrukken |    |
|-----------------|----|
| glanzend of mat | 35 |

## **OKI CONTACTGEGEVENS**

#### Oki Systems (Holland) b.v.

Neptunustraat 27-29 2132 JA Hoofddorp

Helpdesk: 0800 5667654 Tel: 023 5563740 Fax: 023 5563750 Website: www.oki.nl

| OKI EUROPE LIMITED                                                                                                    |   |   |   |   |   |   |   |   |   |   |   |   |   |   |   |   |   |   |   |   |   |   |   |   |
|----------------------------------------------------------------------------------------------------|---|---|---|---|---|---|---|---|---|---|---|---|---|---|---|---|---|---|---|---|---|---|---|---|
| Wick Road                                                                                                    |   |   |   |   |   |   |   |   |   |   |   |   |   |   |   |   |   |   |   |   |   |   |   |   |
| Egham                                                                                                    |   |   |   |   |   |   |   |   |   |   |   | • |   |   |   |   |   | • |   |   |   | • |   | • |
| United Kingdom                                                                                                    |   | • | · | • | • | · | • | • | • | · | · | • | · | • | • | · | · | ٠ | · | • | • | · | • | • |
| , and the second second s | • | ٠ | ٠ | · | ٠ | • | • | • | • | • | • | • | • | • | ٠ | • | • | • | ٠ | • | * | • | • | • |
| Tel: +44 (0) 208 219 2190                                                                                                    | • | • | • | • | • | • | • | • |   | • | • | • | • | • | • |   | • |   | • | • |   | • | • |   |
| Fax: +44 (0) 208 219 2199                                                                                                    | • |   |   |   |   |   |   |   |   |   |   |   |   |   |   |   | • |   |   |   |   |   |   |   |
| www.okirkikiing30L010k3.com                                                                                                    |   |   |   |   |   |   |   |   |   |   |   |   |   |   |   |   |   |   |   |   |   |   |   |   |
|                                                                                                    |   |   |   |   |   |   |   |   |   |   |   |   |   |   |   |   |   |   |   |   |   |   |   |   |
|                                                                                                    |   |   |   |   |   |   |   |   |   |   |   |   |   |   |   |   |   |   |   |   |   |   |   |   |
|                                                                                                    |   | ٠ | • | · | ٠ | • |   | • | • | • | • | • |   |   | ٠ |   | • | • | • |   |   | • | • | • |
|                                                                                                    |   |   |   |   |   |   |   |   |   |   |   |   |   |   |   |   |   |   |   |   |   |   |   |   |